#### 第1章 業者情報管理(新規登録)

#### 初めて利用するための事前設定の案内

#### 業者情報登録の流れ

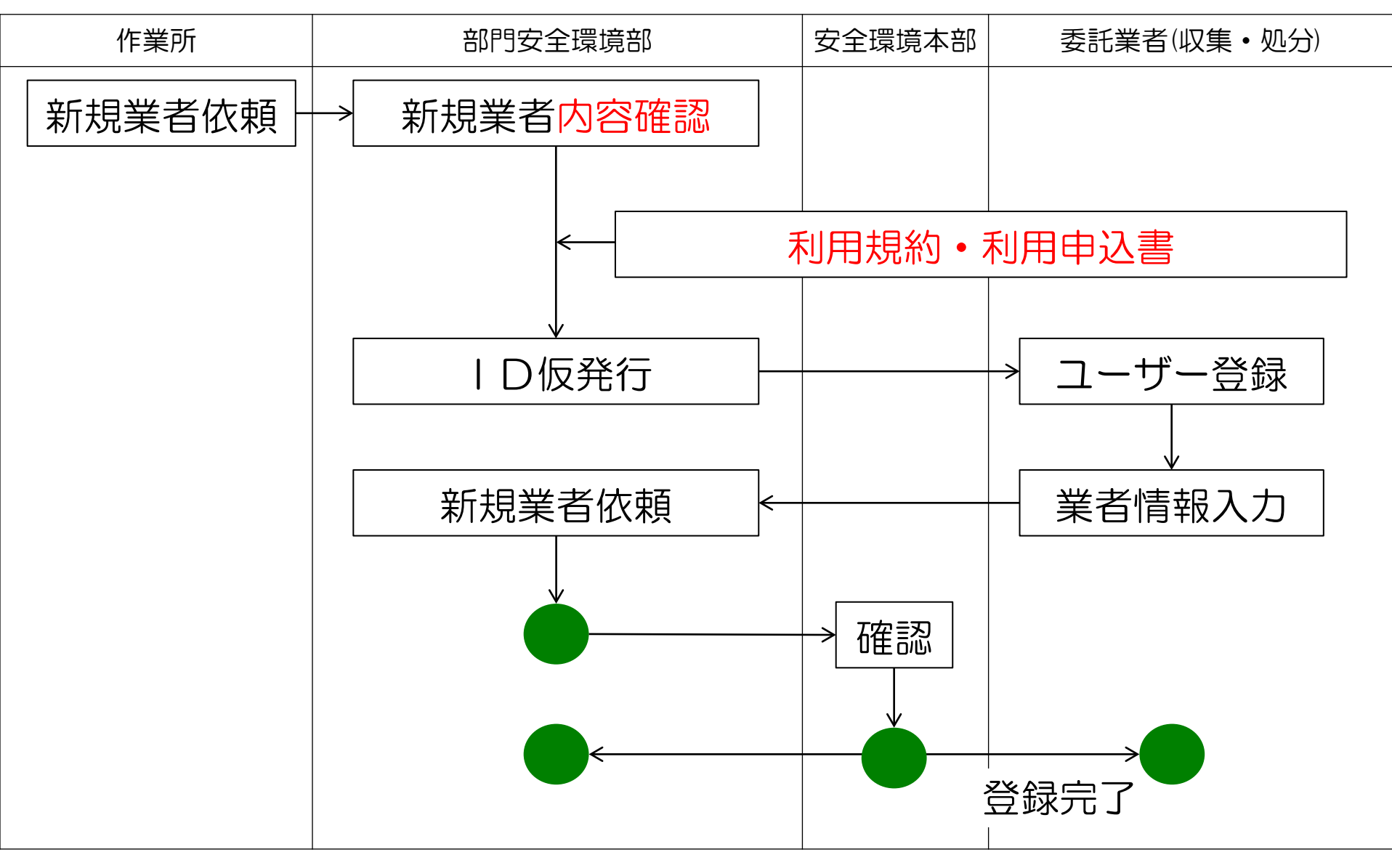

#### 利用規約と利用申込

清水建設㈱建設副産物管理システムを利用される場合は、利用規約を 承諾の上、利用申込書を支店安全環境部に提出してください。 手続きに概最大1ケ月位かかります (電子マニフエストを利用しない場合は1週間以内)。 【当システムは紙マニフエストでの業務も可能です。】

> 制定:平成25年1月10日 清水建設株式会社安全環境本部

清水建設㈱建設副産物管理システム 利用規約

第1条 本規約の適用範囲

本規約は、清水建設㈱建設創産物管理システム(以下「当システム」という。) の利用者に適用する。

#### 第2条 当システムの利用条件

- (1)当システムの利用時間及び操作方法等の具体的事項は、別途清水建設構建 設副産物管理システム「業務マニュアル」に定めるものとし、利用者はそれに従うものとする。
- (2)当システムの利用料は無償とする。ただし、当システムを利用するために 必要な機器等の準備に係る費用及び公益財団法人日本産業廃業物処理振興 センター情報処理センター(以下「JWNET」という。)に関わる諸費 用は利用者が負担するものとする。
- (3)当システムのうち「シミズ電子マニフェストシステム」を利用する場合は、 あらかじめJWNETに産業廃業物収集運搬業者として登録していなけれ ばならない。

#### 第3条 知的財産権

当システムが利用者に提供する一切のプログラム又はその他の著作物に関する 著作権等の知的財産権(以下「知的財産権」という。)は、特に明記しない限り、 清水建設株式会社(以下「当社」という。)に帰属する。

#### 第4条 利用申込及び利用者登録

- (1)当システムの利用を希望する者は、別添1の利用申込書に必要事項を記載 のうえ当社に提出する。なお、JWNET加入者は、申込書の所定欄に加 入者番号等を記入のうえ、JWNET加入者証の写しを添付しなければな らない。
- (2)当社は前項の申込書及び添付書類を受領後、当社と別途建設廃棄物処理委 託契約又は建設廃棄物処理委託(包括契約)基本契約が締結済であること を確認のうえ、当システム利用者として登録する。
- (3)申込者が「シミズ電子マニフェストシステム」を利用する場合は、第1項

1

| 345-1-20-20-3 | 此志会社 | (計 rfr |
|---------------|------|--------|
| 百小建設          | 木式云红 | 個里里    |

別添1

#### 清水建設㈱建設副産物管理システム 利用申込書

当社は別途定める利用規約を承諾のうえ、本システムを利用したく申し込みます。

| -<br>1. 収集運搬者                                      | 屋<br>(許可<br>担当:                                                                      | 回有番号<br>番号の下6株<br>目当者名<br>者FAX番号                                                            | i)                                                                                                    |                                                                                                    | E                                                                                                    | ip                                                                                                    |
|----------------------------------------------------|--------------------------------------------------------------------------------------|---------------------------------------------------------------------------------------------|----------------------------------------------------------------------------------------------------|----------------------------------------------------------------------------------------------------|----------------------------------------------------------------------------------------------------|----------------------------------------------------------------------------------------------------|
| -<br>-<br>1. 収集運搬者                                 | <b>虚</b><br>(許可<br>担当:                                                               | 回有番号<br>番号の下6杯<br>目当者名<br>者FAX番 <sup>:</sup>                                                | i)<br>寻                                                                                                    |                                                                                                    |                                                                                                    |                                                                                                    |
| -<br>-<br>1. 収集運搬者                                 | <b>暦</b><br>(許可<br>担当:                                                               | 回有番号<br>番号の下6桁<br>目当者名<br>者FAX番 <sup>4</sup>                                                | i)                                                                                                    |                                                                                                    | E                                                                                                    | ф<br>                                                                                                    |
|                                                    | <b>虚</b><br>(許可<br>担当                                                                | 回有番号<br>番号の下6桁<br>目当者名<br>者FAX番 <sup>4</sup>                                                | i)                                                                                                    |                                                                                                    |                                                                                                    |                                                                                                    |
| 1. 収集運搬者                                           | 2<br>(許可<br>担当 <sup>3</sup>                                                          | 回有番号<br>番号の下6桁<br>目当者名<br>者FAX番号                                                            | i)                                                                                                    |                                                                                                    |                                                                                                    |                                                                                                    |
| 1. 収集運搬者                                           | 担当                                                                                   | 旦当者名<br>者FAX番 <sup>級</sup>                                                                  | ₽                                                                                                    |                                                                                                    |                                                                                                    |                                                                                                    |
| 1. 収集運搬者                                           | 担当                                                                                   | 者FAX番                                                                                       | ₽                                                                                                    |                                                                                                    |                                                                                                    |                                                                                                    |
| 1. 収集運搬者                                           |                                                                                      |                                                                                             |                                                                                                    |                                                                                                    |                                                                                                    |                                                                                                    |
| 1. 収集運搬者                                           |                                                                                      |                                                                                             |                                                                                                    |                                                                                                    |                                                                                                    |                                                                                                    |
|                                                    |                                                                                      |                                                                                             | 2. :                                                                                                    | 処分業                                                                                                    | 者                                                                                                    |                                                                                                    |
| JWNET加入者番号                                         |                                                                                      | JW                                                                                          | ΝΕΤ加                                                                                                    | 入者番                                                                                                    | <del>9</del>                                                                                                    | 事業場<br>番号                                                                                                    |
|                                                    |                                                                                      |                                                                                             |                                                                                                    |                                                                                                    |                                                                                                    |                                                                                                    |
| /                                                  | /                                                                                    |                                                                                             |                                                                                                    |                                                                                                    |                                                                                                    |                                                                                                    |
|                                                    |                                                                                      |                                                                                             |                                                                                                    |                                                                                                    |                                                                                                    |                                                                                                    |
| 業場番号も記入してください<br>ださい。                              | 、事業場                                                                                 | 番号は4つま                                                                                      | で記入で                                                                                                    | きます                                                                                                    | ·書 큰 :                                                                                                    | きれない場合                                                                                                    |
| きと処分の両方の許可業者を1                                     | 含む)のフ                                                                                | ちのみご確認。                                                                                     | ください。                                                                                                    |                                                                                                    |                                                                                                    |                                                                                                    |
| 2集運搬業者(収集運搬と処分<br>5場合は原則として「シミズ)<br>1用を希望されない場合は右6 | ↑の両方の<br>電子マニ<br>の口にVヲ                                                               | の許可業者を<br>フェストシス<br>FェックしてT                                                                 | 含む)で<br>テム」を<br>Fさい。                                                                                                    | 電子マニ<br>利用し                                                                                                    | ニフェ;<br>ます。                                                                                                    | ストを利用す                                                                                                    |
|                                                    | 場番号も記入してください<br>さい。<br>と処分の両方の許可素者を<br>審査損害者(収集運搬と約)<br>場合は原則として「シミズ<br>尾を厳重されない場合は右 | 場番号も記入してください。事業時<br>と知分の両方の許可業者を含む)のご<br>業務課業者(収集業務と知分の両方<br>基合注面別として「ショズ端子マコ<br>現を報道されない」で | 場番号も記入してください、事業場番号は4つま  さない、  と処分の回方の許可業者を含む)の方のみご確認  実展課業者(収集運搬と処分の回方の許可素者を 着台ば原則として「シミズ墨ママニフェストシス  声者語されないほかき自たなのにじやニックして「 | 場番号も記入してください。事業場番号は4つまで記入で<br>さい。<br>と処分の因力の許可業者を含む10の方のみご確認ください。<br>基金技術の関大した「シミズ電子マニフェストンステム」を<br>母を経営れたいで通信はなのロビリキェックして下さい。 | 場番号も記入してください。事業場番号は4つまで記入できます。<br>さい。<br>と処分の因力の許可業者を含む)の方のみご確認ください。<br>業績推業者(2業運搬と処分の因力の許可業者を含む)で電子マニ<br>場合は原則として「シミズ電子マニコストシステム)を利用<br>医希望されない運合はたのロビドマックして下さい。 | 環番号も記入してください。事業場番号は4つまで記入できます。書き<br>さい。<br>と島分の両方の許可業者を含む)の方のみご確認ください。<br>毒者は原則として「シスズ電ケマニフェストシステム」を利用します。<br>見を確認されない。 |

# 新規委託業者へは招待メールが届きます

新規の委託業者から清水建設㈱建設副産物新管理システムの利用 申込を受けた場合は、清水建設より下記の招待メールが届きます。 システムにログインして必要な情報を入力してください。

|                                                                                                    | 海外建設(株)建設配置物量理システム 入口 - Windows Internet Explorer                                  |          |
|----------------------------------------------------------------------------------------------------|------------------------------------------------------------------------------------|----------|
|                                                                                                    | 🔘 🕘 = 🗿 http://kantas-asp.info.shimz.co.jp/kantas_asp/index.html 🔹 😒 47 🗙 💈 Google | ρ.       |
| ***** シミズ雷子マニフェストシステム ユーザー登録のお願い *****                                                                  | ファイル(F) 編集(E) 表示(V) お気に入り(A) ツール(T) ヘルプ(H)                                         |          |
| ++++++ ><ハ電子(ニ>エハド>ハ)ユ ユ > 豆球()の厳い ++++++                                                               | ★ お気に入り 愛 清水違役(株)違役割産物管理システム 入口                                                    |          |
| シミズ電子マニフェストシステムへのユーザー登録を「ガイダンス」に沿って行ってください。<br>(新Kanたす)                                                 | ⊘ 清水建設株式会社                                                                         | *        |
| 業者区分:<br>業者コード:<br>ユーザーID:<br>仮パスワード:<br>シミズ電子マニフェストシステム                                                | BHIMEU CORPORATION<br>SHAMEU<br>SHAMEU<br>シミズ電子マニフェストシステム<br>《清水建設料建設料産物管理システム》    |          |
| 下記のURLへアクセスし、ログインしてください。<br>XXXXXXXXXXXX                                                                |                                                                                    |          |
| 本メールの差出人アドレスは送信専用となっております。<br>本メールアドレスに対する返信は受け付けておりません。<br>返信されたメールにつきましては、システムにより自動的に破棄されますのでご注意ください。 | システムログインページへ                                                                       |          |
| 尚、シミズ電子マニフェストシステムに関するお問合せは、各支店安全環境部に連絡ください。                                                             |                                                                                    |          |
| ***********                                                                                             | お問い合わせ先<br>(C) Copyright 2013 HtMIZU OORPORATION                                   |          |
|                                                                                                    | ページが表示されました 🔹 ローカル イントラネット   保護モード: 無効 🍕 💌 気 100                                   | -<br>% • |

システムのログイン画面

#### 🌈 ログイン - Windows Internet Explorer

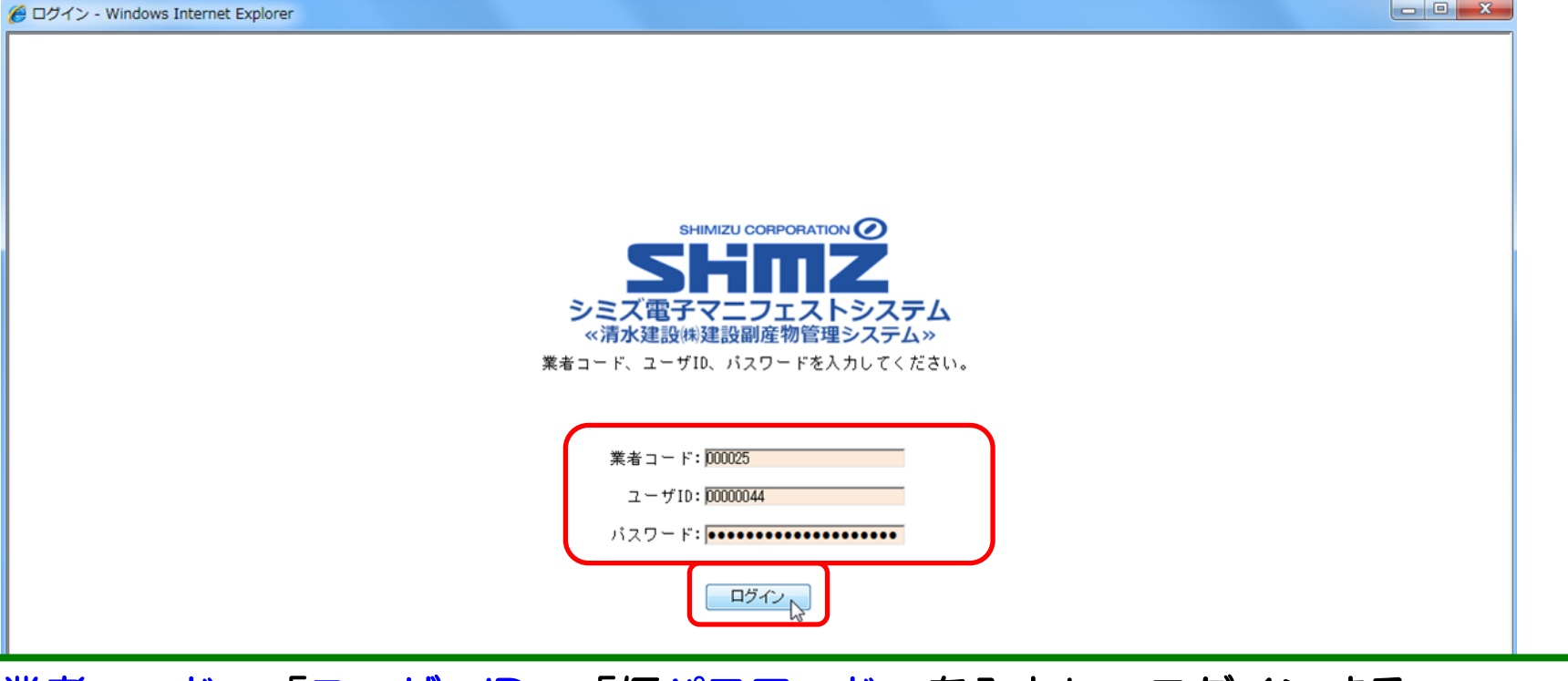

「業者コード」「ユーザーID」「仮パスワード」を入力し、ログインする ・パスワード:英数混合8文字以上20文字以下

・ログイン作業は5回間違えるとロックがかかる。

ロックされた場合、業者管理者は清水建設の支店安全環境部担当者に連絡する。 FAX若しくは電子メールにて、「業者名、ユーザーID、氏名」などを明記し、ロック解除 を依頼することが望ましい。

### ユーザーの初期登録

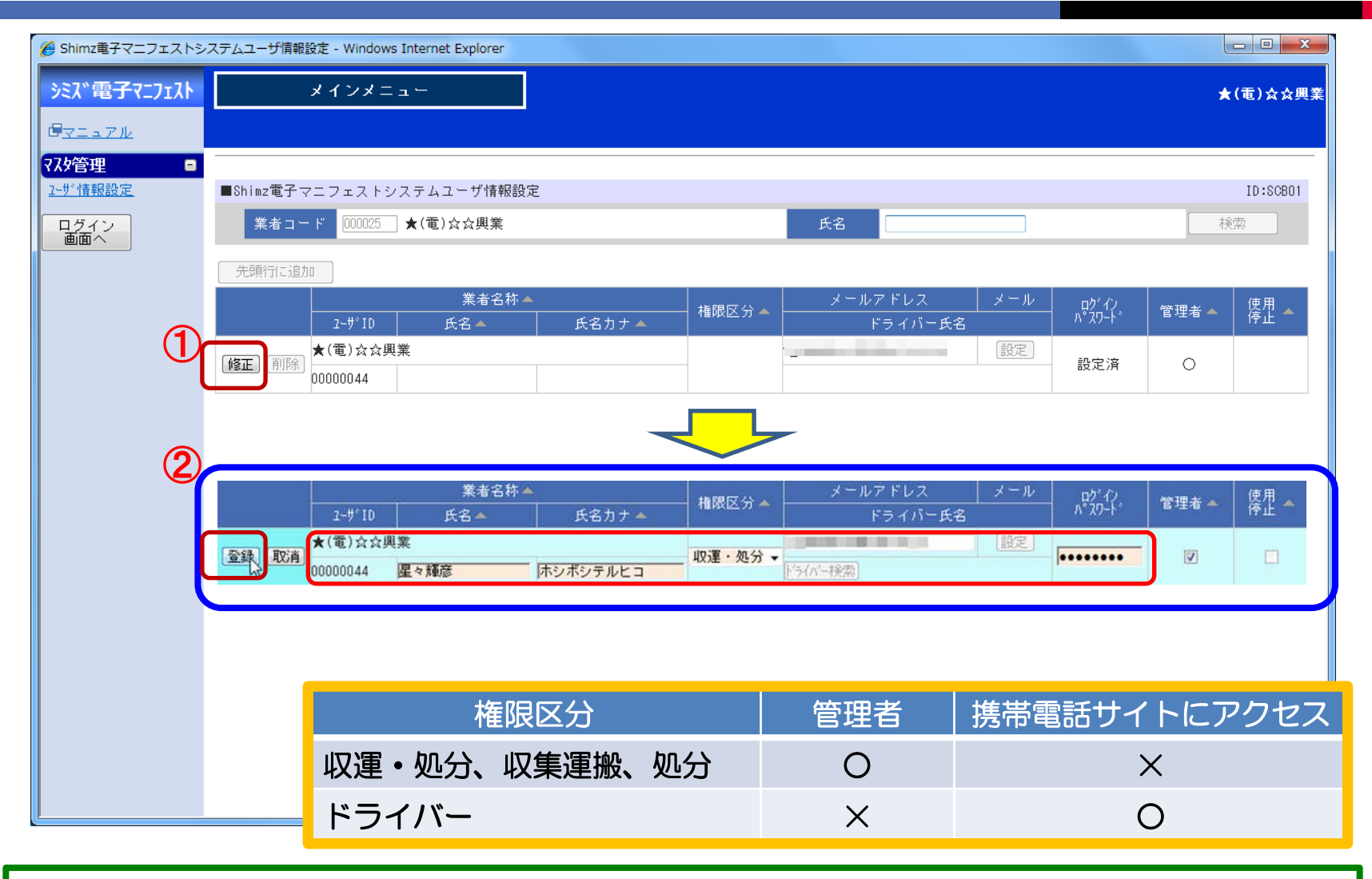

「修正」ボタンを押し、
 「氏名」「権限区分」「ログインパスワード」を入力、「登録」ボタンを押す。

# ユーザーの追加

| シスパ電子マニフエ入       メインメニュー       ★(電)☆)         Gマニュアル       ジェック(12)         医活気分音理       ::::::::::::::::::::::::::::::::::::                                                                                                    | Shimz電子マニフェストシス | ステムユーザ情報設定 - Windov | ws Internet Explorer    |              |            |         |       |             |          | - 0 ×          |
|----------------------------------------------------------------------------------------------------|-----------------|---------------------|-------------------------|--------------|------------|---------|-------|-------------|----------|----------------|
| 日本       1       1       1       1       1       1       1       1       1       1       1       1       1       1       1       1       1       1       1       1       1       1       1       1       1       1       1       1       1       1       1       1       1       1       1       1       1       1       1       1       1       1       1       1       1       1       1       1       1       1       1       1       1       1       1       1       1       1       1       1       1       1       1       1       1       1       1       1       1       1       1       1       1       1       1       1       1       1       1       1       1       1       1       1       1       1       1       1       1       1       1       1       1       1       1       1       1       1       1       1       1       1       1       1       1       1       1       1       1       1       1       1       1       1       1       1       1       1                                                                                                    | ミス、電子マニフェスト     | メインメニ               | = = -                   |              |            |         |       |             | *        | (電)☆☆興<br>星々輝彦 |
| St. L29 / Set $a_{2}$ St. $b_{2}$ St. $b$                                                                                                    | <u>72271</u>    |                     |                         |              |            |         |       |             | 収運・処     | 分(管理者          |
| 24                                                                                                    | 新期的管理 ■         | ■ (kin- 香ヱ          | シュニナユニザ性技               | 记机中          |            |         |       | (           | 2)       | ID .CODO1      |
| Hardware       Kall       Kall       Kall         Control       Control       Kall       Kall       Kall       Kall         Control       Control       Kall       Kall       Kall       Kall       Kall         Control       Kall       Kall       Kall       Kall       Kall       Kall       Kall         Control       Kall       Kall       Kall       Kall       Kall       Kall       Kall         Control       Kall       Kall       Kall       Kall       Kall       Kall       Kall       Kall         Control       Kall       Kall                                                                                                    |                 |                     |                         | Radue        | _          | < A     |       |             |          | 10:80801       |
| 第二日       第二日       第二日 <th< td=""><td><u>サ*情報設定</u></td><td>業者コード 000025</td><td>_ ★(電)☆☆興業</td><td></td><td></td><td>氏名</td><td></td><td></td><td> <b>秋</b></td><td><b>采</b></td></th<> | <u>サ*情報設定</u>   | 業者コード 000025        | _ ★(電)☆☆興業              |              |            | 氏名      |       |             | <b>秋</b> | <b>采</b>       |
| ■■■ペ ※者名称▲ ※者名称▲ ※日限 C 公 メールアドレス メール の 心 が () ※日本 () ☆ (用本 () ☆ (用本 () ☆ (用本 () ☆ (用本 () ☆ (用本 () ☆ (用本 () ☆ (用本 () ☆ (用本 () ☆ (用本 () ☆ (用本 () ☆ (\Pi () ☆ (\Pi () ☆ (\Pi () ☆ (\Pi () ☆ (\Pi () ☆ (\Pi () ☆ (\Pi () ☆ (\Pi () ☆ (\Pi () ☆ (\Pi () ☆ (\Pi () ☆ (\Pi () ☆ (\Pi () ☆ (\Pi () ☆ (\Pi () ☆ (\Pi () ☆ (\Pi () ☆ (\Pi () ☆ (\Pi () ☆ (\Pi () ☆ (\Pi () ☆ (\Pi () ☆ (\Pi () ☆ (\Pi () ☆ (\Pi () ☆ (\Pi () ☆ (\Pi () ☆ () ☆                                                                                                    | <u> グイン</u>     | 先頭行に追加しューサ          | 「情報が登録される               | ました。         |            |         |       |             |          |                |
| 2-5'10       氏名本       氏名力ナ▲       ドライハー氏名       0.001       1.001       1.001       1.001       1.001       1.001       1.001       1.001       1.001       1.001       1.001       1.001       1.001       1.001       1.001       1.001       1.001       1.001       1.001       1.001       1.001       1.001       1.001       1.001       1.001       1.001       1.001       1.001       1.001       1.001       1.001       1.001       1.001       1.001       1.001       1.001       1.001       1.001       1.001       1.001       1.001       1.001       1.001       1.001       1.001       1.001       1.001       1.001       1.001       1.001       1.001       1.001       1.001       1.001       1.001       1.001       1.001       1.001       1.001       1.001       1.001       1.001       1.001       1.001       1.001       1.001       1.001       1.001       1.001       1.001       1.001       1.001       1.001       1.001       1.001       1.001       1.001       1.001       1.001       1.001       1.001       1.001       1.001       1.001       1.001       1.001       1.001       1.001       1.001       1.001       1.001       1.001                                                                      |                 |                     | 業者名                     | 称▲           | ▲限区分▲      | メールアドレス | メール   | 威心          | 管理老▲     | 使用 🔺           |
| 修正     評価     大(電)公文興業     取運・処分     設定済     〇       1     1     1     1     1     1     1     1     1     1     1     1     1     1     1     1     1     1     1     1     1     1     1     1     1     1     1     1     1     1     1     1     1     1     1     1     1     1     1     1     1     1     1     1     1     1     1     1     1     1     1     1     1     1     1     1     1     1     1     1     1     1     1     1     1     1     1     1     1     1     1     1     1     1     1     1     1     1     1     1     1     1     1     1     1     1     1     1     1     1     1     1     1     1     1     1     1     1     1     1     1     1     1     1     1     1     1     1     1     1     1     1     1     1     1     1     1     1     1     1     1     1     1     1     1     1     1     1<                                                                                                    |                 | 2-9°10              |                         | 氏名力ナ▲        |            | ドライハー氏名 |       |             |          | IF IL          |
| 1       1       1       1       1       1       1       1       1       1       1       1       1       1       1       1       1       1       1       1       1       1       1       1       1       1       1       1       1       1       1       1       1       1       1       1       1       1       1       1       1       1       1       1       1       1       1       1       1       1       1       1       1       1       1       1       1       1       1       1       1       1       1       1       1       1       1       1       1       1       1       1       1       1       1       1       1       1       1       1       1       1       1       1       1       1       1       1       1       1       1       1       1       1       1       1       1       1       1       1       1       1       1       1       1       1       1       1       1       1       1       1       1       1       1       1       1       1       1                                                                                                          |                 | 修正 削除 00000044      | 興耒<br>尼 <sub>ク</sub> 編商 | まわずのテルビュ     | - 収運・処分    |         | 設定    | 設定済         | 0        |                |
| 業者名称       権限区分       メールアドレス       メール       のゲイン       管理者       使用         1-サ*10       氏名       氏名       氏名       ドライバー氏名       パスワード       1       1       1       1       1       1       1       1       1       1       1       1       1       1       1       1       1       1       1       1       1       1       1       1       1       1       1       1       1       1       1       1       1       1       1       1       1       1       1       1       1       1       1       1       1       1       1       1       1       1       1       1       1       1       1       1       1       1       1       1       1       1       1       1       1       1       1       1       1       1       1       1       1       1       1       1       1       1       1       1       1       1       1       1       1       1       1       1       1       1       1       1       1       1       1       1       1       1       1       1       1       1       1                                                                                                    |                 | 1                   | <u></u>                 | in showing a |            |         |       |             |          |                |
| 業者名称▲       推躍区分▲       メールアドレス       メール       のゲイノ       管理者       使用         7-サ*1D       氏名▲       氏名力+▲       推躍区分▲       ドライバー氏名       パカート*       管理者       使用         登録       「「       氏名☆       氏名力+▲       推躍区分▲       ドライバー氏名       パカート*       管理者       使用         「       「       「       「       「       「       「       「       「       「       「       「       「       「       「       「       「       「       「       「       「       「       「       「       「       「       「       「       「       「       「       「       「       「       「       「       「       「       「       「       「       「       「       「       「       「       「       「       「       「       「       「       「       「       「       「       「       「        「        「        」       □       □       □       □       □       □       □       □       □       □       □       □       □       □       □       □       □       □       □       □       □       □       □                                                                                                    |                 |                     |                         |              |            | -       |       |             |          |                |
| イサ*10     氏名     氏名力ナム     植限区分へ     バッパン・ト     管理者へ     停止       1     氏名力ナム     氏名力ナム     トライバー氏名     パン・ト     管理者へ     停止       1     氏名力ナム     氏名力ナム     ドライバー氏名     いいい     パン・ト     管理者へ     停止       1     原語     ホシノスバル     ドライバーマ     1     1     1       1     原語     ホシノスバル     ドライバーマ     1     1       1     原語     ホシズシテルヒコ     収運・処分     0     1     1                                                                                                    | (               |                     | 業者名                     | 称▲           |            | メールアドレス | - メール | - 5° / 1    |          | 体田             |
|                                                                                                    |                 | 7-#*1D              | <u></u> ff-2 ▲          | 氏名力ナム        | ─ 権限区分 ▲ - | ドライバー氏名 |       | µ2 17<br>እ* | 管理者 🔺    | 停止             |
| 上     上     上     上     上     上       修正     削除     ★(電)会交興業<br>00000044     本シボシテルヒコ     収運・処分     こ0・Jp     設定済     ○                                                                                                    |                 | 중録 1121 ★(電)☆☆      | 興業                      |              | ドライバー・     |         | 設定    |             |          |                |
| ★(電)☆☆興業     収運・処分       00000044     星々輝彦     ホシボシテルヒコ                                                                                                    |                 | T SAL SAL           | 星野昴                     | ホシノスバル       |            | う(バー検索) |       | 1           |          |                |
| 00000044 星々輝彦 ホシボシテルヒコ                                                                                                    |                 | 「修正」〔削除〕            | 興業                      | -<br>        | 収運・処分      | CO•jp   | 設定    | 設定済         | 0        |                |
|                                                                                                    |                 | 00000044            | 星々輝彦                    | ホシボシテルヒコ     |            |         |       |             |          |                |

ユーザー情報が登録された。
 ログイン中のユーザー情報が表示される。
 さらにユーザーを追加する場合は「先頭行に追加」ボタンをおす。
 新たに入力欄が表示されるので、必要項目を入力して「登録」する。
 ※管理者はユーザーの追加、削除、他のユーザー情報の修正が可能。
 ※一般ユーザーは、本人のユーザー情報のみ修正可能。
 ※管理者権限のユーザーを、複数人登録することを推奨します。

#### ドライバーの追加

#### 携帯電話で電子マニフェストを作成する ドライバーをユーザー登録

| <u></u>                    | 先頭行に追加           |                      |        |                 |                      |           |          |           | ~- |
|----------------------------|------------------|----------------------|--------|-----------------|----------------------|-----------|----------|-----------|----|
| <u>連搬終了報告</u><br>紙マニフェフトスカ |                  |                      | 業者名称 🔺 |                 | ──────────────────── | メールアドレス   | メール      | ログイン      | 答  |
| 委託契約管理 <b>-</b>            |                  | ב-#°ID               | 氏名 🔺   | 氏名カナ 🔺          |                      | ドライバー氏名   |          | አ° አን−ኑ * |    |
| 業者情報入力・参照                  | <b>惑</b> 録 11033 | AA産業                 |        |                 |                      |           | 設定       |           |    |
| 委託契約情報                     | 모琊 씨/日           |                      | 土羅伊波   | トライバー           | + <u></u> +          | 「「ライハー検索」 |          |           |    |
| <u>委任運搬経路情報</u>            |                  | AA産業                 |        |                 |                      |           | 設定       |           |    |
| 請求管理                       | [修止] [削除]        | 00000112             | 教育用AO1 | 7               | 収運・処分                |           | //       | 設定済       |    |
| <u> ?=7±/ト請求一覧</u>         |                  | ۸ ۸ <del>۲۲ ۲۲</del> |        |                 |                      |           |          |           |    |
|                            |                  |                      |        |                 |                      |           |          |           |    |
|                            |                  |                      |        |                 |                      |           |          |           |    |
|                            |                  |                      |        |                 |                      | _         |          |           |    |
|                            |                  |                      |        | / · · · · · · - | ~ ¬                  |           | #        |           |    |
|                            |                  |                      | ロク     | インハノ            | イワー                  | - トレよ汚っ   | Ŧ        |           |    |
|                            |                  |                      |        |                 | 1 II                 |           |          |           |    |
|                            |                  |                      |        | クインで            | エムゼ                  | 易合に必ら     | <b>哭</b> |           |    |
|                            |                  |                      |        |                 |                      |           | ×        |           |    |
|                            |                  |                      |        |                 |                      |           |          |           |    |

# 自社情報を入力する 基本情報

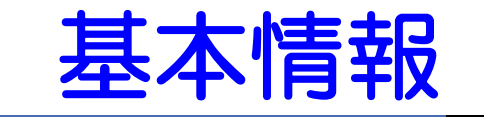

|     | 🏉 業者情報照会・更新 - Wi                | ndows Internet Explorer                                                                                                    | x        |
|-----|---------------------------------|----------------------------------------------------------------------------------------------------|----------|
|     | シミズ電子マニフェスト                     | ★(電)☆☆<br>星々輝                                                                                                    | 興業<br>彦様 |
|     | B <u>yla7k</u>                  |                                                                                                    | 者)       |
| Ŷ   | <b>支記 実計 1 日 日</b><br>業者情報入力・参照 | ■業者情報照会・更新 <u>ID:SKA</u> 0                                                                                                    | 1        |
|     | 7.49管理 □<br><u>2-サ*情報設定</u>     | 業者基本情報 収集運搬許可情報 収集運搬車両情報 ドライバー情報 処分許可情報 処分場情報 施設状況報告                                                                                                    |          |
|     | ログイン<br>画面へ                     | 業者基本情報                                                                                                    | Ń        |
|     | 2                               | 業者コード     000025       業者名     ★(電)☆☆興業     業者名力ナ       ホシボシコウギョウ                                                                                                    | 100      |
|     |                                 | 代表者役職 代表取締役 代表者氏名 星々輝彦                                                                                                    |          |
|     |                                 | 電話番号 1000 - 17700 FAX番号                                                                                                    |          |
|     |                                 | Image: 1     Image: 1     Ima |          |
|     |                                 | 23-45                                                                                                    |          |
|     |                                 | 支払先コード 支払 番地以降を入力(全角文字)                                                                                                    |          |
|     |                                 |                                                                                                    |          |
| 空欄  | のままし                            |                                                                                                    |          |
|     |                                 | 収集運搬業者情報                                                                                                    |          |
| ※清水 | 《建設使用欄)                         | JWNET加入番号 JWNET EDIパスワード                                                                                                    | 1        |
|     |                                 |                                                                                                    | 1        |
|     |                                 | (名情報人刀・参照」を選い<br>※考试大時報 」 ちっ カ                                                                                                    | ÷        |
|     |                                 |                                                                                                    |          |
|     | ※2 力提                           |                                                                                                    |          |
|     | ※ 八 川 慵                         | 10767.21フている頃日は、必須ヘルと9。(日日は江尽ヘル)<br>そのにのたぼ白動をカけ、「D(ロ本郵便)の郵便来早検索シフニックト                                                                                                    |          |
|     | ※ 郵 使 領                         | 「ちりついに川日到八刀は、UF(ロ今到伊)の型伊宙ち快系ン人ナムによ                                                                                                    |          |
|     | るにめ、                            | 快茶でれない场ロや「次切しルを防く」守し衣小でれる场ロルめる。                                                                                                    |          |

#### 収集運搬許可情報

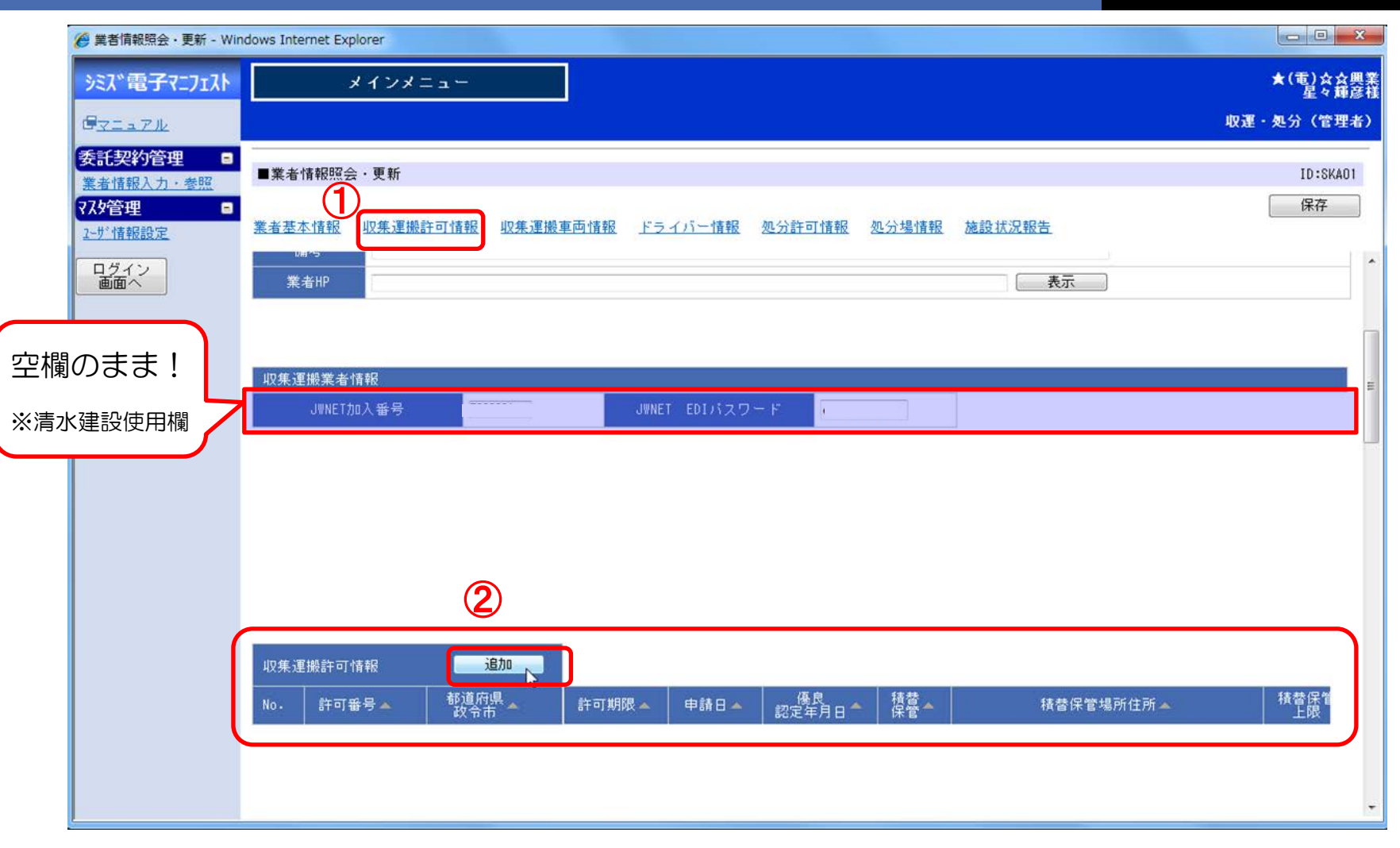

① 収集運搬許可情報を選択
 ② 「追加」ボタンを押し入力

### 収集運搬許可情報入力

|           | 🖉 収集運搬許可情報入力 -                           | Windows Internet Explo    | rer                                            |                     |      |                 |                        | ×         |
|-----------|------------------------------------------|---------------------------|------------------------------------------------|---------------------|------|-----------------|------------------------|-----------|
|           | シミズ電子マニフェスト                              | *1                        | ンメニュー                                          |                     |      |                 | ★(電)☆☆卿<br>星々輝記        | 業         |
|           | BRIARK                                   |                           |                                                |                     |      |                 | 収運・処分(管理者              | Ð         |
|           | 委託契約管理     ■       業者情報入力・参照       マスタ管理 | ■収集運搬許可情報                 | 最入力                                            |                     |      |                 | ID:SKA03<br>登録 戻る      |           |
|           | <u>2-步"情報設定</u>                          | 収集運搬許可情報                  |                                                |                     |      |                 |                        |           |
|           | ログイン 画面へ                                 | 許可番号                      | 04010770011                                    |                     |      |                 |                        |           |
|           |                                          | 都道府県政令市                   |                                                |                     |      |                 |                        | H.        |
|           | (1)                                      | 許可年月日                     | 2012/12/03                                     |                     | 許可   | 明段 2017/12/02 🔛 |                        | -         |
|           |                                          | 申請日                       |                                                |                     |      |                 |                        |           |
|           |                                          | 像良認定年月日                   |                                                | il                  | 優良認定 | 2取消日            |                        |           |
|           | (2)                                      | 許可証与し<br>許可証添付<br>(車両一覧等) | C:¥Users¥ ¥Desktop¥★;<br>C:¥Users¥ ¥Desktop¥★; | 計可計+PDF<br>車両 .XLSX | 参照   |                 | E、許可証の添付書<br>化したものを、それ | 類を<br>1ぞわ |
| 括夫        | <sup>*</sup> 2空に                         | 申請書写し                     |                                                |                     | 参照   |                 | ロロルロロード<br>アップロード      | 0 2 1 0   |
| 1月日<br>左  |                                          | 精替保管                      | <b>3</b>                                       |                     |      |                 |                        | -         |
| F.        |                                          | 積替保管場所情報                  | 先頭行に追加                                         |                     |      |                 |                        |           |
|           |                                          | 削<br>除 No.                | 積替保管場所住)<br>JWNET事業場番号                         | 所<br>積替保管上限         |      | 積替保管許可品目名       |                        |           |
| JWL       | NET加入                                    | 福岡                        | 県★★市☆☆4丁目56-78                                 |                     | 積    | 替保管場が有る         | る場合のみ                  |           |
| 済み<br>3桁( | であれば、<br>の事業場                            | 991                       | 20,00                                          | 0 m3 -              | 表    | 示されます。          |                        |           |
| 日本        | を入力                                      | 収集運搬許 <u>可およ</u>          | び取り扱い可能品目情報                                    | 13                  |      |                 |                        |           |
| <u> </u>  | ]                                        |                           |                                                |                     |      |                 |                        |           |
|           |                                          |                           |                                                |                     |      |                 |                        |           |

許可番号、許可の日付、許可期限、期限切れの場合は更新申請の受付日を入力
 許可証と添付書類、更新申請中の場合は申請受理を示す書面をアップロード
 積替保管場が有る場合は、チェックを付けると保管場情報入力欄が表示される

# 積替保管施設状況の入力

| 積替的     | 呆管場所              | 所情報 先頭行に追加 |         |                                                                                                    |  |  |
|---------|-------------------|------------|---------|----------------------------------------------------------------------------------------------------|--|--|
| 削。積替保管場 |                   | 積替保管       | 湯所住所    | ま ま な に な ま ま な に な ま ま な に な ま ま な の な ま ま な の な ま ま な の な ま ま な の な ま ま な の な ま ま な の な ま ま な の な ま ま な の な ま ま な の な ま ま な の な ま ま な の な ま ま な の な ま ま な の な ま ま な の な ま ま な の な ま ま な の な ま ま な の な ま ま な の な ま ま な の な ま ま な の な ま ま な の な ま ま な の な ま ま な の な ま ま な の な ま ま な の な ま ま な の な ま ま な の な ま ま な の な ま ま な の な ま ま な る な ま ま な る な ま ま な る な ま ま な る な ま ま な る な ま ま な る な ま ま な る な ま ま な る な ま ま な る な ま ま な る な ま ま な ま ま な ま ま な ま ま な ま ま な ま ま な ま ま な ま ま な ま ま な ま ま ま な ま ま ま ま ま ま ま ま ま ま ま ま ま ま ま ま ま ま ま ま |  |  |
| 除       | NU.               | JWNET事業場番号 | 積替保管上限  |                                                                                                    |  |  |
|         |                   | Aa東京保管場    |         | がれき類、きんぞく屑、廃プラ、ガラス陶磁器・コンクリート屑                                                                                                    |  |  |
|         |                   | 01         | 50 m3 🗸 |                                                                                                    |  |  |
|         | 1                 |            |         |                                                                                                    |  |  |
|         | JWNET事業場番号(3桁)を入力 |            |         |                                                                                                    |  |  |

#### JWNET収集運搬業者メニューの 積替・保管施設設定の画面(JWNETマニュアルから)

|                    | 積替,保管施設設定                                                                                                    |   |
|--------------------|----------------------------------------------------------------------------------------------------|---|
| > マニフェスト           |                                                                                                    |   |
| > 運搬終了報告           | 積替-保管施設情報                                                                                                    |   |
| > 通知情報             | ■業場コード 001 事業場名称 積替兼給A                                                                                          | ר |
| * 基本設定             |                                                                                                    | 4 |
|                    | Call and a second second second second second second second second second second second second second second se |   |
| ) 環境設定             | 所在地<br>郵便备号 103 - 0002 ④ 郵便备号→住所 ○ 住所→郵便备号 <b>□</b>                                                             | L |
| > 環境設定<br>→加入者サポート | 所在地       郵便备号     103 - 0002     ● 郵便备号→住所     ● 住所→郵便备号       街道府県     東京都     市区町村     中央区     町城     日本機馬喰町 |   |

# 許可品目、取扱い可能品目の入力

|                 | indows Internet Explorer             |                                                                                                    |                   |                   |
|-----------------|--------------------------------------|----------------------------------------------------------------------------------------------------|-------------------|-------------------|
| シミズ電子マニフェスト     | メインメニュー                              |                                                                                                    |                   | ★(電)☆☆興業<br>星々輝彦様 |
| Breark          |                                      |                                                                                                    |                   | 収運・処分(管理者)        |
| 委託契約管理 📮        | ──────────────────────────────────── | 積替保管上限                                                                                                    | 기미나는 18 년 7년 년 17 |                   |
| 77.9管理 •        | 福岡県★★市☆☆4丁目56                        | -78                                                                                                    | がれき               |                   |
| <u>1-ザ"情報設定</u> | 991                                  | 20,000 m3 🗸                                                                                                    |                   |                   |
|                 | 山倉運動計計なたび取り扱い計総長日本                   |                                                                                                    |                   |                   |
|                 | 松朱達藤計5064054054054016666日1144<br>燃え殻 | 4                                                                                                    |                   |                   |
|                 |                                      |                                                                                                    |                   |                   |
|                 | 廃油                                   |                                                                                                    |                   |                   |
|                 | 廃酸                                   |                                                                                                    |                   |                   |
|                 | 廃アルカウ<br>                            |                                                                                                    |                   | H.                |
|                 | 紙くず                                  |                                                                                                    |                   |                   |
|                 | 木くず                                  |                                                                                                    |                   |                   |
|                 | 繊維くず                                 |                                                                                                    |                   |                   |
|                 | 動植物性残渣<br>                           |                                                                                                    |                   | 収建・処方(官理者)        |
|                 | <br>金属くず                             |                                                                                                    |                   | ID:SKA03          |
|                 | ガラスくず、コンクリートくず及び陶<br>磁器くず            |                                                                                                    |                   |                   |
|                 | 鉱さい                                  |                                                                                                    |                   |                   |
|                 | がれき類                                 | The second second second second second second second second second second second second second second second se |                   | E                 |

④ 取扱い可能な品目を選択(許可品目と建設系混合廃棄物などの取扱品目)⑤ 入力できたらページ右上の「登録」ボタンを押して、登録する。

#### 収集運搬車両情報

| 🏉 業者情報照会・更新 - Win      | dows Internet Explorer                                                                  |                   |
|------------------------|-----------------------------------------------------------------------------------------|-------------------|
| シミズ電子マニフェスト            | メインメニュー                                                                                 | ★(電)☆☆興業<br>星々輝彦様 |
| @ <u>7=17/</u>         |                                                                                         | 収運・処分(管理者)        |
| 委託契約管理 ■<br>業者情報入力・参照  | ■業者情報照会・更新                                                                              | ID:SKA01          |
| <b>₹<b>7.</b>9管理 ■</b> | 業者基本情報 収集運搬許可情報 収集運搬車両情報 ドライバー情報 処分許可情報 処分場情報 施設状況報告                                    | 保存                |
| ログイン                   |                                                                                         | *                 |
|                        |                                                                                         |                   |
|                        | 収集運搬許可情報が登録されました。                                                                       |                   |
|                        |                                                                                         | 積替保管              |
|                        | 1         04010770011         福岡県         2017/12/02         1         福岡県★★市☆☆4丁目56-78 | 20,001            |
|                        |                                                                                         |                   |
|                        |                                                                                         |                   |
|                        | < III                                                                                   | ,                 |
|                        | 収集運搬車両情報 追加 追加                                                                          |                   |
| (2)                    | No. 車両番号▲ 車種▲ 積載量▲ 備考                                                                   |                   |
|                        |                                                                                         |                   |
|                        |                                                                                         |                   |
|                        |                                                                                         |                   |

(1)登録された許可情報が「青文字」で表示されている 2

収集運搬車両情報の「追加」ボタンを押す

#### 収集運搬車両情報入力

| 🏈 収集運搬許可車両入力 - V               | /indows Internet Explorer            |                   |
|--------------------------------|--------------------------------------|-------------------|
| シミズ電子マニフェスト                    | メインメニュー                              | ★(電)☆☆興業<br>星々輝彦様 |
| GTITH                          |                                      | 収運・処分(管理者)        |
| 委託契約管理 -                       |                                      |                   |
| <u>業者情報人力・参照</u><br>7スタ管理    ■ | ■収集運搬許可車両人力                          | 10:SKA04<br>②     |
| 2-步"情報設定                       | 収集運搬車両情報                             |                   |
| ログイン 画面へ                       | 車両番号 福岡 100 お 9911 入力例:品川 100 あ 1234 |                   |
|                                | 車種 10トンダンブ                           |                   |
|                                | · 積較量 10,000 Kg マ<br>(倍-#            |                   |
|                                |                                      |                   |
| 2                              | No· 許可番号 都道府県 許可期限 前可期限 第一           |                   |
|                                | 104010770011 福岡県 2017/12/02 🔽        |                   |
|                                |                                      |                   |
|                                |                                      |                   |
|                                |                                      |                   |
|                                |                                      |                   |
|                                |                                      |                   |
|                                |                                      |                   |
|                                |                                      |                   |
|                                |                                      |                   |
|                                |                                      |                   |
|                                |                                      |                   |

- 2 この車両が登録されている許可番号にチェック
- ③ 「登録」ボタンを押す

#### ドライバー情報

| 愛 業者情報照会・更新 - Windows Internet Explorer                                                                                                    |                         |
|----------------------------------------------------------------------------------------------------|-------------------------|
| シミズ電子マニフェスト メインメニュー                                                                                                    | ★(電)☆☆興業<br>星々輝彦種       |
|                                                                                                    | 収運・処分(管理者)              |
| <b>委託契約管理</b> ■<br>業者情報照会・更新                                                                                                    | ID:SKA01                |
| マスタ管理     コ     マスタ管理     コ     マスタ管理     コ     マスタ管理     コ     マスタ管理     コ     マスタ管理     コ     マスタ管理     コ     マスタ管理     コ     マスタ管理     コ     マスタ管理     コ     マスタ管理     コ     マスタ管理     コ     マスタ管理     コ     マスタ管理     コ     マスタ管理     コ     マスタ管理     コ     マスター     コ     マスター     コ     マスター     コ     マスター     コ     マスター     コ     マスター     コ     マスター     コ     マスター     コ     マスター     マスター     コ     マスター     コ     マスター     マスター     コ     マスター     コ     マスター     マスター | <u>施設状況報告</u>           |
| ログイン 画面へ                                                                                                    | ↓ 収集運搬許可情報              |
| 収集運搬車両情報が登録されました。           収集運搬車両情報         追加                                                                                                    | 福岡県                     |
| No. 車両番号 車種 積載量 備者 備者                                                                                                    |                         |
| 1 / 描画 100 あ 3311 10 F ノダノノ 10,000 Kg                                                                                                    |                         |
|                                                                                                    | =                       |
|                                                                                                    | I                       |
|                                                                                                    |                         |
|                                                                                                    | )                       |
| No. ドライバー氏名 No. ドライバー氏名 No. ドライバー氏名 No. ドライバー氏名 No. ドライバー氏名                                                                                                    | No. ドライバー氏名 No. ドライバー氏名 |
|                                                                                                    | hh                      |
|                                                                                                    | J                       |
|                                                                                                    |                         |

携帯にて電子マニフェストを登録しないドライバー氏名を登録する。 (携帯にて登録するドライバーは、ユーザー情報からの登録を行う)

### ドライバー情報入力

| 🏉 ドライバー情報入力 - Win | dows Internet Explorer                 |        |   |                   |
|-------------------|----------------------------------------|--------|---|-------------------|
| シミズ電子マニフェスト       | メインメニュー                                |        |   | ★(電)☆☆興業<br>星々輝彦様 |
| Brank             |                                        |        |   | 収運・処分(管理者)        |
| 委託契約管理 -          | ■ ビニ ノバー 住祝 】 →                        | 0      |   | 10.0/405          |
| 77.9管理 -          |                                        |        | _ | 10.0KAU3<br>夏録 戻る |
| <u>1-ザ 情報設定</u>   | 収集運搬ドライバー情報                            | 先頭行に追加 |   | 3                 |
|                   | 削除     No.     ドライバー氏名       1     星山光 |        |   |                   |
|                   | 2 星野昴                                  |        |   |                   |
|                   |                                        |        |   |                   |

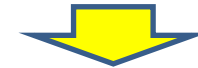

| ☆興業<br>輝彦様 |
|------------|
| 理者)        |
| KA01       |
|            |
| *          |
|            |
|            |
|            |
| KAI        |

## 処分許可情報

| 🏈 業者情報照会・更新 - Wir      | idows Internet Explorer                               |                   |
|------------------------|-------------------------------------------------------|-------------------|
| シミズ電子マニフェスト            | メインメニュー                                               | ★(電)☆☆興業<br>星々輝彦様 |
| GVIATH                 |                                                       | 収運・処分(管理者)        |
| 委託契約管理 ■<br>業者情報入力・参照  | ■業者情報照会·更新                                            | ID:SKA01          |
| <b>₹<b>7</b>久夕管理 ■</b> | 業者基本情報 収集運搬許可情報 収集運搬車両情報 ドライバー情報 処分許可情報 処分場情報 施設状況報告  | 保存                |
| ログイン                   |                                                       | *                 |
|                        |                                                       |                   |
|                        |                                                       |                   |
|                        | 処分業者情報                                                |                   |
|                        |                                                       |                   |
|                        |                                                       |                   |
|                        |                                                       |                   |
|                        |                                                       |                   |
|                        | 処分許可情報                                                | m                 |
|                        | No. 許可番号/ 教道府県 ▲ 許可期限 ▲ 申請日 ▲ 優良 再生利用 ▲ 熱回収 熱回収 ◎ 熱回収 | 許可証写 許            |
|                        |                                                       |                   |
|                        |                                                       |                   |
|                        |                                                       |                   |
|                        |                                                       | ÷                 |

① 処分許可情報を選択
 ② 「追加」ボタンを押し入力

### 処分業者許可情報入力

| 🏉 処分業者許可情報入力 - W                | indows Internet Explorer |                                       |              |                   |
|---------------------------------|--------------------------|---------------------------------------|--------------|-------------------|
| シミズ電子マニフェスト                     | メインメ                     | ==-                                   |              | ★(電)☆☆興業<br>星々輝彦様 |
| B <u>RIARK</u>                  |                          |                                       |              | 収運・処分(管理者)        |
| 委託契約管理<br>業者情報入力,参照<br>マスタ管理  日 | ■処分業者許可情報入力              |                                       |              | ID:SKA06          |
| <u>2-世情報設定</u>                  | 処分業者情報                   |                                       |              |                   |
| ログイン 画面へ                        | 処分許可情報                   |                                       |              |                   |
| (1)                             | 許可番号                     | 04040770011                           | 識別名称         | E                 |
| U                               | 都道府県政令市                  | · · · · · · · · · · · · · · · · · · · | 許可品目の分類      | ◎ 特管を含まない ◎ 特管のみ  |
| 0                               | 許可年月日                    | 2012/01/20                            | 許可期限         | 2017/01/19        |
| <li>C</li>                      | 申請日                      |                                       |              |                   |
|                                 | 優良認定年月日                  |                                       | 優良認定取消日      |                   |
|                                 | 再生利用認定年月日                |                                       | 再生利用認定取消日    |                   |
|                                 | 熱回収区分                    | ◎ 認定熱回収業者 ◎ 認定以外の熱回収業者                | き ◎ 熱回収業者でない |                   |
|                                 | 熱回収認定年月日                 | 2012/07/01                            | 熱回収認定取消日     |                   |
|                                 | 許可証写し                    | C:¥Users¥ 4¥Desktop¥★許可証.PDF          | 参照           |                   |
| 3                               | 許可証添付                    | C:¥Users¥ 4¥Desktop¥★添付.PDF           | 参照           | 許可証、許可証の添付書類、     |
|                                 | 申請書写し                    |                                       | る<br>「参照…」   | その他該当する項目の書類を     |
|                                 | 再生利用認定証写し                |                                       | 参照           | データ化したものを、それぞ     |
|                                 | 備考                       |                                       |              | れアップロード           |
|                                 | 処分許可および取り扱い<br>燃え設       | 可能品目情報                                |              | ÷                 |

許可番号を入力する。再生事業者(産廃許可なし)は処理にかかわる名称を入力
 許可日、期限、期限切れの場合は更新申請の受付日、その他該当項目を入力
 許可証と添付書類、更新申請中の場合は申請受理を示す書面をアップロード

## 処分許可及び取扱い品目

| 🏉 処分業者許可情報入力 - Wi     | indows Internet Explorer  |    |           |   |                   |
|-----------------------|---------------------------|----|-----------|---|-------------------|
| シミズ電子マニフェスト           | メインメニュー                   |    |           |   | ★(電)☆☆興業<br>星々輝彦祥 |
| Brank                 |                           |    |           |   | 収運・処分(管理者)        |
| 委託契約管理 =<br>業者情報入力,参照 | 申請書写し                     |    | 参照        |   |                   |
| 77.9管理 🔹              | 再生利用認定証写し                 |    | <b>参照</b> |   |                   |
| <u>2-サ*情報設定</u>       | 備考                        |    |           |   |                   |
| ログイン 画面へ              |                           |    |           |   |                   |
|                       | 処分許可および取り扱い可能品目情報<br>     |    |           |   |                   |
|                       | 燃え殻                       |    |           |   |                   |
|                       | 汚泥                        |    |           |   |                   |
|                       | 廃油                        |    |           |   |                   |
|                       | 廃酸                        |    |           |   |                   |
|                       | 廃アルカリー                    |    |           |   | E                 |
|                       |                           |    |           |   |                   |
|                       | <u> </u>                  |    |           |   |                   |
|                       | <br>繊維くず                  |    |           |   |                   |
|                       | 動植物性残渣                    |    |           | _ |                   |
|                       | ゴムくず                      |    |           |   | 収運・処分(管理者)        |
|                       | <br>金属くず                  |    |           |   | 5                 |
|                       | ガラスくず、コンクリートくず及び陶<br>磁器くず |    |           |   | ID:SKA03          |
|                       | 鉱さい                       |    |           |   | Esk R             |
|                       | がれき類                      | R  |           |   |                   |
|                       |                           | 63 |           |   | =                 |

- 取扱い可能な品目を選択(許可品目と建設系混合廃棄物などの取扱品目) 4 5
  - 入力できたらページ右上の「登録」ボタンを押して、登録する。

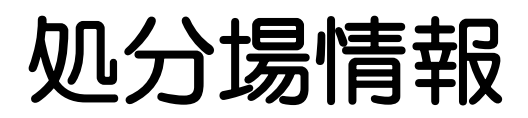

| 愛 業者情報照会・更新 - Wir                        | idows Internet Explorer                                                            |                   |
|------------------------------------------|------------------------------------------------------------------------------------|-------------------|
| シミズ電子マニフェスト                              | メインメニュー                                                                            | ★(電)☆☆興業<br>星々輝彦様 |
| B <u>TIIT</u>                            |                                                                                    | 収運・処分(管理者)        |
| 委託契約管理 <b>日</b><br>業者情報入力・参照             | ■業者情報照会・更新                                                                         | ID:SKA01          |
| <b>₹<b>ス</b>タ管理 ■</b><br><u>2-サ*情報設定</u> | 業者基本情報 収集運搬許可情報 収集運搬車両情報 ドライバー情報 処分許可情報 処分場情報 施設状況報告                               | 保存                |
| ログイン 画面へ                                 | 処分許可情報が登録されました。           処分許可情報         追加                                        | <b>^</b>          |
|                                          | No. 許可番号/▲ 都道府県▲ 許可期限▲ 申請日▲ 優良 再生利用 熱回収 熱回収 認定年月日 認定年月日 区分 認定年月日                   | 許可証写 許            |
|                                          | 1         04040770011         福岡県         2017/01/19         認定         2012/07/01 | •                 |
|                                          |                                                                                    |                   |
|                                          | <                                                                                  |                   |
|                                          |                                                                                    |                   |
|                                          |                                                                                    |                   |
|                                          |                                                                                    |                   |
|                                          |                                                                                    | 111-2<br>11-2     |
|                                          | 処分場情報                                                                              |                   |
| (2)                                      | No.         施設名▲         施設区分▲         施設住所▲         処分                            | 方法                |
|                                          |                                                                                    |                   |

### 処分場情報入力

| 🏉 処分場情報入力 - Window             | s Internet Explorer |                                                                                                    |                   |
|--------------------------------|---------------------|----------------------------------------------------------------------------------------------------|-------------------|
| シミズ電子マニフェスト                    | メイン                 | *==-                                                                                                   | ★(電)☆☆興業<br>星々輝彦祥 |
| B <u>ZIAZN</u>                 |                     |                                                                                                    | 収運・処分(管理者)        |
| 委託契約管理 🕒                       |                     |                                                                                                    | A                 |
| <u>業者情報人力・参照</u><br>77次管理    ■ | ■処分場情報人力            |                                                                                                    | ID:SKA07<br>登録 戻る |
| <u>2-步情報設定</u>                 | 処分場情報               |                                                                                                    |                   |
| ログイン 画面へ                       | 施設名                 | ★ ☆☆処理センター                                                                                             |                   |
|                                | 施設区分                | ◎ 中間処理施設 ◎ 再資源化施設 ◎ 最終処分場                                                                              |                   |
|                                | 公共民間区分              | ◎ 公共 ● 民間                                                                                              |                   |
|                                |                     | 000 - 0000 〒→住所 福岡県 ▼ 福岡市城南区 ▼                                                                         |                   |
|                                | 施設住所                | ☆☆3丁目                                                                                                  |                   |
|                                |                     | 45-6                                                                                                   |                   |
|                                | 処分方法                | [中間処理施設]<br>☑破砕 ☑選別 □圧縮 ☑切断 ☑焼却 ☑脱水 □固化 □溶融 □中間処分その他<br>[最終処分場]<br>□安定型埋立 □管理型埋立 □遮断型埋立 □海洋投入 □最終処分その他 |                   |
|                                | JWNET加入番号           | 7799001                                                                                                |                   |
|                                | 処分許可番号              | 04040770011                                                                                            |                   |
|                                | かんきまいせ くろす 支        | ***                                                                                                    |                   |
|                                | 処力場りリイブル学           | 前板                                                                                                    |                   |
|                                | 副産物                 |                                                                                                    |                   |
|                                | コンクリー               | - トから % %                                                                                              |                   |
|                                | アスファルト・コ            | 2011年初日 1000 1000 1000 1000 1000 1000 1000 10                                                          |                   |
|                                | ガラスくず、コン            | クリートくず… ※ ※                                                                                            |                   |
|                                |                     | 音拓 《 《                                                                                                 |                   |

- ① 処分場の施設名、施設の種類などの情報を入力
- ② 該当施設で可能な処分方法の入力
- ③ 処分場が持つ許可番号(と、あればJWNET加入者番号)を入力
- ④ リサイクル率情報入力欄(中間処理施設、再資源化施設の場合のみ表示)

| EDU<br>シミス <sup>*</sup> 電子マニフェスト                | メイン                   | AA<br>メニュー AA<br>教育用 A O                                                                                                    |
|-------------------------------------------------|-----------------------|----------------------------------------------------------------------------------------------------|
| <u> ■マニュアル</u>                                  |                       | 収運・処分(管理:                                                                                                    |
| ログイン<br>画面へ                                     | ■処分場情報入力              | ID:SKAO                                                                                                    |
| २ <b>二</b> 7ェスト管理                               |                       | 登録 削除 戻る                                                                                                    |
| <u>マニフェスト一覧</u><br><u>マニフェスト変更承認</u><br>運搬約スカル  | 処分場情報                 |                                                                                                    |
| <u>連                                    </u>    | 施設名                   | 港町中間処理施設                                                                                                    |
| 委託契約管理 😑                                        | 施設区分                  | ◎ 中間処理施設 💿 再資源化施設 💿 最終処分場                                                                                                    |
| <u>業者情報入力・参照</u><br>委託契約情報                      | 公共民間区分                | ◎ 公共 ④ 民間                                                                                                    |
| <u>委任運搬経路情報</u><br>請求管理  ■<br><u>7二7±7λ請求一覧</u> | 施設住所                  | 000 - 0000 〒→住所 東京都 ▼ 港区 ▼<br>おお2丁目<br>1 - 1                                                                                                    |
| 集計管理 ■ <u>作業所一覧</u> マスタ管理 ■                     | 処分方法                  | [中間処理施設]<br>☑ 破砕   ☑ 選別   ☑ 圧縮   ☑ 切断   ☑ 焼却   ☑ 脱水   ☑ 固化   ☑ 溶融   ☑ 中間処分その他 <mark>混練</mark><br>[最終処分場]<br>■ 安定型埋立     管理型埋立      遮断型埋立     海洋投入     最終処分子の他 |
|                                                 | J₩NET加入番号             | 3009999 2                                                                                                    |
|                                                 | 処分許可番号                | 01340998822      ▼ 東京都(処分 中間・最終) 3                                                                                                    |
|                                                 | 処分場リサイクル率性            | 青報                                                                                                    |
|                                                 | <br>                  | の種類 今回値 前回設定値 2013/02/22 4                                                                                                    |
|                                                 | <u>コンクリ・</u><br>その他のが | ートがら     95%     %       がれき類     75%     %                                                                                                    |

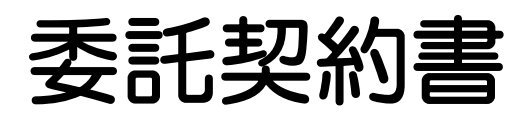

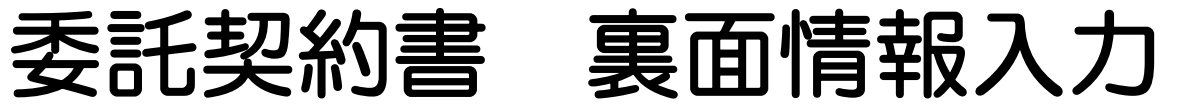

| え、電子マニフェスト      | メインメニ       | = <u>a</u>            |      |      |           | ★(奄)☆☆<br>星々輝 |
|-----------------|-------------|-----------------------|------|------|-----------|---------------|
| ZIA ZIK         |             |                       |      |      |           | 収運・処分(管理      |
| 託契約管理 ■         | 汚泥          | x                     | x    |      |           |               |
| 者情報人力・変照<br>体管理 |             | ×                     | ×    |      |           |               |
| が情報設定 (1)       | 西での再生品日     | 牛頭行に追加                |      |      |           |               |
| ログイン            |             | 在日 高和先業               |      |      |           |               |
|                 |             |                       |      |      |           |               |
|                 | 丙からの再生(委託)先 |                       |      |      |           | 先頭行に追加        |
|                 | 順度 削        | 廃棄物の種類                | 許可番号 | 処分方法 | 処理能力      | 備考(利用方法等)     |
|                 | 除           | 再生施設名称                |      |      | 再生施設所在地   |               |
|                 |             |                       |      |      |           |               |
|                 |             |                       |      |      |           |               |
|                 | 丙からの最終処分(委託 | )先                    |      |      |           | 先頭行に追加        |
|                 | 順序創         | 廃棄物の種類                | 許可番号 | 処分方法 | 処理能力      | 備考            |
|                 | ///// 除余    | 最終処分施設名称              |      |      | 最終処分施設所在地 |               |
|                 |             |                       |      |      |           |               |
|                 |             |                       |      |      |           |               |
|                 | 丙からの再中間処理(委 | 託)先及びその後の最終処分(再生を含む)場 | 所    |      |           | 先頭行に追加        |
|                 |             | 廃棄物の種類                | 許可番号 | 処分方法 | 処理能力      | 処理後の廃棄物       |
|                 | 陈 27        | 施設名称                  |      |      | 施設所在地     |               |
|                 |             |                       |      |      |           |               |
|                 |             |                       |      |      | _         |               |

ID:SKAO

戻る

(2)

登録

## 自社情報を清水建設に申請する

| 🏀 業者情報照会・更新 - Win                  | ndows Internet Explorer                                                          |                   |
|------------------------------------|----------------------------------------------------------------------------------|-------------------|
| シミズ電子マニフェスト                        | メインメニュー                                                                          | ★(電)☆☆興業<br>星々輝彦様 |
| B <u>ZIAZW</u>                     |                                                                                  | 収運・処分(管理者)        |
| 委託契約管理 ■<br>業者情報入力・参照              | ■業者情報照会・更新                                                                       | ID:SKA01          |
| ₹ <b>スタ管理</b> ■<br><u>2-ザ/情報設定</u> | 保存<br>業 <u>者基本情報 収集運搬許可情報 収集運搬車両情報 ドライバー情報 処分許可情報</u> 処分場情報 施設状況報告<br>保存が完了しました。 | 申請                |
| ログイン 画面へ                           | 業者基本情報                                                                           | <u>^</u>          |
|                                    | 業者コード 000025                                                                     |                   |
|                                    | 業者名 ★(電)☆☆興業 常者名カナ <b>ホシボシコウギョウ</b>                                              | E                 |
|                                    | 代表者役職 代表取締役 代表者氏名 星々輝彦                                                           |                   |
|                                    | 電話番号 D00 - D000 - 7700 FAX番号                                                     |                   |
|                                    | 000 - 0000 〒⇒住所 Web ページからのメッセージ                                                  |                   |
|                                    |                                                                                  |                   |
|                                    | 23-45                                                                            |                   |
|                                    | まれ、先っ~ に 業者情報の申請を行います。よろしいですか?                                                   |                   |
|                                    |                                                                                  |                   |
|                                    |                                                                                  |                   |
|                                    |                                                                                  |                   |
|                                    |                                                                                  |                   |
|                                    |                                                                                  |                   |
|                                    | 収集運搬業者情報                                                                         |                   |
|                                    | JWNET DIバスワード                                                                    |                   |
|                                    |                                                                                  |                   |
|                                    |                                                                                  |                   |
|                                    |                                                                                  |                   |
|                                    |                                                                                  |                   |

- ① 必要な情報が入力されると「申請」ボタンが現れる。
- 2 「申請」ボタンを押して、登録した情報を清水建設に通知する。

#### 業者登録の承認通知メール

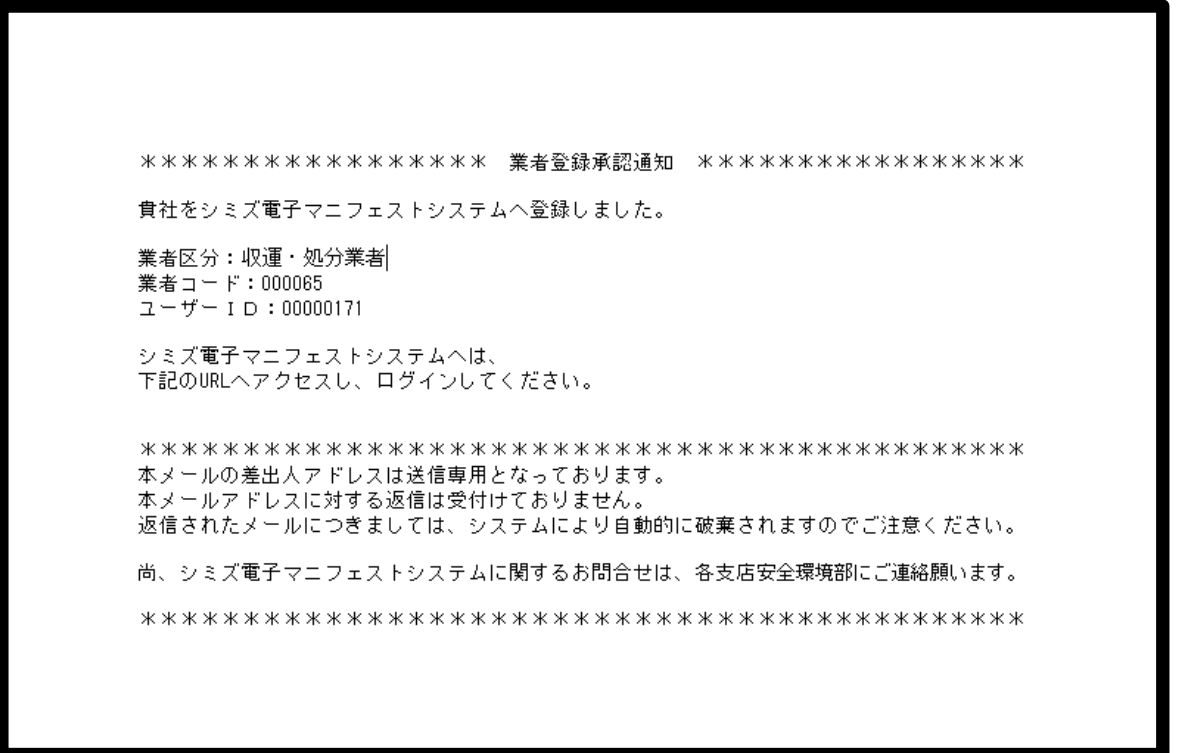

清水建設での確認が完了すれば、業者登録承認通知のメールが登録業者に対して送られます。 これ以後、契約の締結手続が可能になります。

# 清水建設HPからのログイン

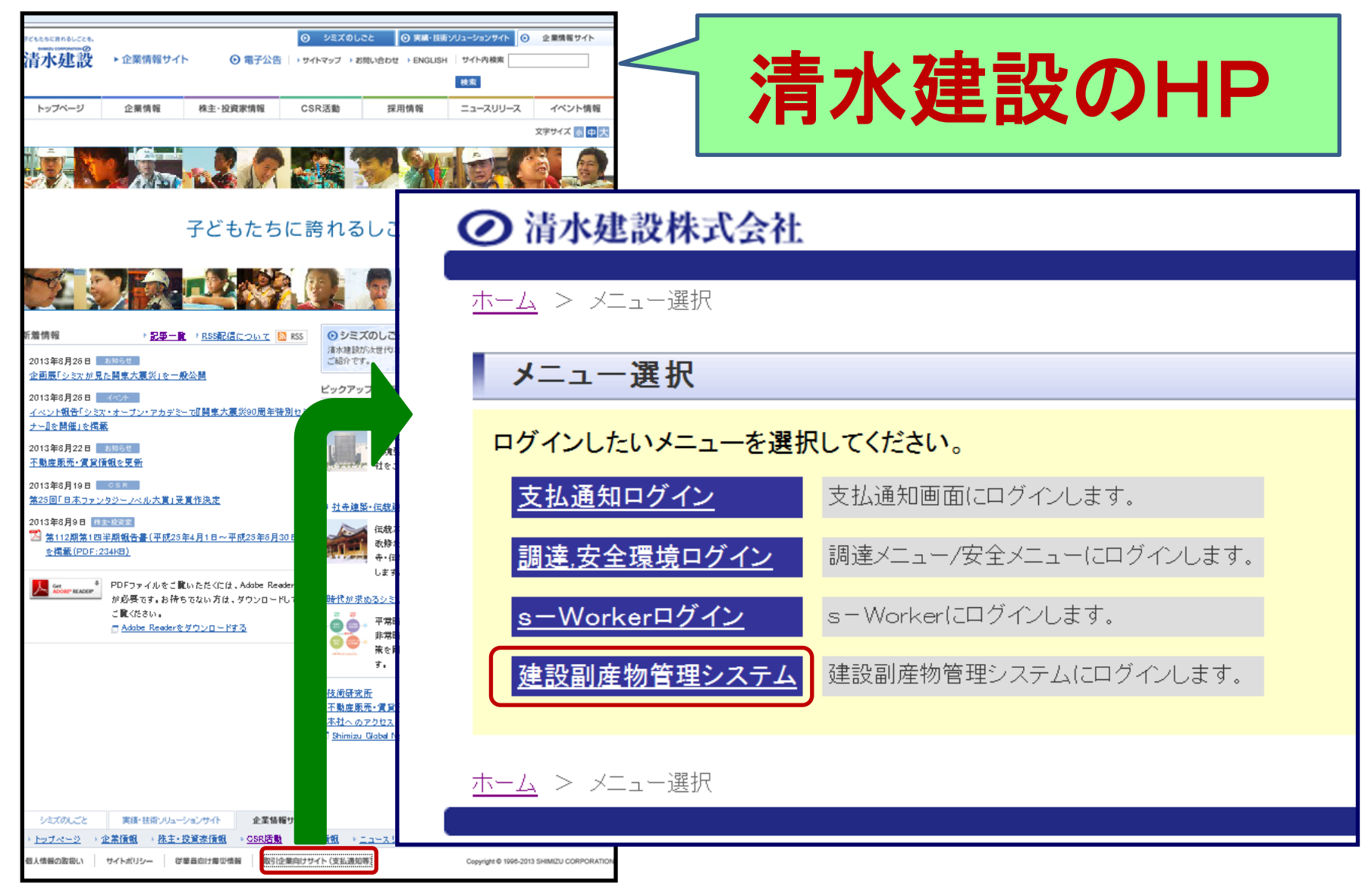

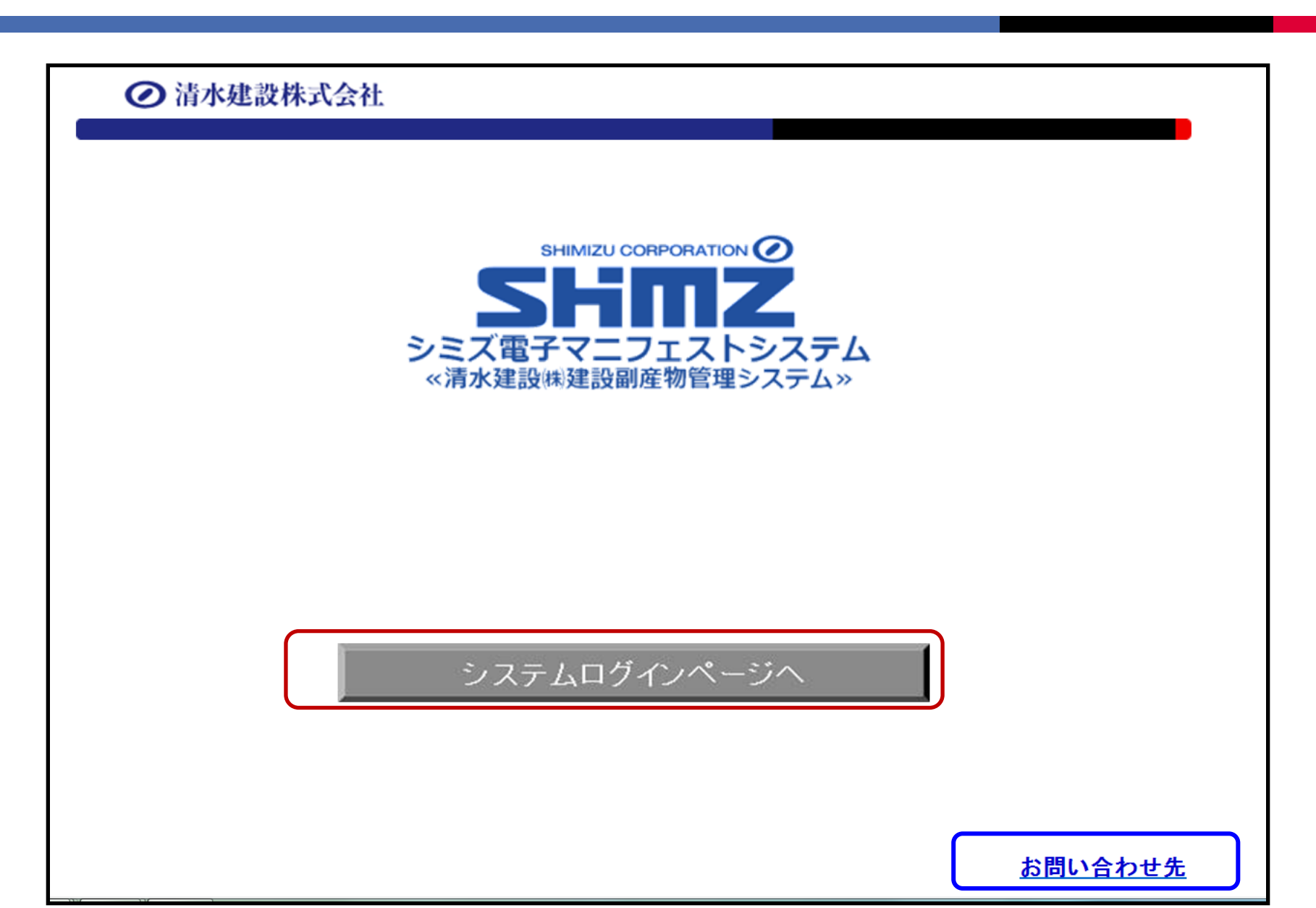

ログイン後メニュートップ画面

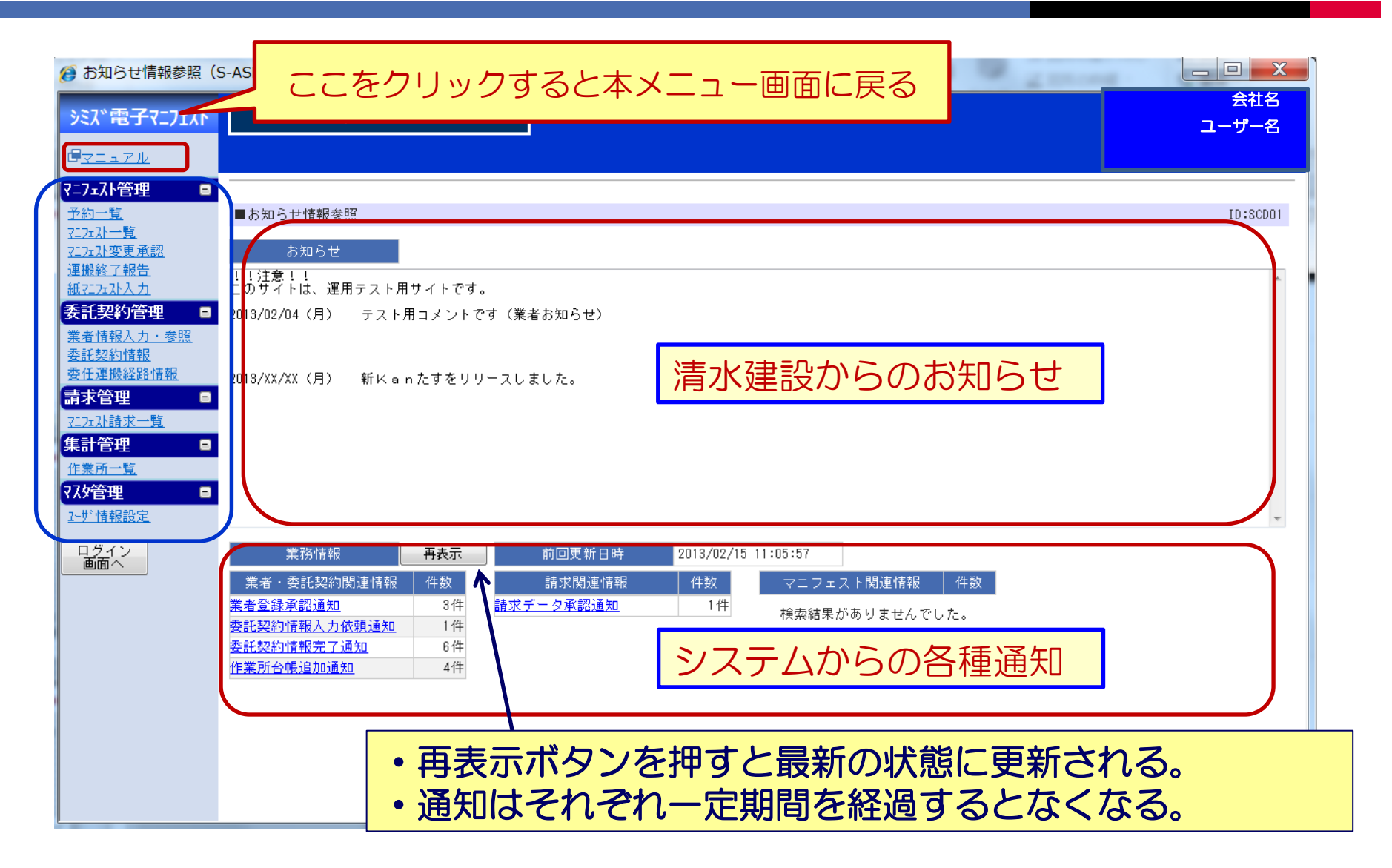

### 自社情報を更新した際の再申請

| TEST<br>シミズ電子マニフェス                               | بر                                               | インメニュー                                                          |                                        |                               |                          |                          |     |          |
|--------------------------------------------------|--------------------------------------------------|-----------------------------------------------------------------|----------------------------------------|-------------------------------|--------------------------|--------------------------|-----|----------|
| <u> ∉⊽=⊐7ル</u>                                   |                                                  |                                                                 |                                        |                               |                          |                          |     |          |
| ログイン 画面へ                                         | ■業者情報照会・更                                        | 更新                                                              |                                        |                               |                          |                          | 2   | ID:SKA01 |
| 7二7ェスト管理 -                                       | 業者基本情報 収到                                        | <u> 東運搬許可情報 収集運搬車両情</u>                                         | <u> 「キャイバー情報</u>                       | 処分許可情報                        | 再申請労<br><u>処分場情報</u> ()  | 元支店: 東京支店       ▼        | 再申請 | 取消       |
| 7272710一覧<br>7272710照会<br>72727120変更承認<br>運搬終了報告 | 収集運搬許可情報が<br>支店・安全環境部に<br>更新を反映するに「<br>変更を取り消すに」 | が更新されました。<br>に変更内容の確認を受けるまで<br>は、変更理由欄に具体的な変更<br>は、[取消]ボタンをクリック | 、変更した内容は一時<br>内容を入力し、再申請<br>してください。この場 | 保存の状態です<br>先支店を確認の<br>合、修正した箇 | 。<br>上、 [再申請]<br>所が元の内容に | ボタンをクリックしてください。<br>戻ります。 |     |          |
| 紙T:7:7:7:入力 委託契約管理 □ 業者情報入力・参照                   | 変更理由                                             |                                                                 |                                        |                               |                          |                          | •   |          |
| <u>委託契約情報</u><br>委任運搬経路情報                        | 業者基本情報                                           |                                                                 |                                        |                               |                          |                          |     |          |
| 請求管理 🛛 🖬                                         | 業者コード                                            |                                                                 |                                        |                               |                          |                          |     |          |
| <u>717x孙請求一覧</u>                                 | 業者名                                              | 東明興業株式会社                                                        |                                        |                               | 業者名力ナ                    | トウメイコウギョウ                |     |          |
|                                                  | 代表者役職                                            | 代表取締役                                                           |                                        |                               | 代表者氏名                    | 伊勢文雄                     |     |          |
| 77.9管理 -                                         | 電話番号                                             | 03 -  5910 -  2771                                              |                                        |                               | FAX番号                    | 03 - 5910 - 2700         |     |          |
| <u>2-世"情報設定</u>                                  |                                                  | 177 - 0032 〒⇒住所 東方                                              | 雨都 ▼ 練馬区                               | •                             |                          |                          |     |          |
|                                                  | 住所                                               | 俗原1丁目                                                           |                                        |                               |                          |                          |     |          |
|                                                  |                                                  | 12-10                                                           |                                        |                               |                          |                          |     |          |
|                                                  | 支払先コード                                           |                                                                 |                                        |                               | 支払先名                     | 東明興業株式会社                 |     |          |
|                                                  | 備考                                               |                                                                 |                                        |                               |                          |                          |     |          |

※既存登録済み情報を変更、更新、もしくは追加した場合には再申請が必要 ※再申請が必要になると「再申請」ボタンが現れる。
※再申請先支店を指定し、変更理由を入力して①、「再申請」ボタンを押す。②
※再申請ボタンが表示されたままだと契約締結などの際に手続きが滞る場合があります。

パスワードの見直し・更新

パソコン画面

| Dグイン - Windows Internet Explorer                                                                                                | TEST SHEM 2U CORPORATION ②<br>SHEM 2U CORPORATION ③<br>SSELECT<br>シミス電子マニフェストシステム<br>ベ湯水爆設环爆設網座物管電システム》 |
|----------------------------------------------------------------------------------------------------|----------------------------------------------------------------------------------------------------|
| SHIMUZ CORPORTION ()<br>SHIMUZ CORPORTION ()<br>SFIENCE<br>シミズ電子マニフェストシステム<br>※清水建設㈱建設副産物管理システム»<br>業者コード、ユーザID、バスワードを入力してください。 | パソコンでご利用の業者コ<br>ード、ユーザID、パスワ                                                                            |
| 業者コード: (5000)<br>ユーザ10: (7000006<br>パスワード:                                                                                      | ートを入力してくたさい。<br>パスワードの有効期限が切<br>れています。PCのユーザ<br>情報設定画面からパスワー                                            |
| パスワードの有効期限切れまであと14日です。<br>ユーザ情報設定画面からパスワードを変更してください。                                                                            | ドを変更してください。<br>業者コード*:005065<br>1-ザID *:0001139                                                         |
| ОК                                                                                                    | ログイン                                                                                                    |

#### 携帯画面

#### 第2章 業者情報管理(業者グループ)

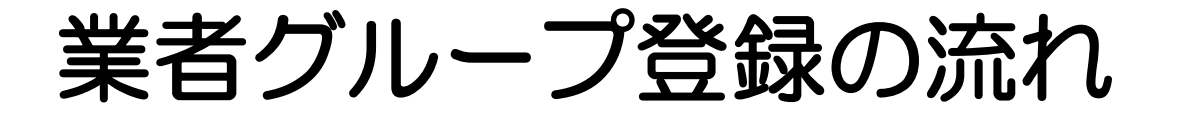

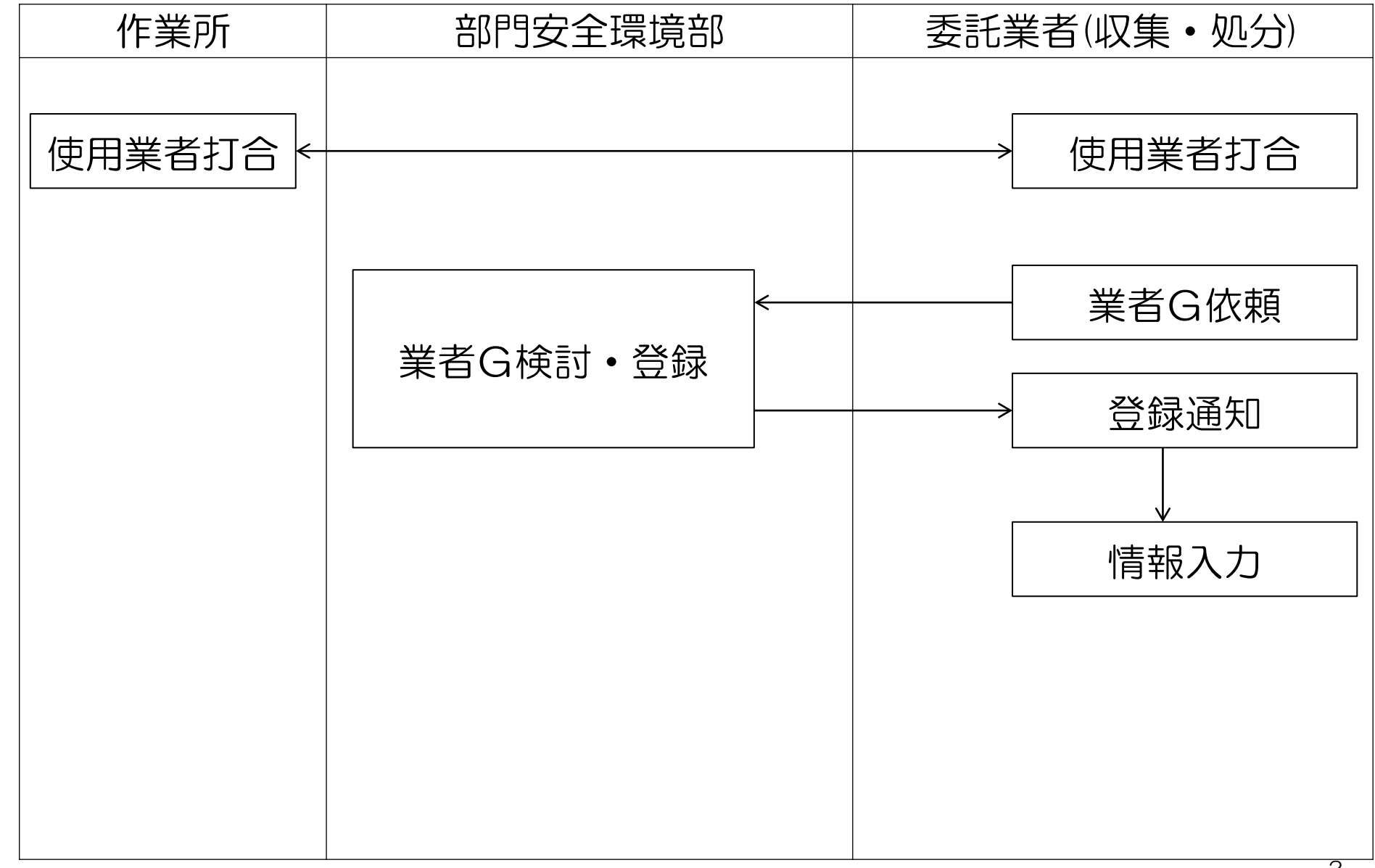

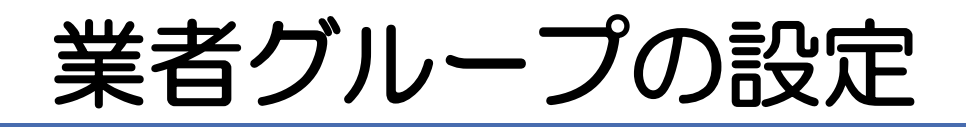

複数の業者が産業廃棄物の収集運搬・処分に関連する 業務上の連携をしている場合、安全環境部は複数の 業者からなる業者グループを設定する。

業者グループの代表業者は同一グループに所属する 別の業者のデータ登録、変更等を代行できる。

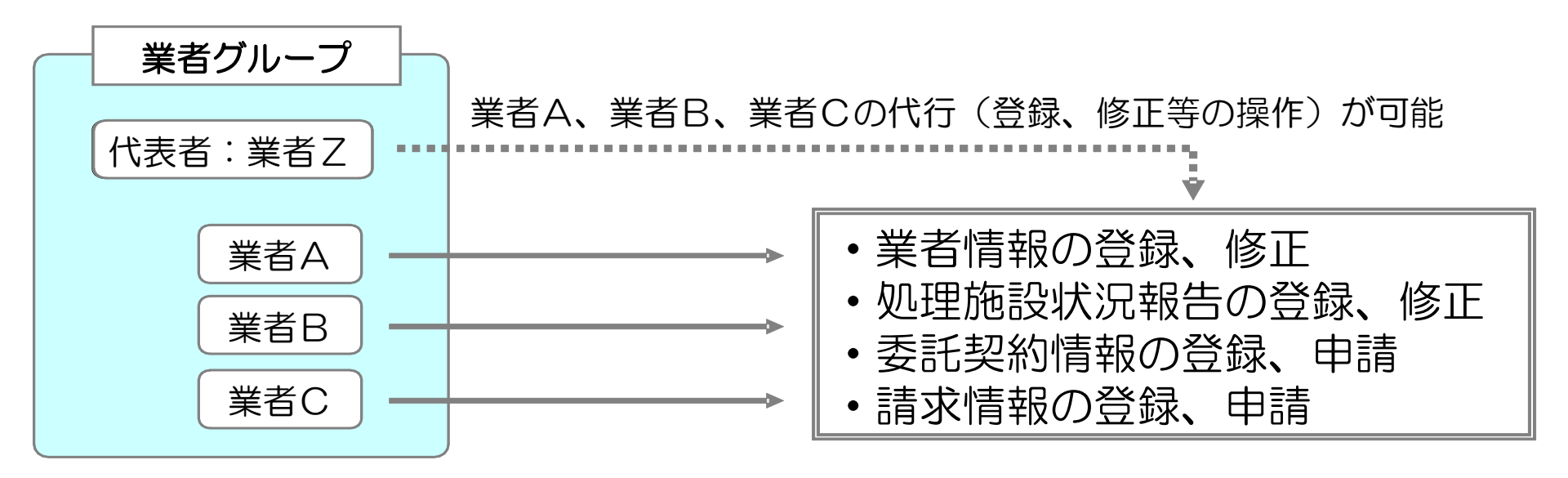

業者グループ

#### □業者グループは、全国で登録管理が行われる。

A社 親業者 **B**社 C社 関連業者 D社 (子業者) E社 Fネナ

親業者のA社は、他のグループの子業者になることが出来ない。
 子業者のB・Cは他の親業者Gの子業者になることは出来ない。

〇 業者グループのメリット
 ・子業者が当社のシステムについていけない

 子業者に関するシステムの維持管理を 親業者Aが子業者の管理することが出来る。

● 業者グループのデメリット

・業者グループの管理が全社レベルのため
 支店の都合等で業者グループの変更する
 ことが難しい

(業者構成の削除は可。追加は調整要)

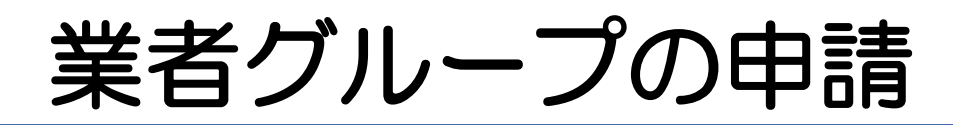

清水建設株式会社 御中 清水建設㈱建設副産物管理システム 業者グループ登録申請書 届出年月日 平成 年 月 Β 会社名 代表者名 印 ╤ 住所 固有番号 当システムのID(※) (許可番号の下6桁) ※:「当システムのID」とは清水建設株式会社が付与したID番号のこと。 当社は下記の企業をグループとして本システムを運用したいと存じますので届け出ます。 グループ構成企業 会社名 (周有番号) ( ) 印 1 代表者名 住所 会社名 (國有番号) ( ) 印 2 代表者名 住所 ( ) 会社名 (周有番号) ÉD 3 代表者名 住所 ( 会社名 (周有番号) ) 4 代表者名 印 住所 会社名 (同有番号) ( ) 5 印 代表者名 住所 ※各グループ構成企業は代表者印の押印をもって、当該グループの構成と、当社を代表企業と したことを承諾したものとする。 ※当社と構成企業との責任と権限の範囲は、「清水建設㈱建設副産物管理システム」の業者グ ループの運用のみに限定されているものとする。 ※構成企業が6社以上の場合は別紙で添付する。 制定: 平成 25 年 2 月 28 日

代表業者と構成業者は、 部門安全環境部に対して 業者グループ申請書を提出。 代表業者は当システムに登録済 であり、且つ電子マニフェスト 利用可能であることを前提。 構成業者が当システム利用申込 前の場合は、代表業者は構成 業者に対して利用規約を承諾 してもらい利用申込書も同時 に提出する。
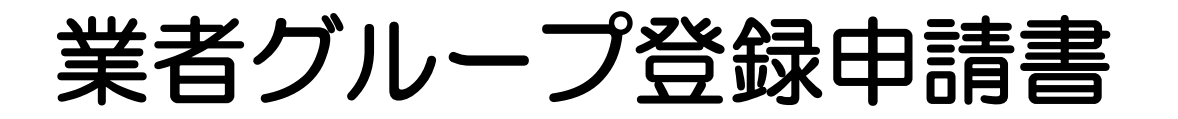

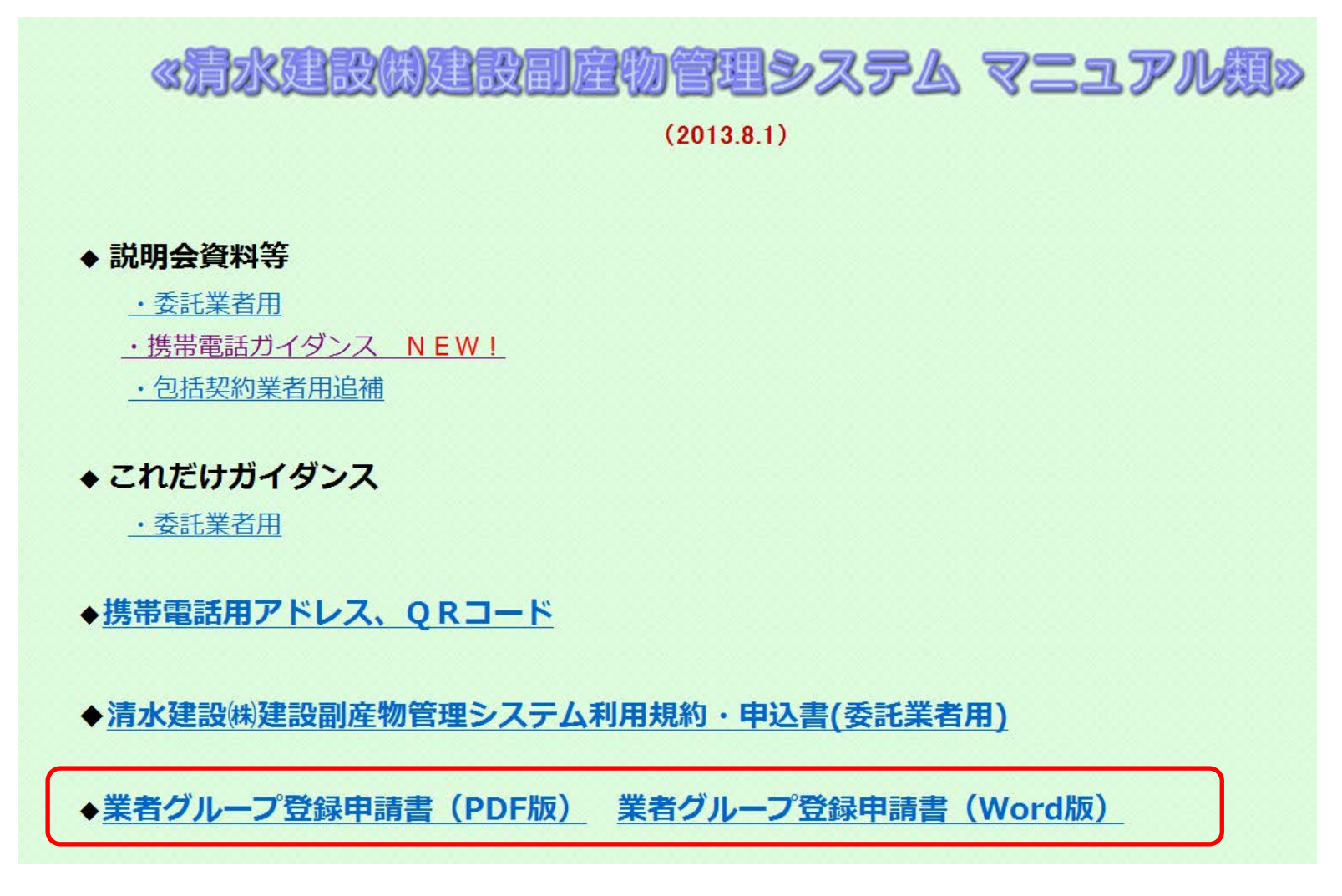

業者グループ登録申請書は「マニュアル類」からダウンロードして下さい。 PDF版とWord版の2種類あります。

# 申請した代表業者(親)へのメール

|                                                                                | <del>5</del> ) <del>-</del>                                                          | 業者グルー                                         | プ情報が通知A - メッセージ(テキ                      | スト形式)                 | -                                                                                                    | 1                                    |                     |
|--------------------------------------------------------------------------------|--------------------------------------------------------------------------------------|-----------------------------------------------|-----------------------------------------|-----------------------|----------------------------------------------------------------------------------------------------|--------------------------------------|---------------------|
| メット・シーン           メット・シーン           返信           安白へ           返信           返信 | 削除<br>アオルダへ<br>仕分け<br>移動 ~ の作<br>アウジョン                                               | レール その他の<br>成 アクション・ リス                       | ● 会セーフリスト・<br>恒音 ○ 迷惑メールではないメー<br>迷惑メール | ル<br>分類 7500<br>オプション | ● 構<br>+<br>た<br>する<br>日<br>社<br>検<br>う<br>調<br>に<br>する<br>日<br>社<br>検<br>う<br>調<br>に<br>う<br>選<br>」 | 索<br>連アイテム <del>・</del><br>訳 ・<br>検索 |                     |
| を出入: Kanたすメー<br>泡先: (^                                                         | ルくac、<br>co.jp<br>プ情報励通知DA                                                           | sco.jp]                                       |                                         |                       |                                                                                                    | 送信日時:                                | 2013/02/06 (水) 14:2 |
| ************************************                                           | K * * * * * * * * * 業<br>定業者 グルー ブついて、<br>□ スト システムにて、 ₹<br>□ スト グルー ブ<br>1<br>00080 | 者 <sup>グ</sup> ルー ブ情報通知<br>登録しました。<br>確認願います。 | A ******                                | ****                  | *                                                                                                    |                                      |                     |

● 清水建設にて登録が完了すると各業者に通知される

# 構成業者(子)へのメール

| 0.         | 004                 | <ul> <li>₹</li> </ul> | ж.                                           | 者グループ情報通知B - メッセージ(テキスト飛 | (方言)                                                      |                     |                      |
|------------|---------------------|-----------------------|----------------------------------------------|--------------------------|-----------------------------------------------------------|---------------------|----------------------|
|            | メッセージ               |                       |                                              |                          |                                                           |                     | ۲                    |
| 返信         | 全員へ 転送<br>返信<br>返信  | ))除                   | フォルダへ 仕分けルール その他の<br>移動・の作成が アガション・<br>アガション |                          | <ul> <li>分類 750の未読に<br/>設定・する</li> <li>オプション 5</li> </ul> | <ul> <li></li></ul> |                      |
| 差出人        | : Kanたすメー           | JKao,                 |                                              | _o,jp]                   |                                                           | 送信日時:               | 2013/02/06 (水) 14:24 |
| 宛先:<br>CC: | ¢                   |                       |                                              |                          |                                                           |                     |                      |
| 件名:        | 業者グルー               | プ情報通知                 | ŧ0Β                                          |                          |                                                           |                     | _                    |
| **         | *****               | * * *                 | (**** 業者グループ情報                               | 通知 B 米米米米米米米米米           | ****                                                      |                     |                      |
| 貴社         | はシミズ電子。             | マニフェ                  | :ストシステムにおいて、下訳                               | Rの業者グループとして、登録され         | ました。                                                      |                     |                      |
| 業者         | ・グループ名:-            | テストグ                  | ブループ                                         |                          |                                                           |                     |                      |
| グル         | ーブ代表業者1             | ≤:★                   | 株式会社テストグループ1                                 |                          |                                                           |                     |                      |
| 負社         | の業者区分:山             | Q集運搬                  | 業者                                           |                          |                                                           |                     |                      |
| 員社         | :の果者コート<br>:のユーザーII | : 000052<br>) : 0000  | ,<br>)0081                                   |                          |                                                           |                     |                      |
|            |                     |                       |                                              |                          |                                                           |                     |                      |
|            |                     |                       |                                              |                          |                                                           |                     |                      |
|            |                     |                       |                                              |                          |                                                           |                     |                      |
|            |                     |                       |                                              |                          |                                                           |                     |                      |
|            |                     |                       |                                              |                          |                                                           |                     | =                    |
|            |                     |                       |                                              |                          |                                                           |                     |                      |
|            |                     |                       |                                              |                          |                                                           |                     |                      |
|            |                     |                       |                                              |                          |                                                           |                     |                      |
|            |                     |                       |                                              |                          |                                                           |                     |                      |
|            |                     |                       |                                              |                          |                                                           |                     |                      |
|            |                     |                       |                                              |                          |                                                           |                     |                      |
|            |                     |                       |                                              |                          |                                                           |                     |                      |
|            |                     |                       |                                              |                          |                                                           |                     |                      |
|            |                     |                       |                                              |                          |                                                           |                     |                      |
|            |                     |                       |                                              |                          |                                                           |                     | •                    |

代表業者はグループ業者を操作可能

| 🏉 お知らせ情報参照(S-ASP                                                                                                    | ) - Windows Internet Explorer                                                                                                    |                                   |
|----------------------------------------------------------------------------------------------------|----------------------------------------------------------------------------------------------------|-----------------------------------|
| ・・・・・・・・・・・・・・・・・・・・・・・・・・・・・・・・・                                                                                                    | →<br>メインメニュー ★                                                                                                    | 株式会社テストグルーブ1<br>テスト様<br>収集運搬(管理者) |
| マニフェイト管理 □<br>予約一覧<br>マニフェハー覧<br>マニフェストで覧<br>マニフェスト変更承認<br>運搬終了報告<br>紙フィフォフト入力                                                                                          | ■お知らせ情報参照<br>お知らせ<br>1.1注意!!<br>- のサイトは、テフト用サイトです                                                                                                    | ID:SCD01                          |
| 季託契約管理     ●       業者情報入力・参照     ●       素託契約情報     ●       委託契約情報     ●       素托空船情報     ●       請求管理     ●       2.7x7計請求一覧     ●       作業所一覧     ●       ?X夕管理     ● | 2013/01/04(金) 本年もよろしくお願いいたします。<br>2013/01/15(火) テスト用コメントです(業者お知らせ)<br>2013/XX/XX(月) 新Kanたすをリリースしました。                                                   |                                   |
| <u>2-サ<sup>*</sup>情報設定</u><br>ログイン<br>画面へ                                                                                                    | 業務情報       再表示       前回更新日時         業者・委託契約関連情報       件数       マニフェスト関連情報       件数         業者登録承認通知       1件       検索結果がありませんでした。       検索結果がありませんでした。 | Ţ                                 |
|                                                                                                    | 代表業者は<br>登録されたグループ業者の情報を参照し修正等が可能                                                                                                    | עט                                |

# 代表業者はグループ業者の設定変更可能

| 🥔 業者情報照会・更新 - Wind                              | dows Internet Explo |                                                      | x       |
|-------------------------------------------------|---------------------|------------------------------------------------------|---------|
| シミズ電子マニフェスト                                     | لر                  | インメニュー ★ 株式会社テストグルー<br>テス                            | ブ<br>ト柿 |
| ★ 株式会社テストク▼<br>■ <u>マニュアル</u>                   |                     | 収集運搬(管理者                                             | 备)      |
| २=7± <b>スト管理</b> ■<br>予約一覧                      | ■業者情報照会             | ·更新 ID:SKA01                                         |         |
| 7 <u>17x                                   </u> | 業者基本情報              | 収集運搬許可情報 収集運搬車両情報 <u>ドライバー情報</u> 処分許可情報 処分場情報 施設状況報告 |         |
| 委託契約管理 🛛 🖬                                      | 業者基本情報              |                                                      | -       |
| <u>業者情報入力・参照</u><br>委託契約情報                      | 業者コード               | 000052                                               |         |
| 委任運搬経路情報                                        | 業者名                 | ★ 株式会社テストグループ2     業者名力ナ     テストグループ                 | =       |
| 請求管理 🛛                                          | 代表者役職               | 社長 代表者氏名 テスト次郎                                       |         |
| <u>7.万水請求一覧</u><br>集計答册                         | 電話番号                | 111     - [1111     - [1111   FAX番号                  |         |
| 作業所一覧                                           |                     | 806 - 0044 〒⇒住所 福岡県 ▼ 北九州市八幡西区 ▼                     |         |
| 77、文管理 🛛                                        | 住所                  | 相生町                                                  |         |
| <u>2-世》情報設定</u>                                 |                     | 1-1-1                                                |         |
| ログイン                                            | 支払先コード              | 支払先名                                                 |         |
|                                                 | 備考                  | グループ配下の業者について設定を変更できます                               |         |
|                                                 | 業者HP                | 表示                                                   |         |
|                                                 |                     |                                                      |         |
|                                                 |                     | ● 代表業者は、許可の状況                                        |         |
|                                                 | 収集運搬業者情             | ※ 施売の出ったビン学者                                         |         |
|                                                 | J₩NET力D             |                                                      |         |
|                                                 |                     | の情報修正・登録が可能                                          |         |
|                                                 |                     |                                                      |         |
|                                                 |                     | ●◎□□○□□□□□□□□□□□□□□□□□□□□□□□□□□□□□□□□□□              |         |
|                                                 |                     |                                                      |         |

#### グループ業者の施設状況報告

| 🥖 施設状況報告 - Windows I                                                                                                    | nternet Explorer                                                                                         |                                                                                                    |                                           |                                                                                                    |                            | -                           |                                 |
|----------------------------------------------------------------------------------------------------|----------------------------------------------------------------------------------------------------|----------------------------------------------------------------------------------------------------|-------------------------------------------|----------------------------------------------------------------------------------------------------|----------------------------|-----------------------------|---------------------------------|
| <u> えた、電子マニフェスト</u> ★ 株式会社テストク▼<br><sup>1</sup> <sup>1</sup> <sup>1</sup> <sup>1</sup> <sup>1</sup> <sup>1</sup> <sup>1</sup> <sup>1</sup> <sup>1</sup> <sup>1</sup>           | . لا                                                                                                    | インメニュー                                                                                                    |                                           |                                                                                                    |                            | ★ 株式会                       | ☆社テストグループ1<br>テスト様<br>収集運搬(管理者) |
| <b>?二7ェスト管理</b> ■ <u>7二7ェスト管理</u> ■ <u>メニフェスト照会</u> <u>紙マニフェスト入力</u> <b>委託契約管理</b> ■                                                                                           | ■施設状況報告<br>施設状況報告                                                                                        |                                                                                                    |                                           | 確認先支店: 九,<br>※必ず一枚は》                                                                                                    | 州支店<br>柔付資料を登録してください       | 登録                          | ID:SKA08<br>戻る                  |
| <ul> <li>業者情報入力・参照<br/>委託契約情報</li> <li>委任連搬経路情報</li> <li>請求管理</li> <li>ユニテム計構求一覧</li> <li>集計管理</li> <li>作業所一覧</li> <li>マスタ管理</li> <li>ユーザ情報設定</li> <li>ログイン<br/>画面へ</li> </ul> | 施設名       施設名       登録日       登録者氏名       会社名/部署名       確認者氏名       確認者所属       所見       業者HP       添付資料 | テストグルーブ         望013/02/06         テスト         ★ 株式会社テストグループ         グループ企業(親)がグルー         0:¥L         p¥ | <sup>対1</sup><br>- プ企業(子)の施設状<br>- 写真.jpg | <ul> <li>▼</li> <li>⑦況確認を行えます</li> <li>◎ 素照</li> <li>◎ 参照</li> <li>◎ 参照</li> </ul> | 代表業者は、<br>・施設の状況<br>の情報修正・ | 許可の<br>記<br>など子<br>・<br>登録が | 状況業者可能                          |

#### 第3章 委託契約管理(個別)

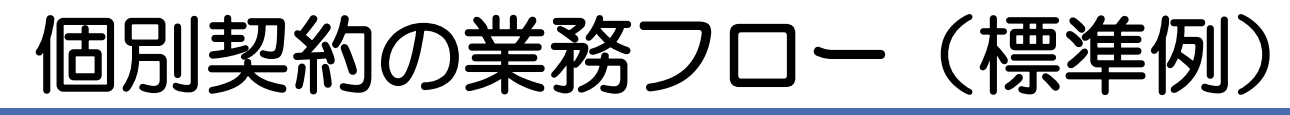

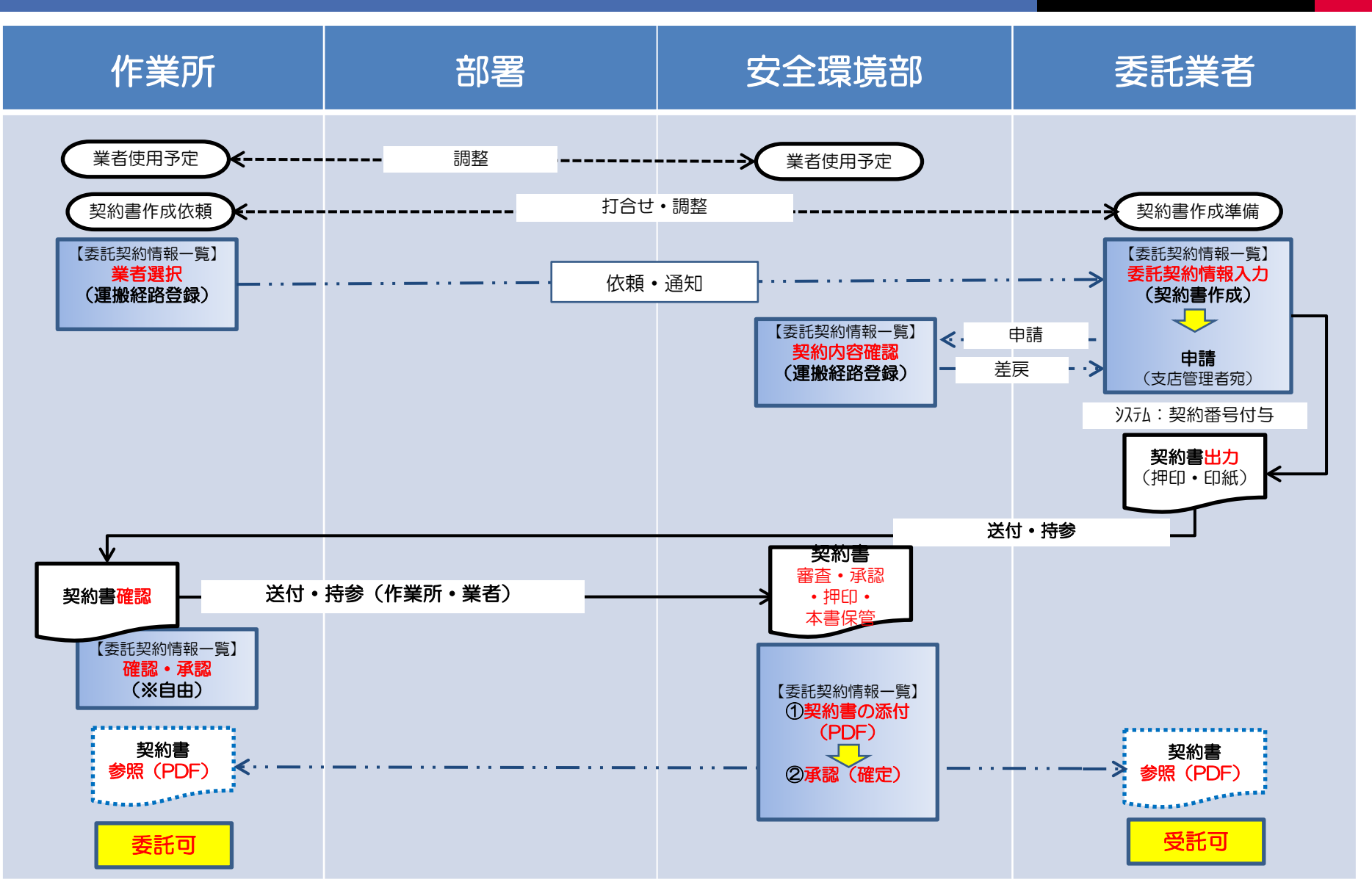

#### 当システムの契約単位の考え方

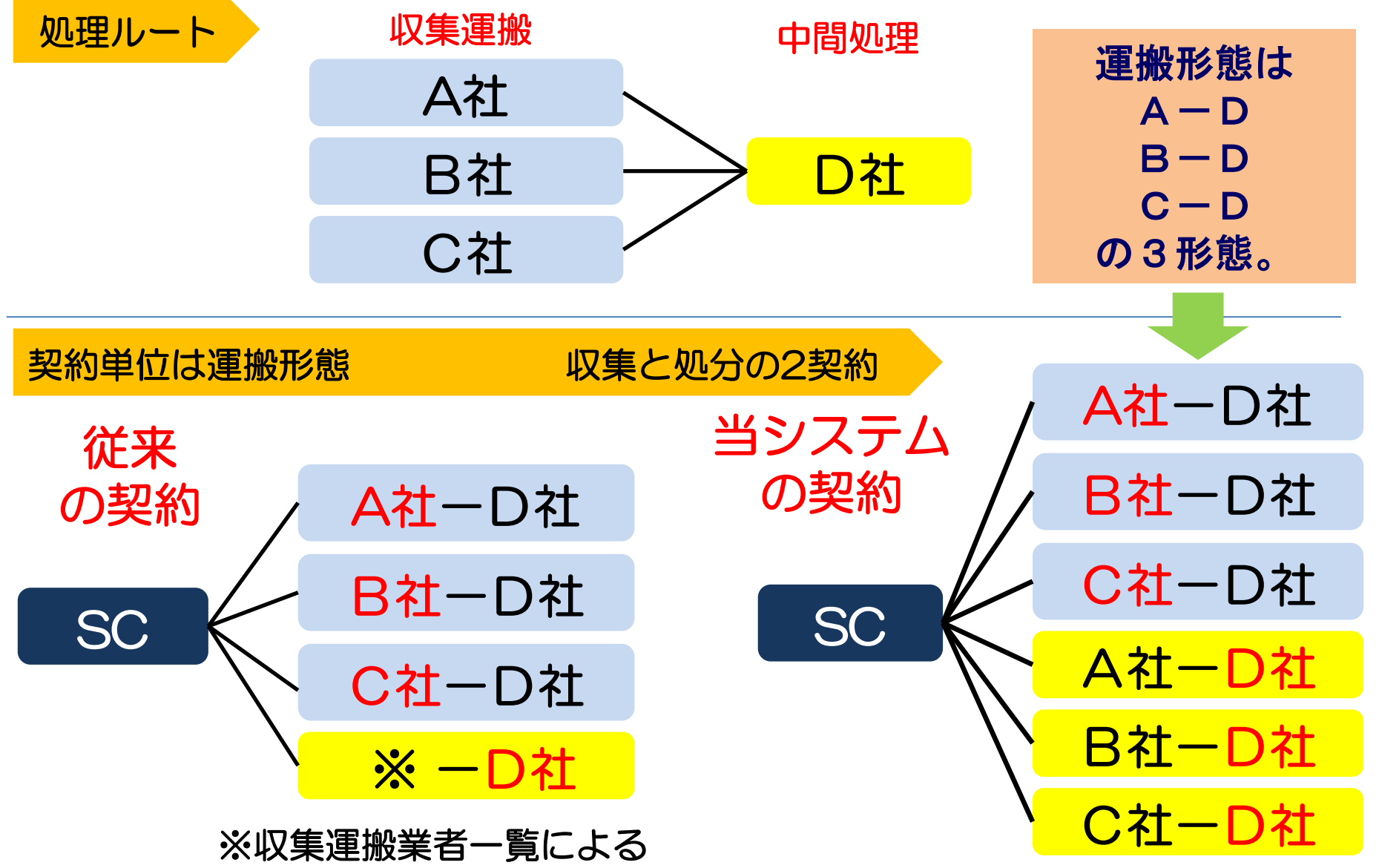

#### 委託契約の依頼メールが送られる

| 🖂 📙 🧐 🔰 🍐 🍬   ╤ 委託契約情報入力依頼通知 - メッセージ (テキスト形式)                                                                      | ×        |
|----------------------------------------------------------------------------------------------------|----------|
| ファイル メッセージ McAfee 電子メール スキャン                                                                                       | ∞ ?      |
| 差出人: Kanたすメール〈aoyamak@shimz.co.jp〉 〈aoyamak@shimz.co.jp〉 送信日時: 2013/02/06 (水<br>宛先: t_kaneda-sr@shimz.co.jp<br>CC: | () 13:12 |
| 件名: 委託契約情報入力依賴通知                                                                                                   | _        |
| *************** 委託契約情報入力依頼通知 *************                                                                         | *        |
| 下記の委託契約情報の入力が依頼されています。<br>シミズ電子マニフェストシステムにて、入力願います。                                                                |          |
| 契約種別:個別<br>契約番号:B12000071000<br>該当支店:九州支店                                                                          |          |
| 該当口座名称: ,,,,,,,,,,,,,,,,,,,,,,,,,,,,,,,,,,,,                                                                       |          |
|                                                                                                    |          |
| 業者コード:000025<br>ユーザーID:00000044                                                                                    |          |
| ****                                                                                                    | *        |
|                                                                                                    |          |
|                                                                                                    |          |
|                                                                                                    |          |
|                                                                                                    |          |
|                                                                                                    | -        |

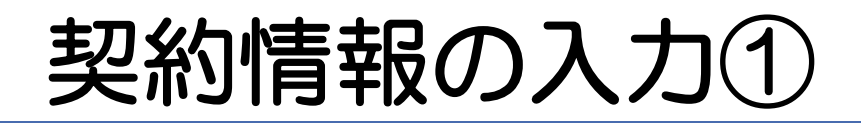

#### 🏉 ログイン - Windows Internet Explorer

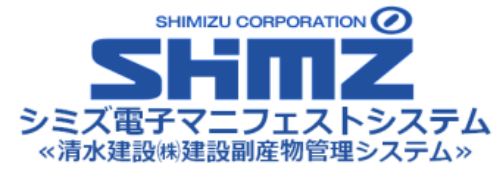

業者コード、ユーザID、パスワードを入力してください。

| 業者コード: |  |
|--------|--|
| ューザID: |  |
| パスワード: |  |
| ログイン   |  |

 委託業者は清水建設㈱建設副産物管理システムにログインして 契約情報を入力する。

- • ×

#### 契約情報の入力②

| 🏉 お知らせ情報参照(S-ASP                                                                                                    | P) - Windows Internet Explorer                                                                                                    |                   |
|----------------------------------------------------------------------------------------------------|----------------------------------------------------------------------------------------------------|-------------------|
| シミズ電子マニフェスト                                                                                                    | メインメニュー                                                                                                    | ★(電)☆☆興業<br>星々輝彦样 |
| B <u>ylayk</u>                                                                                                    | E QL                                                                                                    | 「シーシー」            |
| <mark>२二7ェスト管理 ■</mark><br>予約一覧                                                                                                    | ■ お知らせ情報参照                                                                                                    | ID:SCD01          |
| <u>7二7ェ7水一覧</u><br>7 <u>二7ェ7水変更承認</u>                                                                                              | お知らせ                                                                                                    |                   |
| 連搬終了報告<br>紙727z1入力                                                                                                    | !!注意!!<br>このサイトは、テスト用サイトです。                                                                                                    | *                 |
| <b>委託契約管理</b> ■<br>業者情報入力・参照<br>委託契約情報                                                                                             | 2013/01/04(金) 本年もよろしくお願いいたします。<br>2013/01/15(火) テスト用コメントです(業者お知らせ)                                                                                                    |                   |
| <ul> <li>委任連搬経路情報</li> <li>請求管理</li> <li><u>スニフェみ請求一覧</u></li> <li>集計管理</li> <li>作業所一覧</li> <li>マスタ管理</li> <li>2-サ*情報設定</li> </ul> | 2013/XX/XX(月) 新Kanたすをリリースしました。                                                                                                    |                   |
|                                                                                                    | 業務情報       再表示       前回更新日時         業者・委託契約関連情報       件数       諸求関連情報       件数       マニフェスト関連情報       件数         業者登録承認通知       1件       請求関連情報       件数       マニフェスト関連情報       件数         業者登録承認通知       1件       読求関連情報       件数       マニフェスト関連情報       件数         支託契約情報入力依頼通知       件       検索結果がありませんでした。       検索結果がありませんでした。       検索結果がありませんでした。         生活的合規 通知       委託契約情報入力依頼通知       日       TOPページ 委託契約情報入力依頼通知         契約変更完了通知       6件       TOPページ 委託契約情報入力依頼通知         反転するのでクリックする | ] ガ               |

## 契約情報の入力③

| 🏉 委託契約情報一覧 -                  | Windows Internet Explorer |                        |                   |            |               |                |                   |
|-------------------------------|---------------------------|------------------------|-------------------|------------|---------------|----------------|-------------------|
| シミズ電子マニフュ                     | · ۲ ال                    | マンメニュー                 |                   |            |               |                | ★(電)☆☆興業<br>足々舗彦样 |
| BRIARN                        |                           |                        |                   |            |               |                | 収運・処分(管理者)        |
| ?ニフェスト管理                      | •                         |                        |                   |            |               |                |                   |
| 予約一覧                          | ■委託契約情報一號                 | <sup>注</sup><br>見      |                   |            |               | _              | ID:SKB01          |
| <u>717x7h一覧</u><br>717x7h空更承認 | 検索条件を非表示                  | ]                      |                   |            |               |                | 検索 EXCEL出力        |
| <u>運搬終了報告</u><br>紙フェフト入力      | 支店                        | <b></b>                | エリア               |            | 口座名称          |                | 会計口座検索            |
| 委託契約管理                        | - 契約種別                    | ☑包括 ☑個別                | 契約番号              |            | 委託期間(自)       | Ĥ ~ [          |                   |
| 業者情報入力・参照                     | 2 契約状況                    | ☑依頼中 ☑申請可 □申請          | 中 🗌 確認済 🔲 承       | 認済         | 委託期間(至)       | 2013/02/06 🛗 ~ |                   |
| 委託契約情報<br>委任運搬経路情報            |                           |                        |                   |            |               |                | 印紙代               |
| 請求管理                          | •                         |                        |                   |            |               |                |                   |
| <u>7.7元/清求一覧</u><br>生計答理      | No 状況▲                    | 運搬経路名称 ▲ 包括:エ<br>個別:ロ県 | リア<br>率名称 🔺 契約委任業 | 諸▲選 契約 契約  | 日本号   日 - 収集: | 運搬業者<br>分業者    | 収集運搬許可番号<br>      |
| <u>休業所一覧</u>                  |                           | 1207 -                 |                   |            |               |                |                   |
| 77.9管理                        | •                         |                        |                   |            |               |                |                   |
| <u>2-サ*情報設定</u>               |                           |                        |                   |            |               |                |                   |
| ログイン 画面へ                      |                           |                        |                   |            |               |                |                   |
|                               |                           |                        |                   |            |               |                |                   |
|                               |                           |                        |                   |            |               |                |                   |
|                               | <b>→</b> +수 =             |                        |                   | ⋸⋳⋴∊⋸≢л⋞⋻⋴ |               | *** · · ·      |                   |
|                               | ● 快済                      | 《余件を指定                 | 「尖利相              | 目的「尖利」     | 入况(1化         | 海中・中           | 調リノーに             |
|                               |                           | <u> チェック し</u> げ       | 演索   ボ            | タンを押す      | -             |                |                   |
|                               |                           | _ / / 0                |                   |            |               |                |                   |

#### 契約情報の入力④

#### - O X 🔏 委託契約情報一覧 - Windows Internet Explorer シミズ電子マニフェスト 個別契約⇒支店名、口座名称の順で表記。 ■マニュアル 包括別契約⇒支店名、エリアの順で表記。作業所は「作業所台帳」で確認 マニフェスト管理 予約一覧 ■委託契約情報一覧 ID:SKB01 717ェ자一覧 検索条件を非表示 検索 EXCEL出力 マニフェン変更承認 運搬終了報告。 会計口座検索 支店 口座名称 エリア • • 紙マニフェスト入力 契約種別 ▼包括 ▼個別 契約番号 委託期間(自) 委託契約管理 THE 業者情報入力・参照 契約状況 ▼依頼中 ▼申請可 ■申 中 🔲 確認済 🔲 承認済 委託期間(至) 2013/02/06 委託契約情報 委任運搬経路情報 印紙代 作業所台帳 包括契約の機能 請求管理 委託契約登録 委託契約書印刷 委託契約申請 マニフェン請求一覧 | 包括:エリア |個別:口座名称▲ 契約状況 퉒 収集運搬業者 処分業者 収集運搬許可番号 処分許可番号 選択 状況 🔺 運搬経路名称 🔺 契約委任業者 🔺 契約番号 No 集計管理 [A12000036]個) ☆☆ 個別 手続中 依頼中 B12000053000 1 [000025]★(電)☆☆… [00100770011]北海道-[0010077… 作業所一覧 →☆☆ 依頼中 [000025]★(電)☆☆… [05140770011]札幌市 B12000053000 マスタ管理 [<u>A12000055]個)★</u> <u>☆☆→☆☆</u> 依頼中 B12000071000 個別 手続中 九州支店 福)福 岡女学院新棟1期 [000025] 🚖 (電) ☆ ☆ … [04010770011] 福岡県-[0401077 2-ザ情報設定 依頼中 B12000071000 2 [000025]★(電)☆☆… [04010770011]福岡県-[0401077… ログイン 画面へ 依頼中 B12000071000 [000025]★(電)☆☆… [04040770011]福岡県 依頼中の☑を選択して、「委託契約登録」ボタンを押す。 ※Bで始まる数字をクリックしても契約内容は表示されますが データ入力は出来ません。

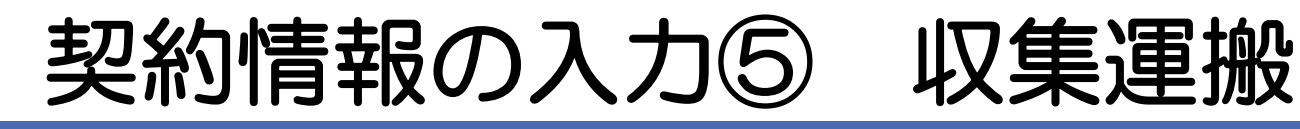

| ∂ 委託契約情報入力・参照                                                  | - Windows Inte | rnet Explorer            |              | +1.3,890     | 11,885.1 | -decare at | States and Designation | A Prosting |            |
|----------------------------------------------------------------|----------------|--------------------------|--------------|--------------|----------|------------|------------------------|------------|------------|
| シミズ電子マニフェスト                                                    |                | メインメニュー                  |              |              |          |            |                        |            | 東明興美<br>デ  |
| <u> ∉⊽=∍7ル</u>                                                 |                |                          |              |              |          |            |                        |            | 収運・処分      |
| <b>マニフェスト管理</b><br><u>予約一覧</u><br><u>マニフェル一覧</u><br>マニフェン政変更承認 | ■委託契約情報        | 入力・参照                    |              |              |          |            |                        | 保存         | I(<br>え) 戻 |
| <u> 運搬終了報告</u>                                                 | 第1区間           |                          |              |              |          |            |                        |            |            |
| 紙マニフェスト入力 委託契約管理 ■                                             | 契約区            | 分 ⑧ 収集運搬用                | ◎ 処分用 ◎ 収集運搬 | 用及び処分用       |          |            |                        |            |            |
| 業者情報入力・参照                                                      | 業者名            | 称                        |              |              |          |            |                        |            |            |
| 委 <u>託契約情報</u><br>委任運搬経路情報                                     |                | 称 帝国ホテル251               | ~            |              |          |            |                        |            |            |
| 請求管理 📃                                                         | 排出場            | 所 東京都千代田区内               | ]幸町1-1-1     |              |          |            |                        |            |            |
| 717x孙請求一覧                                                      |                | 間 2013/09/01 ~ 2         | 014/03/31    |              |          |            |                        |            |            |
|                                                                |                |                          |              |              |          |            |                        |            |            |
| 77.9管理 -                                                       | 廃棄物の種類・        | 数量・契約単価及び処分会社(同          | 5)の許可内容      |              |          |            |                        |            |            |
| <u>1-世情報設定</u>                                                 | 施設の。           | 名称                       | È            |              |          |            |                        |            |            |
| ログイン 画面へ                                                       | 施設の所           | 在地 <mark>褚</mark>        |              |              |          |            |                        |            |            |
|                                                                | 複削             | 廢棄物仍種猶                   | 運搬費単価(a)     | 処分費<br>単価(b) | →完数量(。)  | 全額         | 処分                     | 会社の許可内容    |            |
|                                                                |                |                          | 性状           |              | ]        |            | 処分方法                   |            | 処理能力       |
|                                                                | IJ.Ħ.          | イ <u>クル可廃</u> 石育ボード(管理型ガ | 333 円/ t ▼   |              | 3.0t     | 999 🖽      |                        |            | 120 / 日十   |
|                                                                | 52             | ・陶磁器類)                   | 🗹 固形状 🔲 液状 🗌 | 泥状           |          |            |                        |            | 1207 []    |
|                                                                |                |                          |              |              |          | 999 円      |                        |            |            |
|                                                                |                |                          |              |              |          |            |                        |            |            |
|                                                                | 丙での再生品目        |                          |              |              |          |            |                        |            |            |

#### 契約情報の入力⑥ 処分

| 🏉 委託契約情報入力・参照 -                      | Windows Internet Explorer       |                           |              |                      |                       |
|--------------------------------------|---------------------------------|---------------------------|--------------|----------------------|-----------------------|
| シミズ電子マニフェスト                          | メインメニュー                         |                           |              |                      | ★(電)☆☆興業<br>見友講座も     |
| <b>■</b> マニュアル                       |                                 |                           |              |                      | 坐 ▼ 輝彦↑<br>収運・処分(管理者) |
| 7_7_7よ管理 ■                           |                                 |                           |              |                      |                       |
| 予約一覧                                 | ■委託契約情報入力・参照                    |                           |              |                      | ID:SKB02              |
| 7 <u>27x孙一覧</u><br>7 <u>27x孙变更承認</u> |                                 |                           |              |                      | 保存 戻る                 |
| <u>運搬終了報告</u><br>紙フロナフト入力            | 許可品目                            |                           |              |                      | <u>^</u>              |
| 委託契約管理 🛛                             | がれき<br>汚泥ノークロード・ヘロン             |                           |              |                      |                       |
| 業者情報入力・参照                            | くす (木、砒、コム、金腐)<br>海線区開 排出場所 → か |                           |              |                      |                       |
| 委托契約情報<br>委任運搬経路情報                   | 温合許否 @註 @不                      | 277 //282                 |              |                      |                       |
| 請求管理 😑                               |                                 |                           |              |                      | E                     |
| <u>717元孙請求一覧</u><br>集計管理 ■           |                                 |                           |              |                      |                       |
| 作業所一覧                                | 廃棄物の種類・数量・契約単価及び処分              | 会社(丙)の許可内容                |              |                      |                       |
| २८४管理 😑                              |                                 | ンター                       |              |                      |                       |
| <u>2-サ*情報設定</u>                      |                                 | 南区☆☆3丁目45-6               |              |                      |                       |
| ログイン 画面へ                             | 複 削 应来做办预短                      | 運搬費単価(a) 処分費<br>単価(b)     |              | · 如分:                | 会社の許可内容               |
|                                      |                                 | 性状                        |              | 処分方法                 | 5. 処理能力               |
|                                      | コンクリートがら(大型がら)                  | <mark>3,000</mark> 円/m3 ▼ | 25.0m3       | .000円 一破砕 「遅別」「切断    |                       |
|                                      |                                 | □固形状 □液状 □泥状              | 10           |                      |                       |
|                                      | 残十ガラ・袋入りガラ                      | <mark>3,000</mark> 円/m3 ▼ | 15.0m3<br>45 | ,000円 □ 破砕 □ 選別 □ 切断 |                       |
|                                      |                                 | □固形状 □液状 □泥状              |              |                      |                       |
|                                      | ガラくず                            | <mark>3,000</mark> 円/m3 ▼ | 8.0m3        | ,000円 □破砕 □選別 □切断    | □焼却 □脱水 /日 t -        |
|                                      |                                 | □ 固形状 □ 液状 □ 泥状           |              |                      |                       |
|                                      |                                 | 0.000 m / 2               | 10.0-0       |                      | Y                     |

## 契約情報の入力⑦ 処分

|                                                | 窟 - Windo | ows Internet Ex | plorer          |                                                                                                    |                                                                                                    |        |                    |                                           |             | _ 🗆 🗙               |
|------------------------------------------------|-----------|-----------------|-----------------|----------------------------------------------------------------------------------------------------|----------------------------------------------------------------------------------------------------|--------|--------------------|-------------------------------------------|-------------|---------------------|
| <u> </u>                                       |           | メインメ            | <b>⊐</b> ⊐−     |                                                                                                    |                                                                                                    |        |                    |                                           |             |                     |
| <u>ログイン</u><br>画面へ<br>マニフェスト管理 ■               | ■委託契      | 約情報入力・参照        | l               |                                                                                                    |                                                                                                    |        |                    |                                           | 保存          | ID:SKBO2<br>戻る      |
| <u>予約一覧</u><br><u>マニフェスト一覧</u>                 | 第1区間      | 及び 処分           |                 |                                                                                                    |                                                                                                    |        |                    |                                           |             |                     |
| <u>7175                                   </u> |           | 契約区分            | ◎収集運搬用          | <ul> <li>処分用</li> <li>・</li> <li>・<th>重搬用及び処分用</th><th></th><th></th><th></th><th></th><th>=</th></li></ul> | 重搬用及び処分用                                                                                                    |        |                    |                                           |             | =                   |
| <u>運搬終了報告</u>                                  |           |                 | 東明興業株式会社        | t                                                                                                    |                                                                                                    |        |                    |                                           |             |                     |
| <u>紕マニァェル入力</u><br>委託契約管理 ■                    |           | <br>口座名称        |                 |                                                                                                    |                                                                                                    |        |                    |                                           |             |                     |
| 業者情報入力・参照                                      |           | 排出場所            |                 |                                                                                                    |                                                                                                    |        |                    |                                           |             |                     |
| 委 <u>託契約情報</u><br>委任運搬経路情報                     |           | 委託期間            | 2015/01/07 ~ 20 | 015/05/31                                                                                                    |                                                                                                    |        |                    |                                           |             |                     |
| 請求管理 ■                                         |           |                 |                 |                                                                                                    |                                                                                                    |        |                    |                                           |             |                     |
| <u>7二7ェ7汴請求一覧</u>                              | 廃棄物(      | D種類・数量・契約       | り単価及び処分会社(      | (丙)の許可内容                                                                                                    |                                                                                                    |        |                    |                                           |             |                     |
| 集計管理 🕒                                         | ħ         | 施設の名称           | 所沢支社            |                                                                                                    |                                                                                                    |        |                    |                                           |             |                     |
| 77.9管理 ■                                       | 施         | 臓の所在地           | 埼玉県所沢市南永        | 井844-2                                                                                                    | <b></b>                                                                                                    |        |                    |                                           |             |                     |
| <u>2-サ<sup>*</sup>情報設定</u>                     | 複肖        | 前 廃棄            | 物の種類            | 運搬費単価(a)                                                                                                    | 処分費<br>単価(b) <sub>予</sub>                                                                                                    | 定数量(c) | 金額                 | 処分会社の許可<br>                               | "内容<br>│ 処1 | 理能力                 |
|                                                | 複写        | コンクリートがん        | ら(未分類)          | 円/m3 ▼ 固形状 □ 液状                                                                                                    | □ 泥状                                                                                                    | 40.0m3 | ج<br>ا             | 波砕<br>中間処理その他 圧縮梱包                        |             | /= <mark>t ▼</mark> |
|                                                | 複写        | アスファルト・コ        | コンクリートがら        |                                                                                                    | · Find Participation Find Participation Find Parti | 2.0m3  | ) <del>7</del> 🗍 6 | 波砕<br>中間処理その他 圧縮梱包                        |             | 78 <mark>t</mark> ▼ |
|                                                | 複写        | その他のがれき舞        | έ <u>θ</u>      | 円(m3 ▼                                                                                                    | □ 泥+¥                                                                                                    | 5.0m3  | ج<br>ا             | <sub>皮砕</sub><br>中間処理その他 <del>圧縮梱</del> 包 |             | /= <mark>t ▼</mark> |

## 契約情報の入力⑧ 処分

| 🏉 委託契約情報入力・参照 -                                                                                                    | Windows Internet Explorer |                              |                                   |                        |                |                |                      |
|----------------------------------------------------------------------------------------------------|---------------------------|------------------------------|-----------------------------------|------------------------|----------------|----------------|----------------------|
| シミズ電子マニフェスト                                                                                                    | メインメニ                     | <u>-</u> -                   |                                   |                        |                |                | ★(電)☆☆興<br>星々輝彦      |
| □     □     □     □       マニュアル     □       マニュアル     □       予約一覧     □       マニフェスト一覧     □       マニフェスト空更承認     □       運搬終了報告     紙マニフェスト入力 | 丙が中間処<br>先までの情<br>情報は自動   | 理施設の対報を入力で<br>報を入力で<br>表示される | <mark>湯合は、中</mark><br>する。たた<br>る。 | <sup>っ</sup> 間処<br>ごし、 | 理後の(丙<br>委託業者の | からの)再<br>基本情報に | は、<br>生(委託)<br>入力済みの |
| 委託契約管理         ■           業者情報入力・参照            委託契約情報            委任連搬経路情報                                                                      | 丙での再生品目<br>No 順序 削除 P     | <b>§生品目</b>                  | 売却先等                              |                        |                |                |                      |
| 請求管理 🗉                                                                                                    | 丙からの再生(委託)先               |                              |                                   |                        |                |                |                      |
| 集計管理 🗉                                                                                                    | No 順序 削除                  | 廃棄物                          | の種類                               | 許可番号                   | 処分方法           | 処理能力           | 備考(利用方法等)            |
| 作業所一覧                                                                                                    |                           |                              | 再生施設名称                            |                        |                | 再生施設所在地        |                      |
| २८७管理 🛛 🖬                                                                                                    |                           |                              |                                   |                        |                |                |                      |
| <u>1-サ*情報設定</u>                                                                                                    | 丙からの最終処分(委託)先             |                              |                                   |                        |                |                |                      |
|                                                                                                    | Nn 加序 削除                  | 廃棄物                          | の種類                               | 許可番号                   | 処分方法           | 処理能力           | 備考                   |
|                                                                                                    |                           | ┃ 最                          | 終処分施設名称                           |                        |                | 最終処分施設所在地      |                      |
|                                                                                                    | 丙からの再中間処理(委託)             | 先及びその後の最終処                   | 4分(再生を含む)場所                       |                        |                | 6              |                      |
|                                                                                                    |                           | 廃棄物                          | の種類                               | 許可番号                   | 処分方法           | 処理能力           | 処理後の廃棄物              |
|                                                                                                    |                           |                              | 施設名称                              |                        |                | 施設所在地          |                      |
|                                                                                                    | 自由記入項目<br>支店作業所入力         | 最終                           | 処分場の死                             | 戋存容                    | 『量を入力          |                | E                    |
|                                                                                                    | 業者入力                      | 清水町最終処分場 平成25                | 年10月1日現在 残存容量15                   | 50,000m <sup>3</sup>   |                |                |                      |
|                                                                                                    |                           |                              |                                   |                        |                |                |                      |

#### 契約情報の保存

| 🏉 委託契約情報入力・参照 -                                                                                                    | Windows Internet Explorer                                  |                                            |         |                                |
|----------------------------------------------------------------------------------------------------|------------------------------------------------------------|--------------------------------------------|---------|--------------------------------|
| シミズ電子マニフェスト                                                                                                    | メインメニュー                                                    |                                            |         | ★(電)☆☆興<br>星々輝彦                |
| <u> </u>                                                                                                    |                                                            | _                                          |         | 収運・処分(管理者)                     |
| マニフェスト管理     ■       予約一覧     1       マニフェスト一覧     1       マニフェストで覧     1       運搬終了報告     1       紙マニフェストカー     5       委託契約管理     ■ | ■委託契約情報入力・参照<br><u>未有日か</u> へ、思ノベムの表示<br>口座名称<br>排出場所 福岡県福 | 後途中の場合は、                                   | どず「保存」ボ | ID:SKB02<br>保存<br>戻る<br>タンを押す。 |
| <u>業者情報入力・参照</u><br>委託契約情報                                                                                                    | 委託期間 2012/10.                                              | 80分以上何も行わ                                  | ないと情報は、 | 消去される)                         |
| 安江建藤姓路首報       請求管理       ごこっふ請求一覧       集計管理                                                                                         | 積替保管<br>積替保管業者名称 ★(電)☆☆興業                                  |                                            |         |                                |
| <u>作業所一覧</u><br><b>₹スタ管理</b> ■<br><u>2-ザ情報設定</u>                                                                                      | <u>許可品目</u><br>がれき<br>汚泥<br>くず(木、紙、ゴム、金属)                  |                                            |         |                                |
| ログイン 画面へ                                                                                                    | 連搬区間 排出場所 → 処分が<br>ほんなす。                                   | <b>迤</b> 設                                 |         |                                |
|                                                                                                    | ●計                                                         |                                            |         |                                |
|                                                                                                    | 廃棄物の種類・数量・契約単価及び処分会社                                       | (丙)の許可内容                                   |         | _                              |
|                                                                                                    | 施設の名称 ★ ☆☆処理センタ                                            | -                                          |         |                                |
|                                                                                                    | 施設の所在地 福岡県福岡市城南区<br>                                       | 【☆☆3丁目45-6<br>、〒465-100 切分費 ┃              |         |                                |
|                                                                                                    | 複 削 廃棄物の種類<br>写 除                                          | <u> 建搬育単価(a)</u><br>単価(b)<br>予定数量(c)<br>性状 |         | ※在の計可内容<br>処理能力 、              |

#### 契約情報の申請

| 🏉 委託契約情報入力・参照 -                      | Windows Internet Explorer |                        |               |                  |
|--------------------------------------|---------------------------|------------------------|---------------|------------------|
| シミズ電子マニフェスト                          | メインメ                      | ==-                    |               | ★(電)☆☆興美<br>足々講辞 |
| <b>■</b> マニュアル                       |                           |                        |               | 収運・処分(管理者)       |
| 7二7ェスト管理   ■                         |                           |                        |               |                  |
| 予約一覧                                 | ■委託契約情報入力・参               | 照                      |               | ID:SKB02         |
| <u>₹_フェスト一覧</u><br><u>₹_フェスト変更承認</u> |                           |                        |               | 申請 保存 戻る         |
| <u>運搬終了報告</u><br>紙フニフェフト入力           |                           |                        |               |                  |
| 委託契約管理 ■                             | 契約区分                      | ◎ 収集運搬用 ◎ 処分月          | 「申請」小ダンを押りて、突 | 剤を似親し            |
| 業者情報入力・参照                            | 業者名称                      | ★(電)☆☆興業               | た作業所の支店安全環境部に | 対して契約            |
| <u>委託契約情報</u><br>委任運搬経路情報            | 口座名称                      | 00569930529563559      | はおの中語が行われて    |                  |
| 請求管理   ■                             | 排出場所                      | 福岡県福岡市中央区●●            | 情報の中請い行われる。   |                  |
| <u>7二7ェスト請求一覧</u>                    | 委託期間                      | 2012/10/01 ~ 2013/03/3 | 1             | Ī                |
| 集計管理 ■                               |                           |                        |               |                  |
|                                      | 積替保管                      |                        |               |                  |
| <u>2-ザ情報設定</u>                       | 積替保管業者名称                  | ★(電)☆☆興業               |               |                  |
| ログイン                                 | 許可品目                      |                        |               |                  |
|                                      | がれき<br>汚泥                 |                        |               |                  |
|                                      | くず(木、紙、ゴム、金               | 属)                     |               |                  |
|                                      |                           | 排出場所 → 処分施設            |               |                  |
|                                      | 混合許否<br>                  | ◎許 ◎否                  |               |                  |
|                                      | 手選別許否                     | ◎許 ◎否                  |               |                  |
|                                      |                           |                        |               |                  |
|                                      | 廃棄物の種類・数量・契<br>           | 認約単価及び処分会社(内)の         | 許可內容          |                  |
|                                      | 施設の名称                     | ★ ☆☆処理センター             |               |                  |
|                                      | 施設の所在地                    | 福岡県福岡市城南区☆☆3           | 〒月45-6        | <b>T</b>         |

#### 契約情報の確認

| 🏉 委託契約情報一覧 - Windo                    | ows Internet Explorer |                                       |                 |                                 |                              |                                       |                                |
|---------------------------------------|-----------------------|---------------------------------------|-----------------|---------------------------------|------------------------------|---------------------------------------|--------------------------------|
| シミズ電子マニフェスト                           | × 1                   | ンメニュー                                 |                 |                                 |                              |                                       | ★(電)☆☆興業<br>星々輝彦様              |
| B <u>ylark</u>                        |                       |                                       |                 |                                 |                              |                                       | 収運・処分(管理者)                     |
| マニフェスト管理   ▣                          |                       |                                       |                 |                                 |                              |                                       |                                |
| 予約一覧                                  | ■委託契約情報一覧             | Ē                                     |                 |                                 |                              |                                       | ID:SKB01                       |
| <u>717x7h一覧</u><br>7 <u>17x7h変更承認</u> | 検索条件を非表示              |                                       |                 |                                 |                              |                                       | 検索 EXCEL出力                     |
| <u>運搬終了報告</u>                         | 支店                    |                                       | エリア             |                                 | ▼ □座名称                       |                                       | 会計口座検索                         |
| <u>₩√_////</u><br>委託契約管理 ■            | 契約種別                  | ☑包括 ☑個別                               | 契約番号            |                                 | 委託期間(自)                      | · · · · · · · · · · · · · · · · · · · | <u></u>                        |
| 業者情報入力・参照                             | 契約状況                  | ☑依頼中 ☑申請可 □申請                         | 中 🗌 確認済 🔲 承     | 認済                              | 委託期間(至)                      | 2013/02/06 🗒 ~ 🗌                      |                                |
| 参 <u>託契約情報</u><br>委任連搬経路情報            | 委託契約を申請し              | ました。                                  |                 |                                 |                              | -                                     | 印紙代                            |
| 請求管理 🛛 🖬                              | 作業所台帳                 |                                       |                 | 委託契約登録                          | 委託契約書印刷 委託募                  | 認約申請                                  |                                |
| <u>₹17±λ請求一覧</u><br>集計管理 ■            | No 状況 🔺               | 運搬経路名称 ▲ 包括:エ<br>個別:口图                | リア<br>MA科 契約委任業 | :者▲選 契約<br>択 状況 !!              | 契約番号 日 収集                    |                                       | 収集運搬許可番号<br>処分許可番号             |
| 作業所一覧                                 | ■ 1 個別 [              | <u>A12000036]個) ☆☆</u>                |                 | □ 依 ₽ 812                       | 2000053000 1 [000025]        | ★(電)☆☆… [0010077                      | 0011]北海道-[0010077…             |
| マスタ管理 🛛 🗨                             |                       | 100000553/ED) 4                       |                 |                                 |                              | ★(電)☆☆… [0514077                      | 0011]札幌市                       |
| <u>2-サ*情報設定</u>                       | ■ 21個別<br>手続中 2       | <u>A12000055」1個)★</u><br><u>次☆→☆☆</u> |                 |                                 | <u>2000071000</u> 1 [000025] | ★(電)☆☆… [U4U1U//                      | 0011]福岡県-[040107/…             |
| ログイン                                  |                       |                                       |                 | □ 100粮中 <u>612</u><br>□ 依頼中 812 | 2 [000071000 2 [000025]      | ★(電)☆☆… [0401077<br>★(雷)☆☆… [0404077  | 0011]福岡県-10401077…<br>0011]福岡県 |
|                                       |                       |                                       |                 |                                 | [000020]                     | ALEMA DOOT                            |                                |

#### 〔参考〕清水建設への承認依頼メール

#### 支店担当者への承認依頼メール

| 🖂   🛃 🤊 (                                                  | ● ◆ ◆   マ 委託契約情報承認依頼通知 - メッセージ (テキス)                                                             | (卜形式) |                      |
|------------------------------------------------------------|--------------------------------------------------------------------------------------------------|-------|----------------------|
| ファイル                                                       | メッセージ McAfee 電子メール スキャン                                                                          |       | ~ ?                  |
| 差出人:<br>宛先:<br>cc:                                         | Kanたすメールくaoyamak@shimz.cojp> <aoyamak@shimz.cojp><br/>tkaneda=sr@shimz.cojp</aoyamak@shimz.cojp> | 送信日時: | 2013/02/06 (水) 13:38 |
| 件名:                                                        | 委託契約情報承認依頼通知                                                                                     |       |                      |
| ****<br>下記の委                                               | ***** 委託契約情報承認依頼通知 ******<br>託契約情報承認が依頼されています。                                                   | < * * |                      |
| 内容 支口契約 一 支口契約 一 支口契約 一 支口契約 一 支 空 化 一 安 和 和 子 本 和 別 号 一 称 | 認し、問題が無ければ承認して下さい。<br>店:九州支店<br>:福)福岡女学院新棟1期<br>:812000071000<br>ド:000025<br>:★(電)☆☆興業           |       | to.                  |

#### 作業所担当者への承認依頼メール

| 3   🛃 🤊                                     | U 🔺 🦻                                                                                                    | -   <del>-</del>                                                            | 委託契約情報                                                                | 最承認依頼 - メッセージ                   | ; (テキスト形式) |       | - 0            | x     |
|---------------------------------------------|----------------------------------------------------------------------------------------------------|-----------------------------------------------------------------------------|-----------------------------------------------------------------------|---------------------------------|------------|-------|----------------|-------|
| ファイル                                        | メッセージ                                                                                                    | McAfee                                                                      | 電子メール スキャ                                                             | ン                               |            |       |                | ∞ 🕜   |
| 差出人:<br>宛先:<br>CC:<br>件名:                   | Kanたすメ<br>t_kaneda<br>委託起約                                                                                                    | .ールKaoyama<br>-sr@shimz.co<br>対情報承認依                                        | ak@shimz.co.jp> ·<br>o.jp<br>頼                                        | ≺aoyamak@shimz.co.jp            | >          | 送信日時: | 2013/02/06 (水) | 13:38 |
| HA:<br>************************************ | 安託契約<br>K ** ** **<br>装託契約<br>情<br>開<br>S - SE12000<br>- ド:0000<br>- ド:0000<br>- · · · · · · · · · · · · · · · · · · · | /順報学認化<br>素託契約f<br>報承認が<br>約<br>1071000<br>125<br>☆☆興業<br>·イン画面面<br>·****** | <sup>揮</sup><br>青報承認依頼<br>されていま<br>れば承認して <sup>-</sup><br>-<br>-<br>- | *******<br>ます。<br>Fさい。<br>***** | *          |       |                |       |
|                                             |                                                                                                    |                                                                             |                                                                       |                                 |            |       |                |       |

#### 契約書の印刷

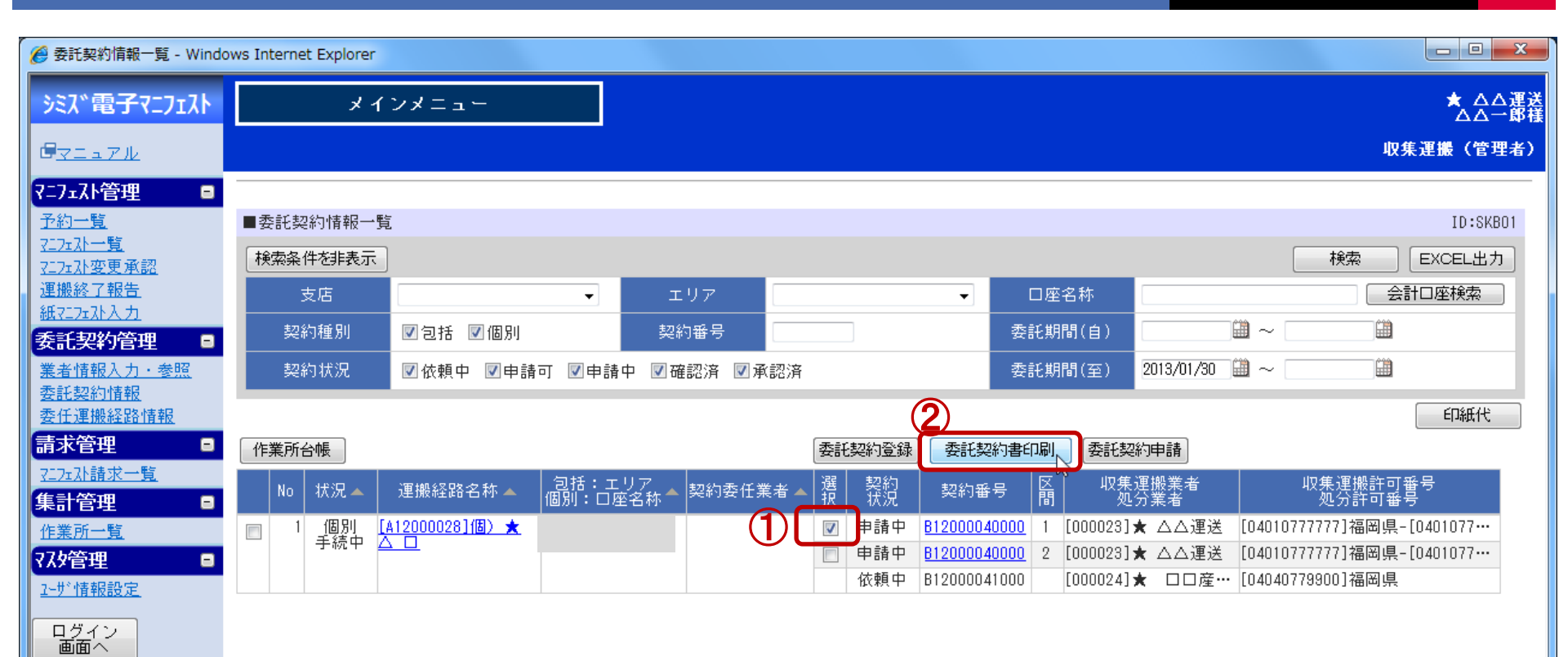

#### 委託契約書の押印と印紙の貼付。

| ED                                                                                                    | 平成 年 月 日<br>契約番号 B11011314000                                                                                  | <ul> <li>(委託業務の内容)</li> <li>1.工事名 <sup>税検」</sup></li> </ul>                      | - 平尾造成                                                                                                    |                                         |                                           |                                                                             |                                        | 195 <b>8</b><br>175            | u≣<br>3 035799          |
|----------------------------------------------------------------------------------------------------|----------------------------------------------------------------------------------------------------|----------------------------------------------------------------------------------|----------------------------------------------------------------------------------------------------|-----------------------------------------|-------------------------------------------|-----------------------------------------------------------------------------|----------------------------------------|--------------------------------|-------------------------|
| 徐子 建設廃棄物処理     《     ·     ·     ·     ·     ·     ·     ·     ·     ·     ·     ·     ·     ·     ·     ·     ·     ·     ·     ·     ·     ·     ·     ·     ·     ·     ·     ·     ·     ·     ·     ·     ·     ·     ·     ·     ·     ·     ·     ·     ·     ·     ·     ·     ·     ·     ·     ·     ·     ·     ·     ·     ·     ·     ·     ·     ·     ·     ·     ·     ·     ·     ·     ·     ·     ·     ·     ·     ·     ·     ·     ·     ·     ·     ·     ·     ·     ·     ·     ·     ·     ·     ·     ·     ·     ·     ·     ·     ·     ·     ·     ·     ·     ·     ·     ·     ·     ·     ·     ·     ·     ·     ·     ·     ·     ·     ·     ·     ·     ·     ·     ·     ·     ·     ·     ·     ·     ·     ·     ·     ·     ·     ·     ·     ·     ·     ·     ·     ·     ·     ·     ·     ·     ·     ·     ·     ·     ·     ·     ·     ·     ·     ·     ·     ·     ·     ·     ·     ·     ·     ·     ·     ·     ·     ·     ·     ·     ·     ·     ·     ·     ·     ·     ·     ·     ·     ·     ·     ·     ·     ·     ·     ·     ·     ·     ·     ·     ·     ·     ·     ·     ·     ·     ·     ·     ·     ·     ·     ·     ·     ·     ·     ·     ·     ·     ·     ·     ·     ·     ·     ·     ·     ·     ·     ·     ·     ·     ·     ·     ·     ·     ·     ·     ·     ·     ·     ·     ·     ·     ·     ·     ·     ·     ·     ·     ·     ·     ·     ·     ·     ·     ·     ·     ·     ·     ·     ·     ·     ·     ·     ·     ·     ·     ·     ·     ·     ·     ·     ·     ·     ·     ·     ·     ·     ·     ·     ·     ·     ·     ·     ·     ·     ·     ·     ·     ·     ·     ·     ·     ·     ·     ·     ·     ·     ·     ·     ·     ·     ·     ·     ·     ·     ·     ·     ·     ·     ·     ·     ·     ·     ·     ·     ·     ·     ·     ·     ·     ·     ·     ·     ·     ·     ·     ·     ·     ·     ·     ·     ·     ·     ·     ·     ·     ·     ·     ·     ·     ·     ·     ·     ·     ·     ·     ·     ·     ·     ·     ·     ·     ·     ·     ·     ·     ·     ·     ·     · | 委託契約書                                                                                                    | 2. 排出場所 東京都                                                                      | 8월城市平尾1186-1                                                                                                    |                                         |                                           |                                                                             |                                        | 程级上                            | 半尾遺成                    |
|                                                                                                    |                                                                                                    | <ol> <li>3.委託期間</li> <li>4.積替・保管の有無</li> </ol>                                   | F成 23年 07月<br>長 無                                                                                                    | 01 日から                                  | 平成 28年                                    | 06月29日:                                                                     | まで                                     |                                |                         |
| (収集運搬及び処分用は乙と丙が同一である場合に限る。)                                                                                                    |                                                                                                    | <ol> <li>1) 施設の内</li> </ol>                                                      | 容                                                                                                    |                                         | 数的形式ため                                    |                                                                             |                                        |                                | 2                       |
| 契約区分 ( 収集運搬及び処分用 )                                                                                                    | 107 - 404                                                                                                    | 雲 忙 泊                                                                            |                                                                                                    |                                         | MERCHITTEL                                |                                                                             |                                        |                                |                         |
| 住所 東京都中央区京橋二丁目16番1号                                                                                                    | 业 · 樂<br>運 · 搬<br>処分用                                                                                          | 許可品目                                                                             | -2                                                                                                    |                                         |                                           |                                                                             |                                        |                                |                         |
| (甲) 名称 清水建設株式会社 土木東京支店                                                                                                    | f .                                                                                                    | 保管上限                                                                             |                                                                                                    |                                         |                                           |                                                                             |                                        |                                |                         |
| 代表者 安全環境部長 石原 成昭<br>住 所 東京都線馬区谷原1丁目12-10                                                                                                    | (以下甲という) (印)                                                                                                   | <ol> <li>2) 積著・保</li> <li>3) 乙の運搬</li> <li>4) 安定型産業</li> <li>5) 安定型産業</li> </ol> | 晋施設に搬入する廃3<br>区間 (<br>廃棄物であるとさは、<br>廃棄物と管理型産業廃                                                                                                    | ្<br>転物の種類<br>) カ<br>積替又は保管様<br>変物とを混合し | <u>5</u><br>いら (<br>研において他の廃<br>して委託する場合。 | <ul> <li>に記載された廃</li> <li>)ま</li> <li>業物と混合するこ</li> <li>精装又は保管場所</li> </ul> | (棄物の種類<br>で<br>との許否 ( )<br>において、手澤別を行う | ことの許否 (                        | )                       |
| 名 称 東明職業株式会社                                                                                                    |                                                                                                    | 5. 廃棄物の種類・数                                                                      | 211日本の1月1日日本の1月1日本の1月1日本の1月1日本の1月1日本の1月1日本の1月1日日本の1月1日日本の1月1日日本の1月1日日本の1月1日日本の1月1日本の1月1日本前月1日本前月1日本前月1日本前月1日本前月1日本前月1日本前月1日本 | 分会社(丙)の                                 | O許可內容                                     |                                                                             |                                        |                                | *                       |
| 代表者 代表取締役 田塾 立雄                                                                                                    | (RIF7, 203)                                                                                                    | 廃棄料                                                                              | の種類                                                                                                    | 契約率<br>(集運業(a)                          | 領机分布                                      | 予定数量(c)                                                                     | 処分会社の                                  | 許可內容<br>机理能力                   | 施設の<br>名称・所在地           |
| 収集運搬会社 (無出元)                                                                                                    | (搬出先)                                                                                                    |                                                                                  |                                                                                                    | 四/四                                     | 円<br>円                                    |                                                                             | ALU // (B)                             | /H                             |                         |
| (乙) 計可留号 第013-00-017928号                                                                                                    | 第011-10-017928号                                                                                                | 2                                                                                | 性状                                                                                                    |                                         |                                           |                                                                             |                                        |                                |                         |
| (都道府県・政市市:東京都)<br>許可品目 燃え殻、廃油、廃プラスチック、紙くず、木くず、                                                                                                    | (都道府県・叔宣巾:周玉県 )<br>繊維くず、会属くず、ガラスくず、コンク                                                                         |                                                                                  | 46-40-                                                                                                    | 円/                                      | 円                                         |                                                                             |                                        | /日                             |                         |
| リートくず及び陶磁器くず,がれき類,嫌股系<br>理型),嫌股温合廃棄物(石綿含有),ガラス・=                                                                                                    | 混合廃棄物(安定型),縁設系混合廃棄物(管<br>コンクリート・陶磁器くず(石綿含有廃棄物                                                                  |                                                                                  | 11.15                                                                                                    | 円/                                      | PI                                        |                                                                             |                                        | /8                             |                         |
| ),廃プラステック(石器さ有廃棄物),がれさ刺                                                                                                    | 自(石總含有產業蒐集物)。紙くず(石總含                                                                                           |                                                                                  | 1244                                                                                                    | 四/                                      | 円                                         |                                                                             | -                                      | /8                             |                         |
| 許可贏両 ( 82)台 念許可連撥車向の権類・寄与                                                                                                    | を別紙で能付する。                                                                                                    |                                                                                  | 性状                                                                                                    |                                         |                                           |                                                                             |                                        |                                |                         |
| 住 所 東京都練馬区谷原1丁目12-10                                                                                                    |                                                                                                    |                                                                                  | <del>24</del> 40                                                                                                    | 円/                                      | 円                                         |                                                                             |                                        | /H                             |                         |
| 名 称 東明興業株式会社                                                                                                    |                                                                                                    | 3                                                                                | 1244                                                                                                    | 四/                                      | 円                                         |                                                                             |                                        | /H                             |                         |
| 代表者 代表取締役 伊勢 文雄                                                                                                    | (以下丙という)                                                                                                    |                                                                                  | 性状                                                                                                    |                                         |                                           |                                                                             | 1                                      |                                |                         |
| 6 分 会 社 許可番号 第011-20-017928号 (都道)                                                                                                    | 府県・政令市:埼玉県 )                                                                                                   |                                                                                  | 件状                                                                                                    | 円/                                      | 円                                         |                                                                             |                                        | /日                             |                         |
| <ul> <li>(丙)</li> <li>許可区分</li> <li>中間処理:破砕,中間処理その他(圧縮橋</li> </ul>                                                                                                    | 包)                                                                                                    | <u>.</u>                                                                         |                                                                                                    | 円/                                      | 円                                         |                                                                             |                                        | /日                             |                         |
| 戦 ヨリロ カイラスチック 話ノヂ オノヂ 逆張ノヂ イ                                                                                                    | トノゼ 全国ノゼ ガラユノゼ・コンクリー                                                                                           |                                                                                  | 性状                                                                                                    |                                         |                                           |                                                                             |                                        |                                |                         |
| (1) (1) (1) (1) (1) (1) (1) (1) (1) (1)                                                                                                    | 席棄物(安定型),建設系混合廃棄物(管理型                                                                                          |                                                                                  | 件状                                                                                                    | 円/                                      | Ы                                         |                                                                             |                                        | /8                             |                         |
| 2                                                                                                    |                                                                                                    | 3                                                                                |                                                                                                    | 円/                                      | 円                                         |                                                                             |                                        | /8                             |                         |
|                                                                                                    | en er verste stat i 17. den bis Mill verste er verste stat dat dat i 20. de jako er verste i 17. den eta dat i |                                                                                  | 性状:                                                                                                    |                                         |                                           |                                                                             |                                        |                                |                         |
| TCC、TCH、ズはTCCQの1914、彼に「安に来あの193」に記載されたきう。)の収集運搬又は処分(以下併せて「処理業務」という。)を「廃棄物の処理                                                                                                    | ■未確未知(〒の1672巻来館未留を当び。2017(船来村)とい<br>難及び清掃に関する法律」(以下「廃締法」という。)に従い適                                              |                                                                                  | 件状                                                                                                    | 197                                     | 円                                         |                                                                             |                                        | /8                             |                         |
| Eに行うため、以下のとおり建設廃棄物処理委託契約(以下「本契約」という。)<br>(委託内容)                                                                                                    | を締結する。                                                                                                    | -                                                                                | Larry .                                                                                                    | 円/                                      | 円                                         |                                                                             | -                                      | /日                             |                         |
| 第1条 甲は【委託業務の内容】に基づき、廃棄物の収集運搬を乙に、その処分き<br>の こけ、練販商業施加調査施設総約条(11年「約券」という、とのつける                                                                                                    | を内にそれぞれ委託する。<br>8月11時時後に行い、 南部時本(赤松奈珠の内奈)に出ナモッセル                                                               |                                                                                  | 性状                                                                                                    |                                         |                                           |                                                                             |                                        |                                |                         |
| <ol> <li>これ、mextemますのな空安能の内から (以下 1000) という。)の定め<br/>まで許可された車両で適正に運搬する。</li> </ol>                                                                                                    | スログロロロールマト、発表的を「安正来方の月刊」に小す内の題数                                                                                |                                                                                  | 44.42                                                                                                    | 197                                     | 円                                         |                                                                             |                                        | /B                             |                         |
| <ol> <li>丙は、約款の定め及び廃操法に従い、廃棄物を〔委託業務の内容〕に<br/>4、甲、乙及び丙は、処理業務の遂行にあたって関係法会を遵守する。</li> </ol>                                                                                                    | ※す方法により許可された施設にて適正に処分する。                                                                                       | -                                                                                | 1244                                                                                                    | 円/                                      | 円                                         |                                                                             |                                        | /B                             |                         |
| (処理料金)                                                                                                    | LANDAL MARK WITH AN AN A STREET AND A                                                                          |                                                                                  |                                                                                                    | *                                       |                                           | - <b>G</b>                                                                  | <u> </u>                               |                                |                         |
| 第2衆 本実料における収集運搬料金及び処分料金は、【委託業務の内容】に示す<br>2.甲は、前項の収集運搬料金及び処分料金を甲の定める支払方法に基づき                                                                                                    | す実約単調に基つくものとする。<br>き、衣のとおり乙又は丙に支払う。                                                                            | <b>19877</b> ()                                                                  | · 秋文社 人                                                                                                    | : 奴]                                    | 埼玉県所沢                                     | 市南永井844                                                                     |                                        |                                |                         |
| <ol> <li>1)甲は、嫌股系廃棄物マニフェストB2票により丙の受償済印を確認<br/>確認後 甲の支払条件によりアビの集運搬料条を支払う</li> </ol>                                                                                                    | 8後又は甲の建設副産物管理システム画面上での運搬終了報告を                                                                                  | 名称・所在地                                                                           | +                                                                                                    |                                         |                                           | <ul> <li>- 寄委 (数当する)</li> </ul>                                             | ものをつて言む。): パラ コ                        | ンテナ 袋 パキューム書                   | (その他(下把記入)              |
| 2)甲は、原則として建設系廃棄物マニフェスト巨原により処理確認を                                                                                                    | 後又は甲の建設副産物管理システム面面上での最終処分終了報告                                                                                  | 合計予定数量                                                                           |                                                                                                    |                                         | (2) (0) 7-10-0                            | <ul> <li>他の産業農業物</li> <li>状況下での性状の</li> </ul>                               | との集合等により生ずる支援のあ<br>の変化のある場合の内容、取扱上     | る場合の内容 (腐敗・振発<br>の沈意事項、 都道府県条例 | 性等)、通常の保管<br>(等により必要な記載 |
| を輝認後、甲の支払条件により内に処分料金を支払う。<br>3. 収集運搬及び処分に関する契約単価の額が経済情勢の変化等により不材                                                                                                    | 田当になった場合は、甲と乙、甲と丙双方の協議によりこれを変                                                                                  | 合計予定金額                                                                           | RE NX PI                                                                                                    | March 141                               | р                                         | が現ました。<br>※性状等に変更が                                                          | 主じた場合は、文書等により通知                        | †ő.                            |                         |
| 更することができる。                                                                                                    |                                                                                                    | 事前協議の要否                                                                          | □要 □否                                                                                                    |                                         |                                           |                                                                             |                                        |                                |                         |
|                                                                                                    |                                                                                                    |                                                                                  |                                                                                                    |                                         |                                           |                                                                             |                                        |                                |                         |
|                                                                                                    |                                                                                                    |                                                                                  |                                                                                                    | 11-4-31-31-31 86-3                      |                                           | T In the local difference of                                                | 18 10 2                                | 4.*                            |                         |

ポップアップブロックのはずし方

| 🔗 子どもたちに誇れるしごとを。清水建設 - Windo    | ows Internet Explorer                                                                                           |              |
|---------------------------------|----------------------------------------------------------------------------------------------------|--------------|
| 🕞 💭 🗢 🔛 http://www.shimz.co.jp/ | <u> </u>                                                                                                    |              |
| ファイル(F) 編集(E) 表示(V) お気に入り(A)    | ツール(T) ヘルプ(H)                                                                                                   |              |
| ☆ お気に入り   ④ 子どもたちに誇れるしごとを       | 閲覧の履歴の削除(D)     Ctrl+Shift+Del       InPrivate ブラウズ(I)     Ctrl+Shift+P       接続の問題を診断(C)     最終閲覧セッションを再度開く(S) | <b>)</b> 電子公 |
|                                 | InPrivate フィルター Ctrl+Shift+F<br>InPrivate フィルター設定(S)                                                            | 資家情報         |
|                                 | SmartScreen フィルター機能(T) ・<br>アドオンの管理(A)                                                                          | 17.AS        |
|                                 | 互換表示(V)<br>互換表示設定(B)                                                                                            |              |
|                                 | このフィードの購読(F)<br>フィード探索(E) 、、この<br>Windows Update(U)                                                             | った           |
|                                 | 開発者ツール(L)     F12       インターネット オプション(0)                                                                        |              |
|                                 | <b>新着情報</b> ▶ <u>記事一覧</u> ▶ <u>RSS配信(</u> ]                                                                     | <u>2017</u>  |
|                                 | 2013年6月12日 お知らせ                                                                                                 |              |

■ ■ <u>【木の可能性を探る】「 Vol.23 みどりとふれあう</u>」

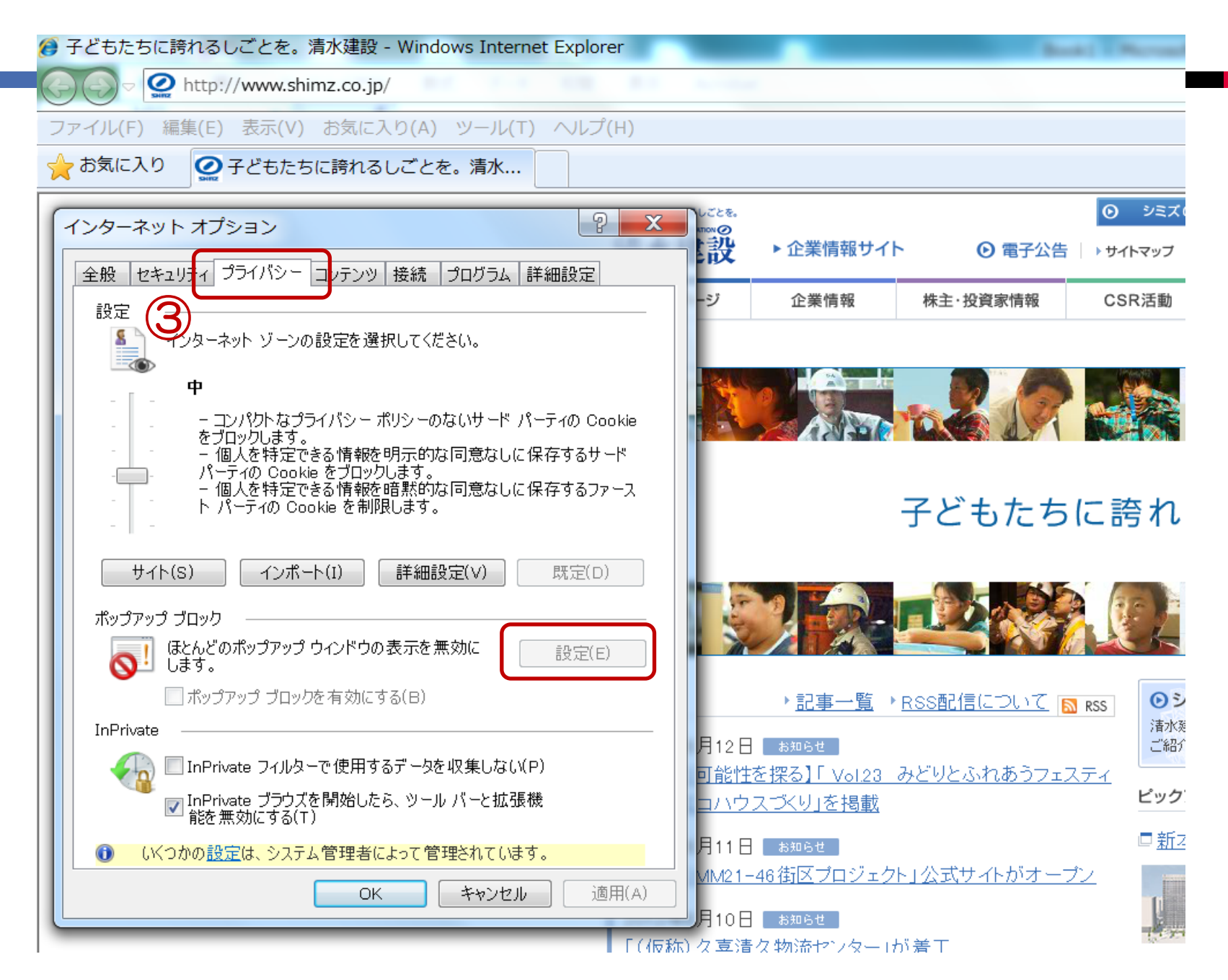

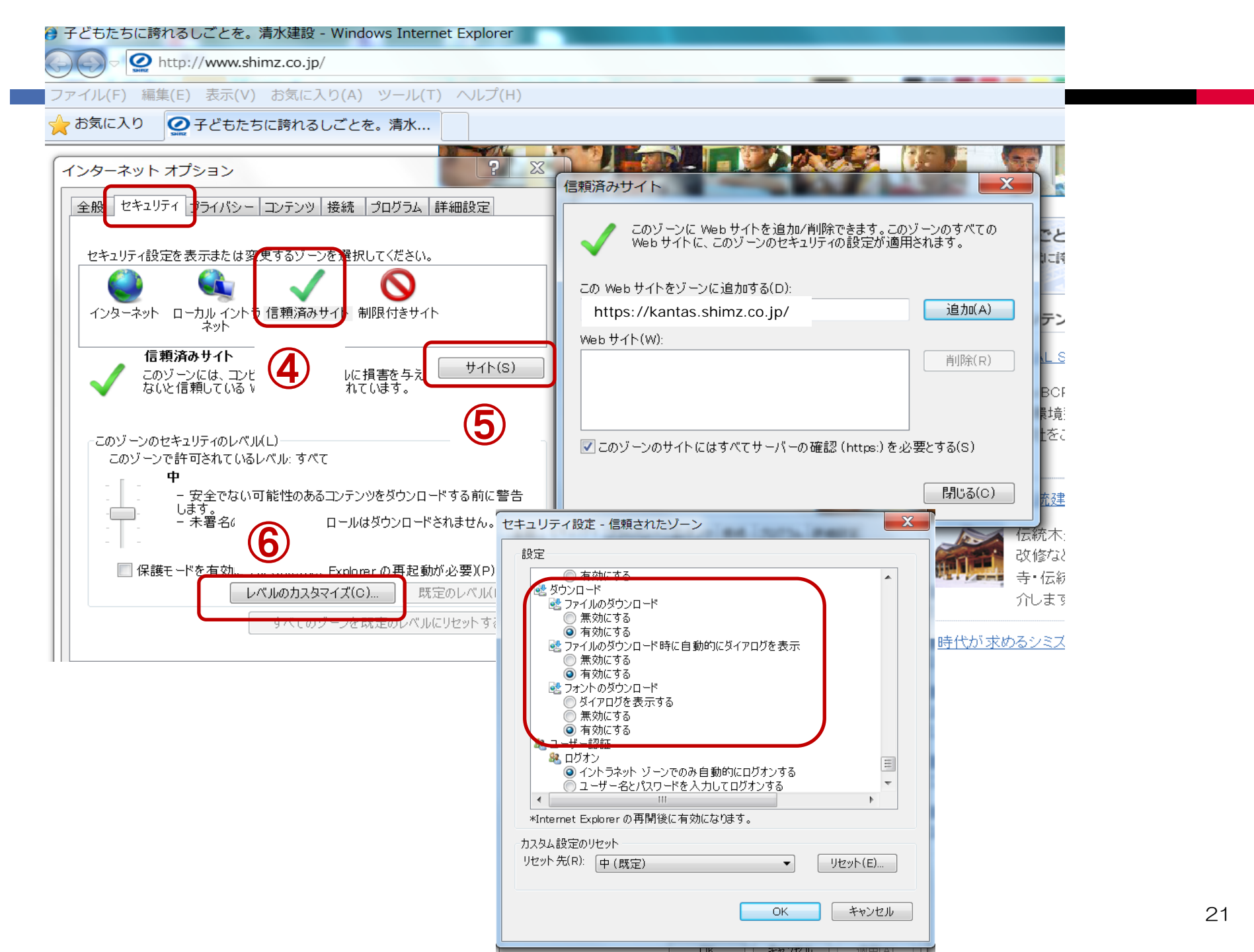

#### 契約の承認と委託契約情報一覧画面

| 委託契約情報一覧 - \                     | Vindows Internet Explorer                                                                                                    |                                                                                                    |
|----------------------------------|----------------------------------------------------------------------------------------------------|----------------------------------------------------------------------------------------------------|
| シミズ電子マニフェスト                      | メインメニュー                                                                                                    | 果·明興美株式芸在<br>〇〇東明槿                                                                                                    |
| <u> <sup>©</sup>⊽=∍<i></i>7ル</u> |                                                                                                    | 収運・処分(管理者)                                                                                                    |
| 7-7-7入 管理 🔹                      | ■委託勅約書銀一覧                                                                                                    | ID • SVB01                                                                                                    |
| 7_7_7_2                          |                                                                                                    |                                                                                                    |
| <u>717x孙変更承認</u><br>運搬終了報告       |                                                                                                    |                                                                                                    |
| <u>紙マニフェスト入力</u>                 | 支店     エリア     ■                                                                                                    |                                                                                                    |
| 委託契約管理 🛛 🖬                       | 契約種別 ☑包括 ☑ 個別 契約番号 委託期間(自)                                                                                                    |                                                                                                    |
| 業者情報入力・参照                        | 契約状況       ●依頼中       申請可       □申請中       ●確認済       図承認済       ●       2013/02                                                                                                 | /13 🗰 ~                                                                                                    |
| 委托实前頂板                           | ※作業所台帳は包括契約で使用。個別契約では使用しない。                                                                                                    | 印紙代                                                                                                    |
| 請求管理 🛛 🖬                         | 作業所台帳 委託契約書印刷 委託契約申請                                                                                                    |                                                                                                    |
| 7 <u>17x孙請求一覧</u><br>集計签册        | No 状況 運搬経路名称 2話:エリア<br>個別:ロ座名称 契約委任業者 類 投約 契約番号 間 収集運搬業者                                                                                                    | 新                                                                                                    |
| <u>作業所一覧</u><br>776答理            | ☑ 1 包括 [A12000009]]<br>確定済 [A1200001]] ③ 承認済 81200011000 1 [000008]                                                                                                    | 印紙代一覧を表示                                                                                                    |
| <u>2-ザ情報設定</u>                   | 2     包括     [A12000013]]     ●     承認済     B1200016000     1     [00008]]       ●     承認済     B1200016000     0     [00008]]                                                    | 産業廃棄物の委託契約書には、以下の金額の収入印紙を貼付する。                                                                                                    |
| ログイン<br>画面へ                      | 3     包括     [A12000020](     1     [000008](       確定済     確定済     第200021000     1     [000008](                                                                               | 収集運動要托架約の場合 知分委託契約の場合<br>契約金章 収入回転性 契約金章 収入回転性 2010年10月1日 2010年10月1日 2010年10月10月1日 2010年10月10月10月10月10月10月10月10月10月10月10月10月10月1 |
|                                  | ▲       個別       [A12000008](       ●       承認済       B12000010000       1       [000008]         確定済       ●       承認済       B12000010000       1       [000008]       [000008] | 1.7月7日により7月7日に下、2017年、1.7月7日によりの3月4日に下、2.0月1<br>10月7日を載えい7月7日にす。4.0月<br>100月7日を載えい7月1日にす。4.0月<br>100月7日を載えい7月1日にす。1.001年<br>200月7日を載えりの7月1日にす。1.001年<br>200月7日を載えりの7月1日にす。1.001年<br>2005月7日を載えりの7月1日にす。2.001年<br>2005月7日を載えりの7月1日にす。2.001年                                                                                                    |
|                                  |                                                                                                    | 10.0007年後期代10.0007年9月1日 10.0007年<br>10.0007月後期後15.0007月1日(20.0007年<br>5.0007月後期代10年月1日(10.0007月<br>1.0007月後期代10年月1日(10.0007月<br>1.0007月後期代10年月1日(10.0007月<br>1.0007月後期代10年月1日(10.0007月<br>1.0007月後期代10年月1日(10.0007月                                                                                                    |
|                                  |                                                                                                    | ②収集運搬及び処分を同一の素者と契約する場合は、収集運搬着しくは<br>処分の会計予定金額の高い方に対して該当する額の収入印紙を結る。                                                                                                    |
|                                  |                                                                                                    | 平成25年4月,清末建設開設全環境早級環境部                                                                                                    |
|                                  |                                                                                                    |                                                                                                    |
|                                  |                                                                                                    |                                                                                                    |

# 契約書をダウンロードして印字保管する。

| 🍘 委託契約情報入力・参照 - Windows Internet Explorer |         |  |  |  |  |  |  |
|-------------------------------------------|---------|--|--|--|--|--|--|
| シミズ電子マニフェス                                | メインメニュー |  |  |  |  |  |  |

| ■委託契約情報入力・参照                   |                                                                                                    |
|--------------------------------|----------------------------------------------------------------------------------------------------|
|                                |                                                                                                    |
| 第1区間                           |                                                                                                    |
|                                |                                                                                                    |
| 契約区分                           | ⑨収集運縦用 ⑦処分用 ⑦収集運縦用及び処分用                                                                                                    |
| 兼者名称                           |                                                                                                    |
| 口座名称                           | 立门国立晋大5号館耐震                                                                                                    |
| 排出場所                           | 東京都立川市柏町5-5-1                                                                                                    |
| 委託期間                           | 2013/07/17 ~ 2014/08/30                                                                                                    |
| 委託契約書                          | (参照.) (多点) NX-8540FN_20130718_092344.pdf                                                                                                    |
| 添付文書                           | 参照。) <u>ダウンロード</u> 新kanたす契約書許可証 添付資料.                                                                                                    |
| その他添付文書                        | (参照                                                                                                    |
|                                |                                                                                                    |
| 積替保管                           |                                                                                                    |
| 積替保營業者名称                       |                                                                                                    |
| 許可品目                           |                                                                                                    |
| 魔 ブラスチック類(石綿含・<br>ガラスくず・コンクリート | 有産業廃棄物に限る。) がれを強(石綿含有産業廃棄物に限る。)<br>くず(がれを類を除く。) みび陶磁器くず(石綿含有産業廃棄物に限る。)                                                                                                    |
| 運搬区間                           | 排出場所 → 処分施設                                                                                                    |
|                                | 응왕 @否                                                                                                    |
|                                | <ul> <li>■委託契約債報入力・参照</li> <li>第1区間</li> <li>契約区分</li> <li>業者名称</li> <li>□座名称</li> <li>「市田場所</li> <li>委託期間</li> <li>委託契約書</li> <li>添付文書</li> <li>その他添付文書</li> <li>確督保督業者名称</li> <li>許可品目</li> <li>魔ブラスチック葉(石納書:<br/>ガラスくず・コンクリート</li> <li>運縦区間</li> <li>退合許否</li> </ul> |

### 清水建設からの差戻し

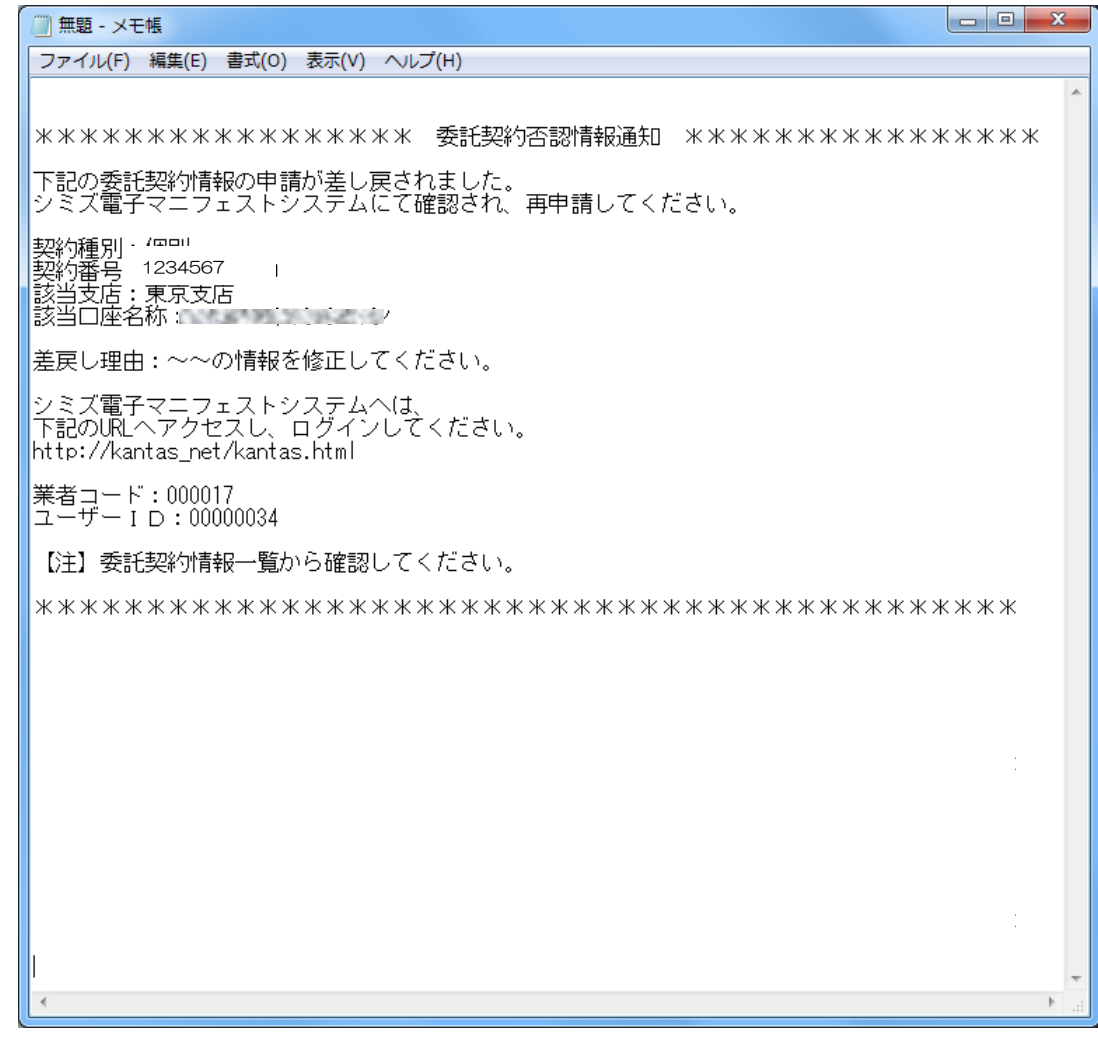

差し戻し理由が記載されたメールが届く

#### 差戻しの確認

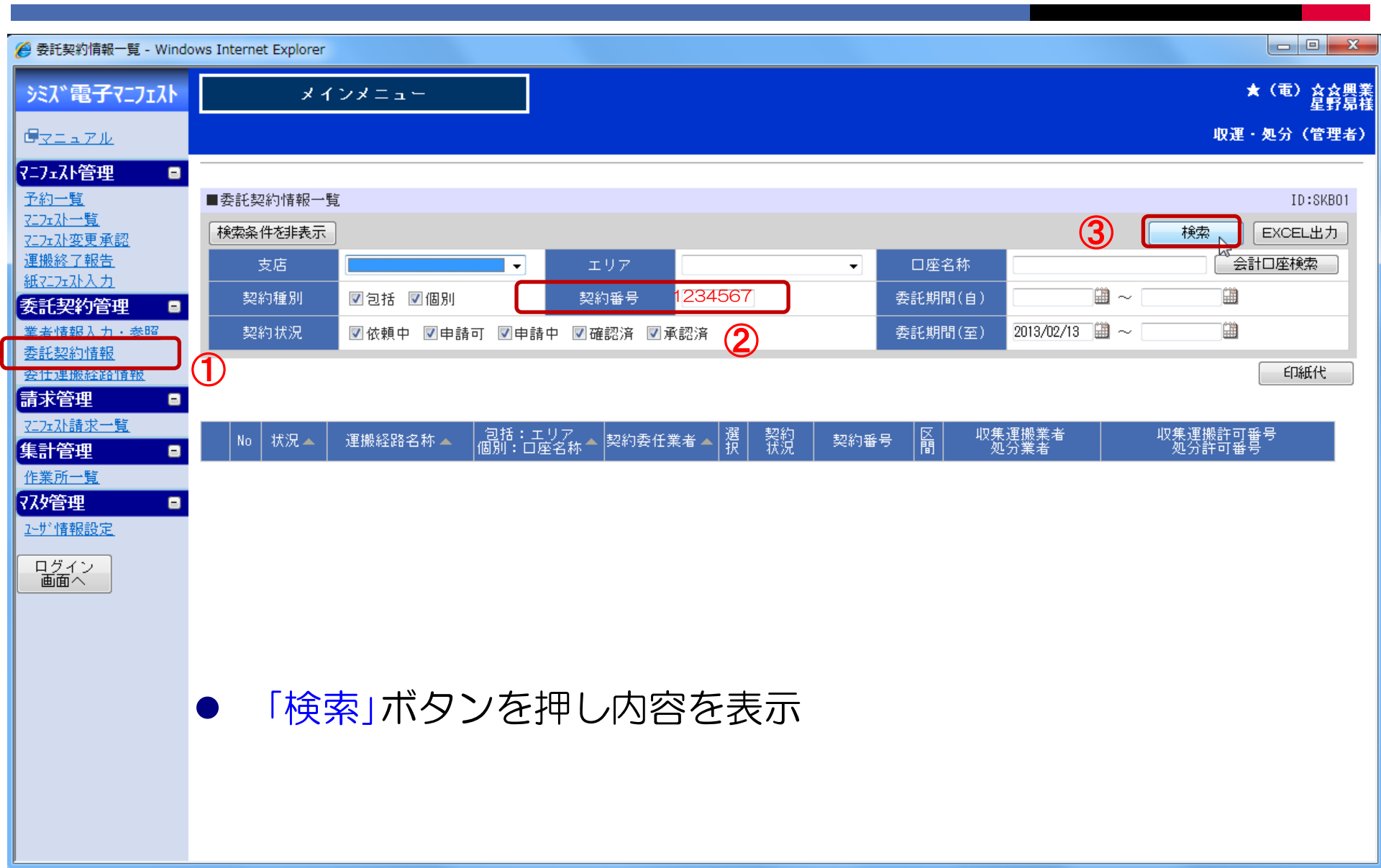

#### 差戻しの確認と修正作業

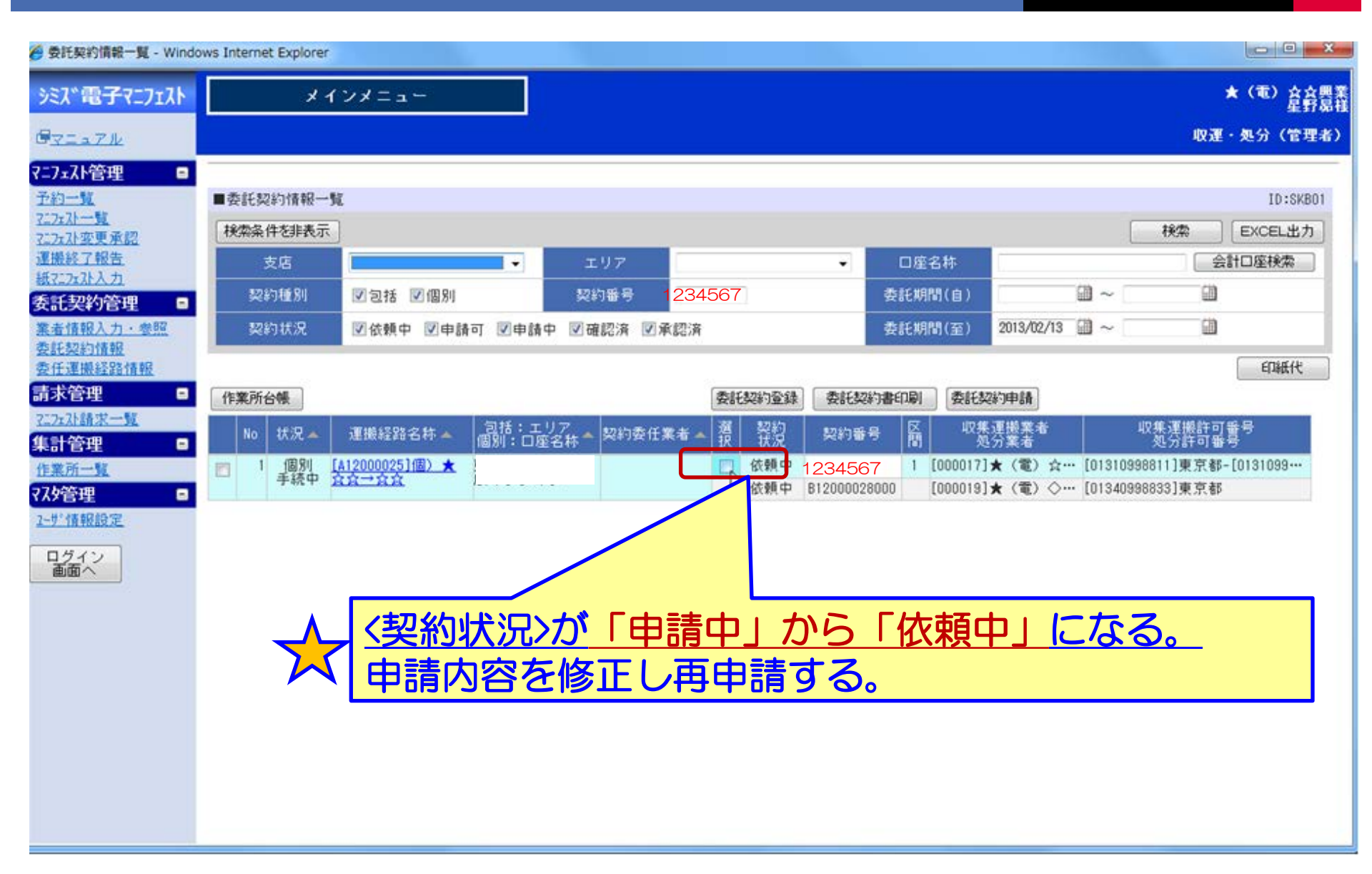

#### 第4章 委託契約管理(個別契約での委任)

#### 契約情報の登録委任

※作業所がある特定の登録業者に対して、運搬経路情報の登録を作業所に代わって 入力してもらい、その業者(委任業者)から委託予定業者に対して情報登録依頼を してもらう方法。

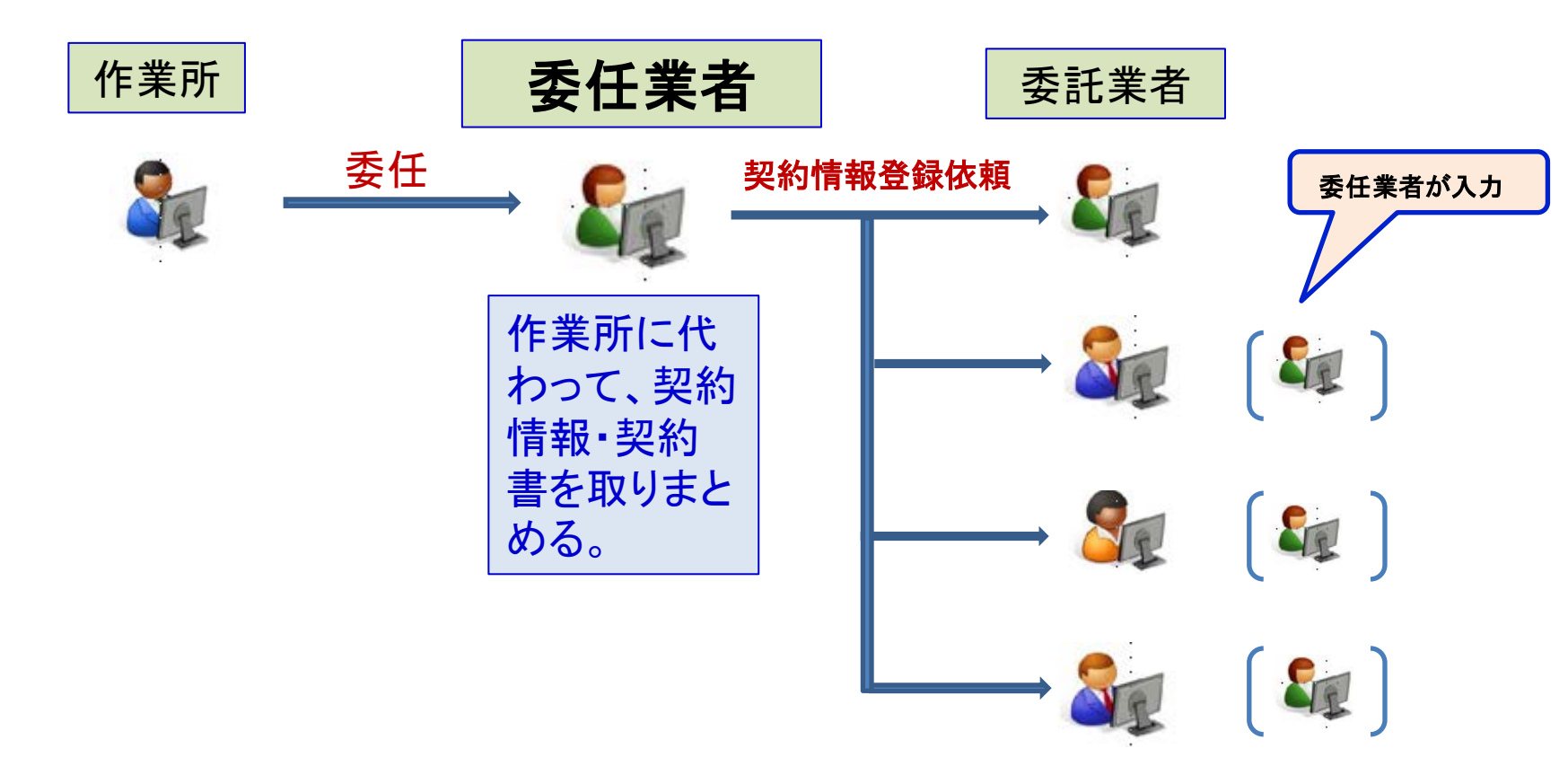

#### 委任個別契約の流れ

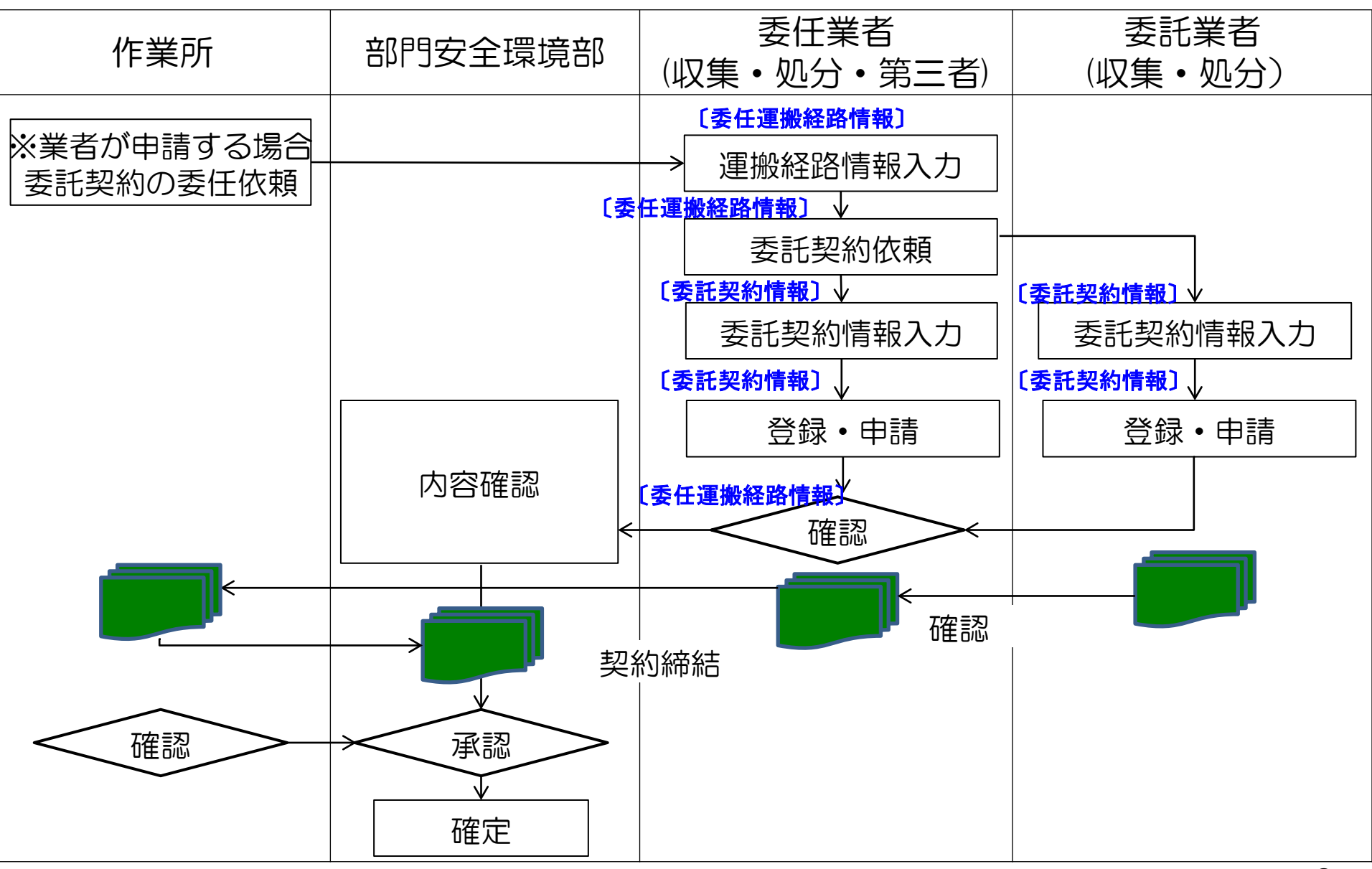

#### メニューの委任運搬経路情報を選択

| @ 委任運搬経路情報一               | 覧 - Windows Inte                      | ernet Explorer |              |            | 1. St. 1. 1. 1. 1. 1. 1. 1. 1. 1. 1. 1. 1. 1. |                                          |                       |              |               |
|---------------------------|---------------------------------------|----------------|--------------|------------|-----------------------------------------------|------------------------------------------|-----------------------|--------------|---------------|
| シミズ電子マニフェスト               | . لا                                  | インメニュー         |              |            |                                               |                                          |                       | O            | O株式会社<br>0000 |
| <u> ∉⊽=∍7ル</u>            |                                       |                |              |            |                                               |                                          |                       | 収運・          | 処分(管理者)       |
| マニフェスト管理   ■              |                                       |                |              |            |                                               |                                          |                       |              |               |
| <u>予約一覧</u>               | ■委任運搬経路情                              | 報一覧            |              |            |                                               |                                          |                       |              | ID:SKB04      |
| <u></u>                   | 検索条件を非表示                              |                |              |            |                                               |                                          |                       |              | 検索            |
| <u>運搬終了報告</u>             | 支店                                    | <b></b>        | 契約番号         |            | 業者コード                                         |                                          | 業者名称                  |              |               |
| <u>紙江江小人力</u><br>委託契約管理 □ | 契約種別                                  | ☑包括 ☑個別        | 一時保存         |            |                                               |                                          | 委託期間(自)               |              |               |
| 業者情報入力・参照                 | 契約状況                                  | ☑依頼前 ☑依頼中 ☑申請  | 可 🗹 申請中 🔽    | ■確認済 🔽 承認済 |                                               |                                          | 委託期間(至)               |              |               |
| <u>委託契約情報</u><br>委任運搬経路情報 |                                       | •              |              |            |                                               |                                          |                       | -            | 印紙代           |
| 請求管理 🛛                    |                                       |                |              | 確認/差戻し     | ,                                             |                                          |                       |              |               |
| 7 <u>17元补請求一覧</u><br>集計答册 | Nc 状況▲ 週                              | 理搬経路名称▲ 個別:□座☆ | アレシシャンシャンション | 諸▲ ■ 契約    | 契約番号                                          | 日本 日本 日本 日本 日本 日本 日本 日本 日本 日本 日本 日本 日本 日 | 集運搬業者<br>如分業者         | 収集運搬許可番号<br> | 2             |
|                           | 1 _ 個別 _ [A12                         | 2000026]個)あ    | 00株1         | 式会社        |                                               | 181                                      | A200 <del>38</del> 78 |              |               |
| マスタ管理 😑                   | · · · · · · · · · · · · · · · · · · · | ST-0712.A      | ETH-         |            |                                               |                                          |                       |              |               |
| <u>2-世"情報設定</u>           |                                       |                |              |            |                                               |                                          |                       |              |               |
| ログイン<br>画面へ               |                                       |                |              |            |                                               |                                          |                       |              |               |
### 運搬経路の各情報を入力し契約契依頼する。

| 運搬経路情報入力・参照                   | ය - Windows Internet Exp | lorer                     |     |           |           |          |      |            |
|-------------------------------|--------------------------|---------------------------|-----|-----------|-----------|----------|------|------------|
| EDU<br>シミズ・電子マニフェスト           | メインメニ                    |                           |     |           |           |          |      | DD<br>教育用了 |
| <u> </u>                      |                          |                           |     |           |           |          | 収運・  | 処分(管理者     |
| マニフェスト管理  ■                   |                          |                           |     |           |           |          |      |            |
| 予約一覧                          | ■運搬経路情報入力・参照             |                           |     |           |           |          |      | ID:SKB05   |
| <u>マニフェスト一覧</u><br>マニフェスト変更承認 |                          |                           |     |           |           | 委託契約登録依頼 | 一時保存 | 戻る         |
| <u>運搬終了報告</u>                 | 運搬経路番号                   | A12000237                 |     | 契約状況      | 個別 委任中 委任 |          |      | <u>^</u>   |
| <u>紙码水外人力</u><br>季美初幼答理       | 運搬経路名称                   | 個) 土木東京 <del>- /</del> 01 |     |           |           |          |      |            |
| ★記実料18日 ■   業者情報入力・参照         | ·<br>運搬経路名称(携帯)          | ])土木東京 <del></del> 701    |     |           |           |          |      |            |
| 委託契約情報                        | <br>支店                   | 土木東京支店                    |     |           |           |          |      |            |
| <u>委任理嚴経路情報</u><br>書 支 答 理 -  |                          |                           |     |           |           |          |      |            |
| 717元补請求一覧                     | <br>                     |                           |     |           |           |          |      |            |
| 集計管理 🛛 🖻                      |                          | 2013/03/01 ~ 2014/03      | /31 |           |           |          |      | =          |
| 作業所一覧                         |                          |                           |     |           |           |          |      |            |
|                               | 第1区間情報                   |                           |     |           |           |          |      |            |
|                               | 収集運搬業者                   | 業者検索 クリア                  |     |           |           |          |      |            |
| ログイン<br>画面へ                   |                          |                           |     |           |           |          |      |            |
|                               |                          |                           | •   | 許可番号(搬出先) |           | •        |      |            |
|                               |                          |                           |     |           |           |          |      |            |
|                               |                          |                           |     |           |           |          |      |            |
|                               |                          |                           |     |           |           |          |      |            |
|                               | 処分業者                     | 業者検索 クリア                  |     |           |           |          |      |            |
|                               | 委託契約番号                   |                           |     |           |           |          |      |            |
|                               |                          |                           |     |           |           |          |      |            |
|                               |                          |                           |     |           | -         |          |      | -          |

| 運搬経路情報入力・参照                                                     | 욶 - Windows Internet Expl | orer           | -      | +633           | Part ART. | -2-2-2     | and Care | Margaret N |                                     |                |
|-----------------------------------------------------------------|---------------------------|----------------|--------|----------------|-----------|------------|----------|------------|-------------------------------------|----------------|
| EDU<br>シミス、電子イニフェスト                                             | メインメニ                     |                |        |                |           |            |          |            |                                     | DD<br>教育用了     |
| <u> </u>                                                        |                           |                |        |                |           |            |          |            | 収運 ·                                | 処分(管理者         |
| マニフェスト管理 ■<br>予約一覧<br><u>マニフェスト一覧</u><br>マニフェスト一覧<br>マニフェスト変更承認 | ■運搬経路情報入力・参照              |                |        |                |           |            | 委託契      | 約登錄依頼      | 一時保存                                | ID:SKB05<br>戻る |
| <u>運搬終了報告</u>                                                   | 運搬経路番号                    | A12000237      | 🥖 業者検索 | Web ページ ダイアログ  | area.t    | an 811+ 81 |          |            | 1                                   | X              |
| <u>紙7.7元水人力</u><br>季手契約答册                                       | 運搬経路名称                    | 個 土木東京──F      | ■業者検索  |                |           |            |          |            |                                     | ID:KCB02       |
| <u>業者情報入力・参照</u>                                                | 運搬経路名称(携帯)                | ])土木東京——F01    | 業去コード  |                | ·2        |            | 業者名力士    |            | 検索                                  | 閉じる            |
| 委託契約情報                                                          | 支店                        | 土木東京支店         | 業者区分   |                | ···       |            | 積替保管有無   | ▼ 業者選択     | ◎ マスタ検索 ⑧ 予定                        | 業者検索           |
| 請求管理 -                                                          | 電子マニフェスト対象                |                |        |                |           |            |          |            |                                     |                |
| <u>7二7ェスト請求一覧</u>                                               | <br>口座名称                  | JV官) 初音シー      | 業者コード  | ▲ 業者名▲         | -         | 業者名力ナ ▲    | 業者区分▲    |            |                                     |                |
| 集計管理 📑                                                          |                           | 2013/03/01 ~ 2 | 000002 |                | エー<br>ジ   |            | 収運・処分…   | 東京都港区子     | した。<br>うって<br>102-2<br>うって<br>102-2 | =              |
|                                                                 |                           |                | 000003 | B b 運送         | Ľ-        |            | 収集運搬業者   | ○ 東京都港区ま   | ああ3丁目4-6                            |                |
|                                                                 | 第1区間情報<br>                | (1)            |        | ★ <u>会会会産薬</u> | ミツホシ      |            | 収運・処分…   | ○ 東京都十代出   | H⊠★1」目1−1                           |                |
|                                                                 | 収集運搬業者                    | 業者検索           |        | 業者名をク          | リックする。    |            |          |            |                                     |                |
| <u> しり1</u><br>画面へ                                              | 委託契約番号                    |                |        |                |           |            |          |            |                                     |                |
|                                                                 | 許可番号(搬出元)                 |                |        |                |           |            |          |            |                                     |                |
|                                                                 | 積替保管                      |                |        |                |           |            |          |            |                                     | _              |
|                                                                 | 処分業者情報                    |                | •      |                |           | 111        |          |            |                                     | •              |
|                                                                 | <br>処分業者                  | 業者検索           | ノア     |                |           |            |          |            |                                     |                |
|                                                                 |                           |                |        |                |           |            |          |            |                                     |                |
|                                                                 |                           |                |        |                |           |            |          |            |                                     |                |

| 運搬経路情報入力·参照                                | 祒 - Windows Internet Expl | orer                    |   | 11,85407,88 | Colorate                                              | an 81 . at    | on Theorem 1 |      | . 🗆 🗙          |
|--------------------------------------------|---------------------------|-------------------------|---|-------------|-------------------------------------------------------|---------------|--------------|------|----------------|
| EDU<br>シミス*電子マニフェスト                        | メインメニ                     | : <b>_</b>              |   |             |                                                       |               |              |      | DD<br>教育用)     |
| <u> ■ </u>                                 |                           |                         |   |             |                                                       |               |              | 収運   | ・処分(管理者        |
| マニフェスト管理 ■<br>予約一覧<br>マニフェスト一覧<br>マニフェスト一覧 | ■運搬経路情報入力・参照              |                         |   |             |                                                       | 委             | 托契約登録依頼      | 一時保存 | ID:SKB05<br>戻る |
| <u>運搬終了報告</u>                              | 運搬経路番号                    | A12000237               |   | 契約状況        | 個別 委任中 委                                              | 任             |              |      |                |
| 截<-/> // // // // ●                        | 運搬経路名称                    | 個)土木東京王→Ғ01             |   |             |                                                       |               |              |      |                |
| 業者情報入力・参照                                  | 運搬経路名称(携帯)                | □)土木東京王→F01             |   |             |                                                       |               |              |      |                |
| 委任運搬経路情報                                   | 支店                        | 土木東京支店                  |   |             |                                                       |               |              |      |                |
| 請求管理 🗖                                     | 電子マニフェスト対象                |                         |   |             |                                                       |               |              |      |                |
| <u>7二7ェ자請求一覧</u>                           | 口座名称                      | JV官)初音シールド2期            |   |             |                                                       |               |              |      |                |
| 集計管理 ■                                     | 委託期間                      | 2013/03/01 ~ 2014/03/31 |   |             |                                                       |               |              |      | =              |
| 77.9管理 □                                   | 第1区間情報                    |                         |   |             |                                                       |               |              |      |                |
|                                            |                           | 業者検索クリア  DD興産           | → | + 業者検索で     | 選択した業者                                                | が表示さ          | れる。          |      |                |
|                                            | 委託契約番号                    |                         |   |             |                                                       |               |              |      |                |
|                                            | 許可番号(搬出元)                 | [01300998855]東京都        | • | 許可番号(搬出先)   |                                                       |               |              |      |                |
|                                            | 積替保管                      |                         |   |             | [00110998855]北海<br>[00410998855]宮城                    | 道<br>県        |              |      |                |
|                                            | 処分業者情報                    |                         |   |             | [01110998855]埼玉<br>[01210998855]千葉<br>[01300998855]東京 | 県都山           |              |      |                |
|                                            |                           | 業者検索 クリア                |   |             | [01410998855]神奈<br>[01710998855]石川<br>[02310998855]愛知 | :川県<br>県<br>呾 |              |      |                |
|                                            |                           |                         |   |             | [02710998855]大阪<br>[02810998855]兵庫                    | 游课            |              |      |                |
|                                            | <br>許可番号<br>              |                         |   |             | [03410998855]広島<br>[03710998855]香川<br>[04010998855]福岡 | 県<br>県        |              |      |                |
|                                            |                           |                         |   |             | •                                                     |               |              |      |                |

| 運搬経路情報入力・参照                                                                                                    | ദ്പ - Windows Internet Expl | orer                               | _        | vi.1, Biard S |      | C-BUR | -                 | NC and | Surged 1 |       | _ 🗆    | X              |
|----------------------------------------------------------------------------------------------------|-----------------------------|------------------------------------|----------|---------------|------|-------|-------------------|--------|----------|-------|--------|----------------|
| EDU<br>シミス*電子マニフェスト                                                                                                 | メインメニ                       |                                    |          |               |      |       |                   |        |          |       |        | DD<br>数百田      |
| Ē <u>マニュアル</u>                                                                                                    |                             |                                    |          |               |      |       |                   |        |          | 収     | 運・処分   | (管理書           |
| マニフェスト管理     □       予約一覧     □       7ニフェハ一覧     □       7ニフェンハ一覧     □       7ニフェンシック更承認     □       運搬終了報告     □ | ■運搬経路情報入力・参照<br>積替保管        |                                    |          |               |      |       | 3                 | 委託契    | 約登録依頼    | 一時保存  | I<br>F | iD:SKB05<br>更る |
| <u> </u>                                                                                                    | 処分業者情報                      |                                    |          |               |      |       |                   |        |          |       |        |                |
| 業者情報入力・参照                                                                                                    | 処分業者                        | 業者検索 クリア                           | AA産業     |               |      |       |                   |        |          |       |        |                |
| 委託契約情報<br>委任運搬経路情報                                                                                                  | 委託契約番号                      |                                    |          |               |      |       |                   |        |          |       |        |                |
| 請求管理 🕒                                                                                                    | 許可番号                        | [01340998822]東京都                   |          |               |      |       |                   |        |          |       |        |                |
| <u>₹ごフェスト請求一覧</u><br>集計管理    ■<br>作業所一覧                                                                             | 処分場                         | <mark>Aa東京処理場</mark><br>東京都港区おお2丁目 | 1 — 1    |               |      | ▼ 中間; | 処理施設              |        |          |       |        | =              |
| ₹ <b>スタ管理</b> が情報設定                                                                                                 | 契約委任業者情報                    |                                    |          |               |      |       |                   |        |          |       |        |                |
| ログイン                                                                                                    | 契約委任業者                      | □□興産 ∨チェッ                          | クすると全種類  | [にマチェックカ      | が付く。 |       |                   |        |          |       |        |                |
|                                                                                                    | 副產物種類予定排出量                  |                                    |          |               |      |       |                   | (1)    | 副産       | 物種類表示 |        |                |
|                                                                                                    | No                          | 副産物種                               | ·<br>重类頁 |               |      | 排出量   | 単位                | 運搬費    | 運搬費単位    |       |        |                |
|                                                                                                    | 1コンクリートがら(大調                | 聖がら)                               |          | 9             |      | 100.0 | <mark>m3</mark> ▼ | 22,222 | 台▼       | 3,333 |        |                |
|                                                                                                    | 2コンクリートがら(無意                | 筋がら)                               |          |               |      | 100.0 | <mark>m3</mark> 🔻 | 22,222 | 台▼       | 3,333 |        |                |
|                                                                                                    | 3コンクリートがら(有剤                | 筋がら)                               |          |               |      | 100.0 | t 🔻               | 1,111  | t 🔻      | 3,333 | J      |                |
|                                                                                                    | 4コンクリートがら(未分                | <b>庁</b> (実見)                      |          | 赤口            | する   | 副産物にい | - ny -            |        | m3 ▼     |       |        |                |
|                                                                                                    | ○残エルフ・被人りカラ                 |                                    |          | 必ず            | シチュ  | ックを付け | た。                |        | m3 ▼     |       |        |                |

#### 「委託契約情報」を選択し各委託契約の登録を行う

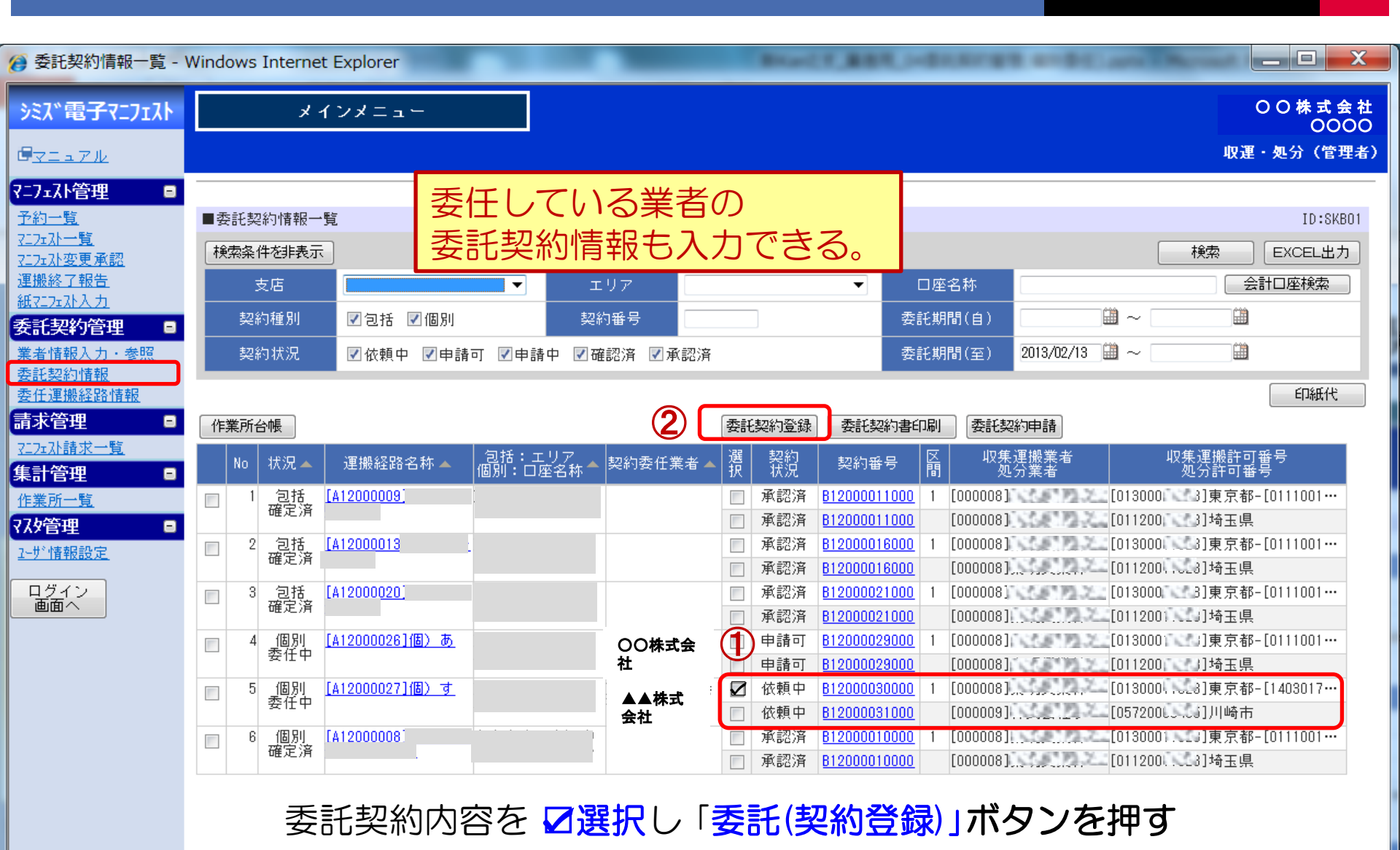

#### 委任されている(している)契約の申請を行う。

| 委託契約情報入力・                                                                   | 参照 - Windows Internet               | t Explorer                  | -                                     | 11,881,1-01011        | the state of the     |                     |
|-----------------------------------------------------------------------------|-------------------------------------|-----------------------------|---------------------------------------|-----------------------|----------------------|---------------------|
| シミズ電子マニフェスト                                                                 | メインメ                                | ~                           |                                       |                       |                      | O O 株 式 会 社<br>0000 |
| 6 <u>71171</u>                                                              |                                     |                             |                                       |                       |                      | 収運・処分(管理者)          |
| <b>7=7±7計管理</b><br>予約一覧<br>7 <u>27±7計で覧</u><br>7 <u>27±7計変更承認</u><br>運搬約了報告 | ■委託契約情報入力・参照<br>委託契約を保存しましま<br>加公   | 招<br>た。                     |                                       |                       | 申請                   | ID:SKB02<br>保存 戻る   |
| <u> </u>                                                                    |                                     | ◎ 収集運搬用  ● 収集運搬用  ● 処分用 (   | ◎収集運搬用及び処分用                           |                       |                      |                     |
| <u>表着情報八方一零点</u><br>委託契約情報<br><u>委任連搬経路情報</u><br><b>吉士答理</b>                |                                     |                             |                                       |                       |                      |                     |
| 7.75水請求一覧       集計管理                                                        |                                     |                             |                                       |                       |                      |                     |
| <u>作業所一覧</u><br>マスタ管理 □<br>2-サ*情報設定                                         | 廃棄物の種類・数量・契<br>施設の名称                | 約単価及び処分会社(丙)の許可<br>リサイクルセンタ | 内容                                    |                       |                      |                     |
| ログイン 画面へ                                                                    | 施設の所在地<br>                          | 神奈川県<br>海の種類<br>運搬費単位       |                                       | (c) 余額                | 処分会社の許可内容            | 2                   |
|                                                                             | タ <sup>()は</sup><br>(被写) コンクリートが    | ら(大型がら) 🔽 固形状 🗌             | 性状<br>2,000円 100.0<br>〕液状 □泥状         | m3<br>200,000円 ☑破碎 □; | 処分方法<br>選別 □ 圧縮 □ 切断 | 処理能力<br>1,000/日 t ▼ |
|                                                                             |                                     | 合計                          |                                       | 200,000円              |                      |                     |
|                                                                             | 丙での再生品目<br>No 順序 削除<br>1 10 回 (鉄・手鉄 | 再生品目<br>一<br>定業振興           | <sup>顕行に追加</sup><br><sup>却先等</sup> 内容 | を確認し、「                | 申請」ボタン               | を押す                 |

### 申請された(申請した)委任契約の確認・依頼を行う

| 🧭 委任運搬経路情報一覧                | - Windows Internet Explorer                               | ALL BRACE                        | ART, MARRIED                     | PC and Record Page/10    |                       |
|-----------------------------|-----------------------------------------------------------|----------------------------------|----------------------------------|--------------------------|-----------------------|
| EDU<br>シミズ電子マニフェスト          | メインメニュー                                                   |                                  |                                  |                          | DD <b>興産</b><br>教育用7様 |
| <u> </u>                    |                                                           |                                  |                                  |                          | 収運・処分(管理者)            |
| ₹ニフェスト管理 ■                  |                                                           |                                  |                                  |                          |                       |
| <u>予約一覧</u>                 | ■委任運搬経路情報一覧                                               |                                  |                                  | _                        | ID:SKB04              |
| <u>マニフェルー覧</u><br>マニフェル変更承認 | 検索条件を非表示                                                  |                                  |                                  | (3)                      | 検索                    |
| <u>運搬終了報告</u><br>新アフェフト入力   | 友店 (1) •                                                  | 契約番号                             | 業者コード                            | 業者名称                     |                       |
| 委託契約管理 🗉                    | 契約種別 🗌 包括 🗹 個別                                            | 一時保存                             |                                  | 委託期間(自)                  |                       |
| 業者情報入力・参照                   | 契約状況 🗌 依頼前 🔲 依頼中 🔲 🕏                                      | あり 🔽 申請中 🔲 確認済 🔲 承認済             |                                  | 委託期間(至) 2013/09/04 🛄 ~   |                       |
| 委任運搬経路情報 —                  |                                                           | ±+P .                            |                                  |                          | 印紙代                   |
| 請求管理 😑                      | メニューは 安仕連搬柱的                                              |                                  |                                  |                          |                       |
| <u>₹ニフェスト請求一覧</u><br>集計管理 ■ | No 状況▲ 運搬経路名称▲ 包括:エ<br>個別:口服                              | :リア<br>変名称 🔺 契約委任業者 🔺 🔲 契約<br>伏況 | 契約番号 区間 収集通 処分                   | 「搬業者 収集運搬許す<br>う業者 処分許可額 | 可番号<br>香号             |
| 作業所一覧                       | 1 個別 [ <u>A12000237]個) 土木東</u> 土木東京支<br>委任中 京F→F01 定) 初音シ |                                  | <u>B12000479000</u> 1 [000005]⊃C | ⊃興産 [01300998855]東京都-[0  | 1300998855            |
| २८७管理 🛛 🖬                   |                                                           |                                  | B12000480000 [000002] A A        | A産業 [01340998822]東京都     |                       |
| ユーザ・情報設定                    |                                                           |                                  |                                  |                          |                       |
| ログイン<br>画面へ                 |                                                           |                                  |                                  |                          |                       |

# 申請内容に問題が無ければ「確認」する。

| <ul> <li>委託契約情報入力・参</li> </ul>                                | 照 - Windows Internet Exp | lorer           |                                                                                    |              | Name of Lot of Lot of L | R. 14844 | STREET, and Depart from                                            | and the second second se |
|---------------------------------------------------------------|--------------------------|-----------------|------------------------------------------------------------------------------------|--------------|----------------------------------------------------------------------------------------------------|----------|--------------------------------------------------------------------|----------------------------------------------------------------------------------------------------|
| EDU<br>シミス、電子マニフェスト                                           | メインメニ                    |                 |                                                                                    |              |                                                                                                    |          |                                                                    | D [<br>教育用                                                                                                    |
| <u></u>                                                       |                          |                 |                                                                                    |              |                                                                                                    |          |                                                                    | 収運・処分(管理                                                                                                    |
| <b>マニフェスト管理</b><br><u>予約一覧</u><br><u>マニフェル一覧</u><br>マニフェン変更承認 | ■委託契約情報入力・参照             |                 | 画面は「委託契約                                                                           | う情報」に        | <mark>移っている</mark>                                                                                                    | 0        |                                                                    | 差戻し                                                                                                    |
| <u>運搬終了報告</u>                                                 | 処分                       |                 |                                                                                    |              |                                                                                                    |          |                                                                    |                                                                                                    |
| <u>截&lt;-/┰/\入/</u><br>委託契約管理 ■                               | 契約区分                     | ◎収集運搬用          | ◉ 処分用  ◎ 収集運搬                                                                      | 用及び処分用       |                                                                                                    |          |                                                                    |                                                                                                    |
| 業者情報入力・参照                                                     | 業者名称                     | AA産業            |                                                                                    |              |                                                                                                    |          |                                                                    |                                                                                                    |
| <u>委託契約情報</u><br>委任運搬経路情報                                     | 口座名称                     | JV官) 初音シー       | ルド2期                                                                               |              |                                                                                                    |          |                                                                    |                                                                                                    |
| 請求管理 🛛 🖻                                                      | 排出場所                     | 東京都中央区〇〇        |                                                                                    |              |                                                                                                    |          |                                                                    |                                                                                                    |
| <u>7:フェスト請求一覧</u><br>集計管理                                     | 委託期間                     | 2013/03/01 ~ 20 | 14/03/31                                                                           |              |                                                                                                    |          |                                                                    |                                                                                                    |
| <u>作業所一覧</u><br>27 <b>5</b> 倍 <b>一</b>                        | 廃棄物の種類・数量・契約             | )単価及び処分会社()     | 丙)の許可内容                                                                            |              |                                                                                                    |          |                                                                    |                                                                                                    |
| <u>1-世情報設定</u>                                                | 施設の名称                    | a A東京リサイクル      | ルセンター                                                                              |              |                                                                                                    |          |                                                                    |                                                                                                    |
| ログイン                                                          | 施設の所在地                   | 東京都港区ああ3        | 丁目4-5                                                                              |              |                                                                                                    |          |                                                                    |                                                                                                    |
| 画面へ                                                           |                          | 勿の種類            | 運搬費単価(a)                                                                           | 処分費<br>単価(b) | 予定数量(c)                                                                                                    | 全額       | 処分会社の許可内容                                                          |                                                                                                    |
|                                                               |                          |                 | 性状                                                                                 |              |                                                                                                    | 77.88    |                                                                    | 処理能力                                                                                                    |
|                                                               | コンクリートがら                 | ら(大型がら)         | ☑ 固形状 □ 液状 □                                                                       | 100円<br> 泥状  | 100.0m3                                                                                                    | 10,000円  | <ul> <li>☑ 破砕 □ 選別 □ 圧縮 □ 脱水 □ 固化</li> <li>□ 中間処理その他 混練</li> </ul> | 100/8 t 💌                                                                                                    |
|                                                               |                          | 合計              |                                                                                    |              |                                                                                                    | 10,000円  |                                                                    |                                                                                                    |
|                                                               | 丙での再生品目                  |                 |                                                                                    |              |                                                                                                    |          |                                                                    |                                                                                                    |
|                                                               | 11。 順   「                | - 市井 - 日        | 「「「「「「「「「「」」」「「」」「「」」「「」」「「」」「「」」「」」「「」」「」」「」」「」」「」」「」」「」」」「」」「」」」「」」」「」」」「」」」「」」」 |              |                                                                                                    |          |                                                                    |                                                                                                    |

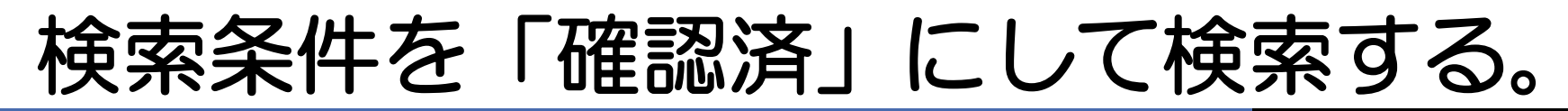

| ?ニフェスト管理   ■                          |           |                             |               |               |          |     |              |                    |          |
|---------------------------------------|-----------|-----------------------------|---------------|---------------|----------|-----|--------------|--------------------|----------|
| 予約一覧                                  | ■委任運搬経路情報 | 報一覧                         |               |               |          |     |              |                    | ID:SKB04 |
| <u>マニフェスト一覧</u><br>マニフェスト変更承認         | 検索条件を非表示  | R                           |               |               |          |     |              | [                  | 検索       |
| ····································· | 支店        | ▼                           | 契約番号          |               | 業者コード    |     | 業者名称         |                    |          |
| <u>紕マニァェメト入力</u><br>委手契約管理 ■          | 契約種別      | □ 包括 🔽 個別                   | <br>一時保存      |               |          |     | 委託期間(自)      |                    |          |
| <u>業者情報入力・参照</u><br>季託初約情報            | 契約状況      | □ 依頼前 □ 依頼中 □ 申請可           | ☑申請中□確        | 認済 🗌 承認済      |          |     | 委託期間(至)      | 2013/09/04 🛗 ~     |          |
| 委任運搬経路情報                              |           |                             |               |               |          |     |              |                    | 印紙代      |
| 請求管理 📃                                |           |                             |               | 確認/差戻し        |          |     |              |                    |          |
| <u>7二万水請求一覧</u><br>集計管理    ■          | No 状況 🔺   | 運搬経路名称 🔺 🛛 包括:エリご<br>個別:口座名 | ┍<br>称▲ 契約委任業 | 諸▲ ■ 契約<br>状況 | 契約番号 区   | 間切り | 運搬業者<br>D分業者 | 収集運搬許可番号<br>処分許可番号 |          |
| 作業所一覧                                 |           |                             |               | 検索結果があり       | りませんでした。 |     |              |                    |          |
| የአፃ管理 🗉                               |           |                             |               |               | •        |     |              |                    |          |
| <u>1-サ*情報設定</u>                       |           |                             |               |               |          |     |              |                    |          |

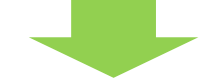

| マニフェスト管理  ■                    |                            |                                |                    |           |               |                     |            |             |                      |           |
|--------------------------------|----------------------------|--------------------------------|--------------------|-----------|---------------|---------------------|------------|-------------|----------------------|-----------|
| 予約一覧                           | ■委任運搬経路情報                  | ī一覧                            |                    |           |               |                     |            |             | _                    | ID:SKB04  |
| <u>717x从一覧</u><br>717xX変更承認    | 検索条件を非表示                   |                                |                    |           |               |                     |            |             | 2                    | 検索        |
| <u>運搬終了報告</u>                  | 支店                         |                                | <b>•</b>           | 契約番号      |               | 業者コード               |            | 業者名称        |                      |           |
|                                | 契約種別                       | 🔲 包括 🔽 個別                      |                    | 一時保存 📃    |               |                     |            | 委託期間(自)     |                      |           |
| <u>業者情報入力・参照</u><br>赤託初約時期     | 契約状況                       | 🔲 依頼前 🔲 依頼中                    | 🔲 申請可 🧧            | 申请中 🗹 確認済 | □承認済          |                     |            | 委託期間(至)     | 2013/09/04 🛗 ~       |           |
| 委任運搬経路情報                       |                            |                                |                    |           |               |                     |            |             |                      | 印紙代       |
| 請求管理 🛛 🖬                       |                            |                                |                    |           | <b>確認/差戻し</b> |                     |            |             |                      |           |
| <u>₹17±λो請求一覧</u><br>集計管理    □ | No 状況 Ă                    | 軍搬経路名称 🔺 🛛 💧                   | 2括:エリア<br>別:口座名称 🗖 |           | ■ 契約<br>状況    | 契約番号 [              | ∑間 収集      | 運搬業者<br>分業者 | 収集運搬許可<br>20分許可番号    | 昏号        |
| <u>作業所一覧</u>                   | 1 個別 [ <u>A12</u><br>赤任由 一 | <u>000237]個)土木東</u> 土木<br>+F01 | 、東京支店 JV           | DD興産      | 依頼中           | <u>B12000479000</u> | 1 [000005] | )D興産 [(     | 01300998855]東京都-[013 | 00998855… |
| २८४管理 🛛 🗖                      |                            | <u>101</u> 67                  | ทยุร               |           | 確認済           | 12000480000         | [000002] A | 、A産業 [(     | 01340998822]東京都      |           |
| ユーザ 情報設定                       |                            |                                |                    |           |               |                     |            |             |                      |           |
| ログイン                           |                            |                                |                    |           |               |                     |            |             |                      |           |

## 委託契約書を印刷する。

| 🥑 委託契約情報一覧 - Wi                             | ndows Internet Explorer                                             | CONTRACT AND DESCRIPTION                      |                                 |
|---------------------------------------------|---------------------------------------------------------------------|-----------------------------------------------|---------------------------------|
| EDU<br>シミズ電子マニフェスト                          | メインメニュー                                                             |                                               | DD<br>9<br>数育用 7 根              |
| <u> ■⊽=∍7ル</u>                              |                                                                     |                                               | 収運・処分(管理者)                      |
| マニフェスト管理    ■                               |                                                                     |                                               |                                 |
| 予約一覧                                        | ■委託契約情報一覧                                                           |                                               | ID:SKB01                        |
| <u>マニフェスト一覧</u><br>マニフェスト変更承認               | 検索条件を非表示                                                            |                                               | (3) 使索 EXCEL出力                  |
| <u>運搬終了報告</u><br>紙7 <sup>-7</sup> -7-7-7-入力 | 支店 1 エリコ                                                            | ア ロ座名称                                        | 会計口座検索                          |
| 委託契約管理 ■                                    | 契約種別 🗌 包括 🔽 個別 契約番                                                  | 号 委託期間(自)                                     |                                 |
| 業者情報入力・参照                                   | 契約状況 🗌 依頼中 🗐 申請可 🗐 申請中 📝 確認済                                        | ■承認済 委託期間(至)                                  | 2013/09/04 🛍 ~ 🔛                |
| <u>委託契約情報</u><br>委任運搬経路情報                   | 2                                                                   | (5)                                           | 印紙代                             |
| 請求管理 🛛 🖬                                    | 作業所台帳                                                               | 委託契約登録 委託契約書印刷 委託契                            | 約申請                             |
| <u>₹ニフェスト請求一覧</u><br>集計管理    □              | No 状況▲ 運搬経路名称▲ 包括:エリア ▲ 契<br>個別:□座名称▲ 契                             | 約委任業者▲ 選択 契約<br>状況 契約番号 区間 収集<br>奴            | 運搬業者                            |
| 作業所一覧                                       | □ 1 個別 [ <u>A12000237]個) 土木東</u> 土木東京支店 JV DI                       | D興産 (依頼中 <u>B12000479000</u> 1 [000005] [     | DD興産 [01300998855]東京都-[0130099… |
| マスタ管理 🗉                                     |                                                                     | (4) ☑ 確認済 <u>B12000480000</u> [000002] /      | A A 産業 [01340998822]東京都         |
| <u>1-サ*情報設定</u>                             | □ 2 個別 <u>[A12000253]個) 土木東</u> 土木東京支店 JV (作<br>由語中 京F→F02 広) 初音シー… | F業所入力) 🔲 確認済 <u>B12000345000</u> 1 [000005] r | DD興産 [01300998855]東京都-[0130099… |
|                                             |                                                                     | □ 確認済 <u>B12000345000</u> [000005] [          | DD興産 [01340998855]東京都           |
| ロジイン 画面へ                                    |                                                                     |                                               |                                 |

## 支店で承認されると「承認済」になる。

| ♂ 委任運搬経路情報─!                           | 覧 - Windows Inte        | rnet Explorer      | l                  |                   | Hard T. BRR.                   |          | -           | Carry Manager P               | - And         |
|----------------------------------------|-------------------------|--------------------|--------------------|-------------------|--------------------------------|----------|-------------|-------------------------------|---------------|
| シミズ電子マニフェスト                            | × 1                     | (ンメニュー             |                    |                   |                                |          |             | C                             | O株式会社<br>0000 |
| <u> ■ 7 ル</u>                          |                         |                    |                    |                   |                                |          |             | 収運                            | ・処分(管理者)      |
| マニフェスト管理    ■                          |                         |                    |                    |                   |                                |          |             |                               |               |
| 予約一覧                                   | ■委任運搬経路情                | 報一覧                |                    |                   |                                |          |             |                               | ID:SKB04      |
| 7 <u>27x 入一覧</u><br>7 <u>27x 入変更承認</u> | 検索条件を非表示                | ₹                  |                    |                   |                                |          |             |                               | 検索            |
| <u>運搬終了報告</u><br>紙マーファスト入力             | 支店                      |                    | ▼ 契約番号             |                   | 業者コード                          |          | 業者名称        |                               |               |
| 委託契約管理 ■                               | 契約種別                    | ☑包括 ☑個別            | 一時保存               |                   |                                |          | 委託期間(自)     | <b>— —</b>                    |               |
| <u>業者情報入力・参照</u><br>季託初約時期             | 契約状況                    | ☑依頼前 ☑依頼中 🛛        | 』申請可 ☑申請中          | ☑確認済 ☑承認済         |                                |          | 委託期間(至)     | 2013/02/13 🛗 ~ 🗌              | <u> </u>      |
| 委任運搬経路情報                               |                         |                    |                    |                   |                                |          |             |                               | 印紙代           |
| 請求管理 🛛 🖬                               |                         |                    |                    | 確認/差戻             | /                              |          |             |                               |               |
| <u>7:フェスト請求一覧</u><br>集計管理    ■         | No 状況▲ i                | 里搬経路名称▲ 包括:<br>個別: | エリア<br>口座名称 📥 契約委任 | 業者▲ ■ 契約          | 契約番号 🎬                         | 【 収集:    | 運搬業者<br>分業者 | 収集運搬許可番<br>処分許可番号             | :号<br>·       |
| <u>作業所一覧</u><br>776答70                 | 1 個別 <u>[A1:</u><br>委任中 | <u>2000026]個)あ</u> |                    | 申請可           申請可 | B12000029000 1<br>B12000029000 | [000008] | [C          | )13000 ]東京都-[01<br>)11200]埼玉県 | 1100          |
| <u>2-世情報設定</u>                         | 2 個別<br>確定済             | 2000027]個)す        |                    | 承認済           承認済 | B 2000030000 1<br>B 2000031000 | [000008] | [0<br>[0    | )13000 ]東京都-[14<br>)57200]川崎市 |               |
| ログイン 画面へ                               |                         |                    |                    |                   |                                |          |             |                               |               |
|                                        |                         |                    |                    |                   |                                |          |             |                               |               |

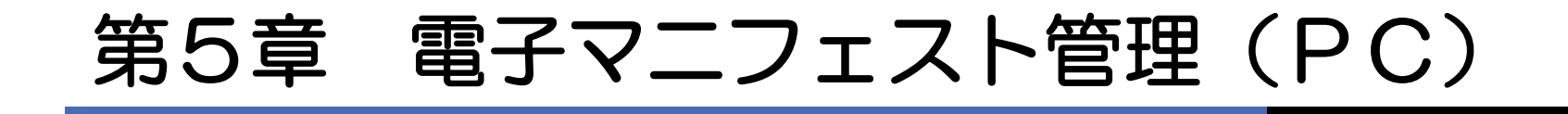

## 電子マニフェスト運用の概念図

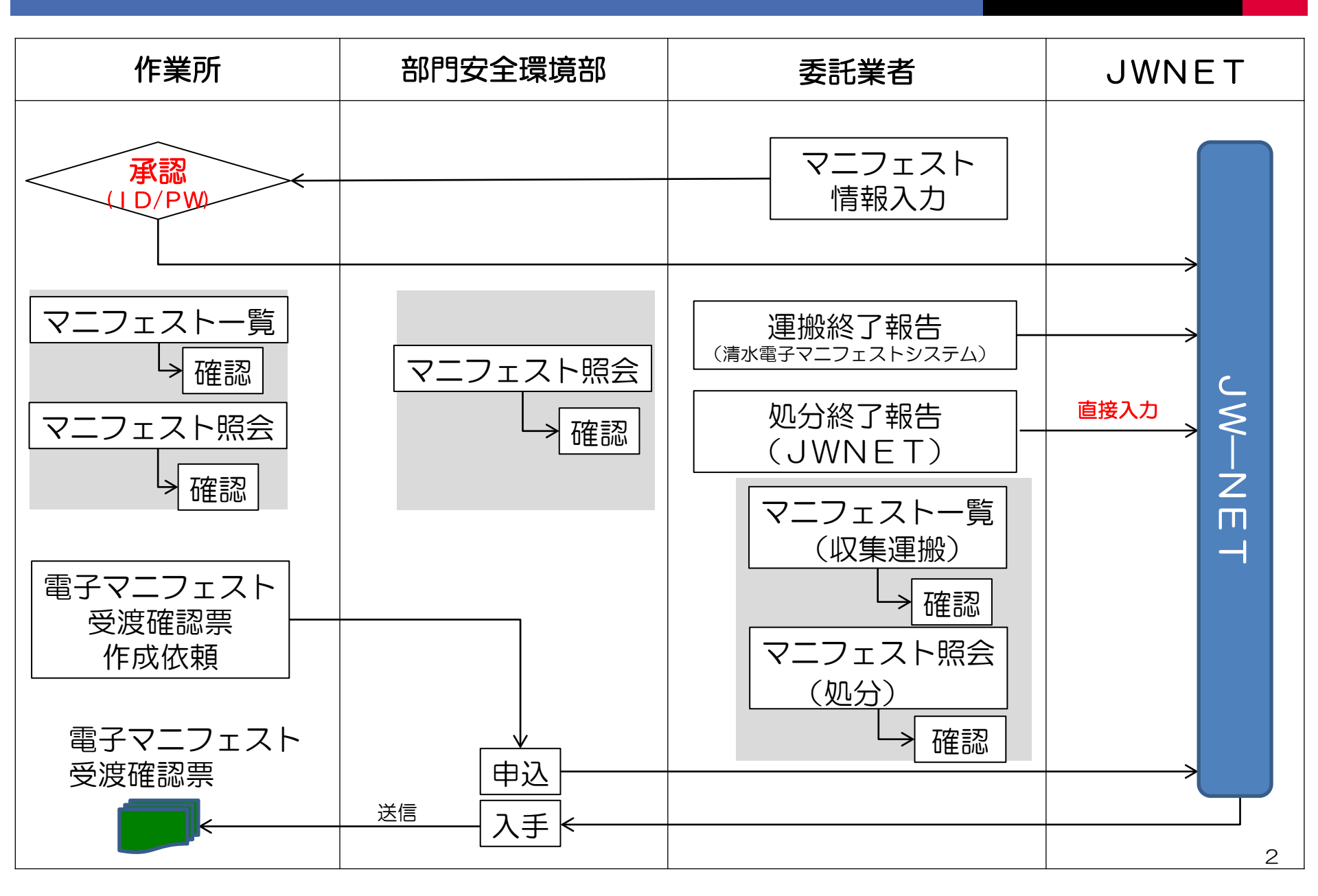

# 電子マニフェストを予約する(搬出前)

| 🏉 マニフェスト一覧 - Windo                                                                                                    | ws Internet Explor | er             |              |            |               |                     |      |           |       |      |        | - 0 <b>X</b>     |
|----------------------------------------------------------------------------------------------------|--------------------|----------------|--------------|------------|---------------|---------------------|------|-----------|-------|------|--------|------------------|
| シミズ電子マニフェスト                                                                                                    | ×                  | インメニュー         |              |            |               |                     |      |           |       |      | *      | (電)☆☆興業<br>星々輝彦根 |
| <u>₽<sub>₹==</sub>7µ</u>                                                                                                    |                    |                |              |            |               |                     |      |           |       |      | 収運・処   | 分(管理者)           |
| ?=フェスト管理  ■                                                                                                    |                    |                |              |            |               |                     |      |           |       |      |        |                  |
| 予約一覧                                                                                                    | ■予約一覧              |                |              |            |               |                     |      |           |       |      |        | ID:SNA07         |
| <u>1-2+AL 見</u><br>7 <u>-7-7-水変更承認</u>                                                                                                  | 検索条件を非表            | 示              |              |            |               |                     |      |           |       | 検    | 索 EXC  | 定止出力             |
| <u>運搬終了報告</u>                                                                                                    | 支店                 | 九州支店           | •            | 部署         |               |                     |      |           | -     |      |        |                  |
| ▲ </th <th>作業所</th> <th></th> <th>作業所検索</th> <th>]</th> <th></th> <th></th> <th></th> <th></th> <th></th> <th></th> <th></th> <th></th> | 作業所                |                | 作業所検索        | ]          |               |                     |      |           |       |      |        |                  |
| 業者情報入力・参照                                                                                                    | 排出日                | 2013/01/30 🏥 ~ | 2013/01/30 🏥 | 業者         | ★(電)☆         | ☆興業                 |      |           |       |      |        |                  |
| 委託契約情報<br>委任運搬経路情報                                                                                                    | 対象                 | ☑予約 □マニ        | フェスト         |            |               |                     |      |           |       |      |        |                  |
| <b>請求管理</b> □                                                                                                    | 予約追加               |                |              |            |               |                     |      |           |       |      |        |                  |
| 集計管理    ■                                                                                                    | No 支店▲             | 作業             | 所 🔺          | 識別番号▲      | 717고가<br>番号 🔺 | 排出<br>日時 ▲          | 状況 🔺 | 廃棄物種類 ▲   | 排出量 🔺 | 荷姿 🔺 | 運搬経路名  | 称 🔺              |
| <u>作業所一覧</u><br><b>₹スタ管理</b> ■                                                                                                    | 1九州支店              | 039033 🗙<br>工事 | 〇〇学院 新築      | 1200000047 |               | 2013/01/30<br>16:00 | 予約   | ガラス・陶磁器くず |       |      | 個) ★ 🗙 |                  |
| <u>2-世》情報設定</u>                                                                                                    |                    |                |              |            |               |                     |      |           |       |      |        |                  |

ログイン 画面へ

> マニフェスト管理 「予約一覧」クリック → 「予約追加」ボタンを押す

# 電子マニフェストを予約する(搬出前)

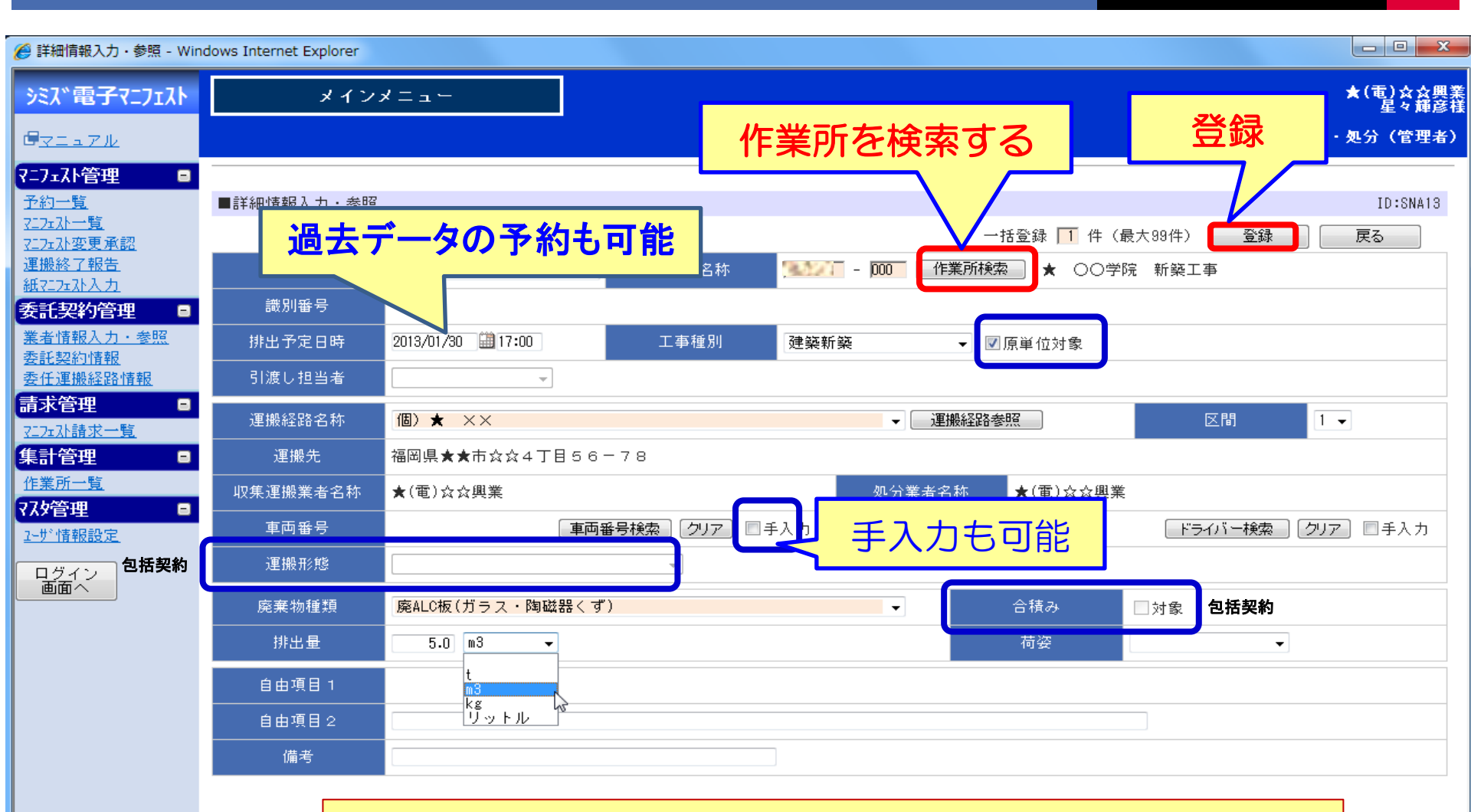

<u>必要事項を入力して「登録」</u>ボタンを押す。 確定していない項目は入力しなくても良い。

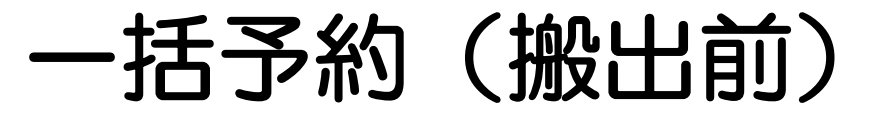

| 🌈 詳細情報入力・参照 - Wir                                                                                       | ndows Internet Explorer      |                                         |                     |                   |                            |                  |                                 |
|----------------------------------------------------------------------------------------------------|------------------------------|-----------------------------------------|---------------------|-------------------|----------------------------|------------------|---------------------------------|
| <u> </u>                                                                                                | メイン                          | -                                       |                     | 最大                | 99件可能                      |                  | ★(電)☆☆興業<br>星々輝彦様<br>収運・処分(管理者) |
| <b>२=フェスト管理</b> 予約一覧 <u>スニフェスト一覧</u> <u>スニフェスト一覧</u> <u>スニフェスト一覧</u> <u>スニフェスト変更承認</u> 運搬終了報告 紙スニフェスト入力 | ■詳細情報入力・参照<br>支店             | 九州支店                                    | 作業所名称               | <u> </u>          | 一括登録 1 件(最<br>「集助機案」★ ○○学時 | :大99件 登録<br>新築工事 | ID:SNA13<br>戻る                  |
| ★託契約管理 ■ 業者情報入力・参照<br>委託契約情報 委任運搬経路情報                                                                   | 識別番号<br>排出予定日時<br>引渡し担当者     | 2013/01/30 🛗 17:00                      | 工事種別                | 建築新築              | ▼ ☑原単位対象                   |                  |                                 |
| <b>請求管理</b> ■<br><u>Z127x孙請求一覧</u><br>集計管理 ■                                                            |                              |                                         | 3 - 7 8             | <b>▼</b>          | 重搬経路参照                     | 区間               | 1 -                             |
| <u>作業所一覧</u><br><b>₹スタ管理</b> ■<br><u>ユーザ情報設定</u>                                                        | 収集運搬業者名称<br>車両番号             | ★(電)☆☆興業<br>■<br>■                      | 「番号検索」 クリア □=       | 処分業者<br>手入力 ドライバー | 名称 ★(電)☆☆興業<br>-氏名         | 「ドライバー検索」        | [クリア] □手入力                      |
| ログイン 画面へ                                                                                                | 建搬形態<br>                     | 廃ALC板(ガラス・陶磁器く <sup>・</sup><br>5.0 m3 ▼ | g")                 | •                 | 合積み                        | □対象              |                                 |
|                                                                                                    | 自由項目 1<br>自由項目 2             | t<br>m3<br>kg<br>リットル                   |                     |                   |                            |                  |                                 |
|                                                                                                    | ■ <sup>備考</sup><br>● 必要<br>ボ | 要事項を入れ<br>タンを押す                         | ちして一 <mark>招</mark> | 話登録した             | :い件数を2                     | 、カして「            | 登録」                             |
|                                                                                                    | ● 過                          | 去日の分もス                                  | 人力可能                |                   |                            |                  |                                 |

予約一覧からマニフェスト登録する①

| 🏉 予約一覧 - Windows Inter                                                                                                    | net Explorer |                           |            |                     |                                   |        |      |               |
|----------------------------------------------------------------------------------------------------|--------------|---------------------------|------------|---------------------|-----------------------------------|--------|------|---------------|
| シミズ電子マニフェスト                                                                                                    | k            | インメニュー                    |            |                     |                                   |        |      | JJ工業<br>次藤真治様 |
| @ <u>v==7/k</u>                                                                                                    |              |                           |            |                     |                                   |        |      | 収運・処分(管理者)    |
| マニフェスト管理 ■                                                                                                    |              |                           |            |                     |                                   |        |      |               |
|                                                                                                    | ■予約一覧        |                           |            |                     |                                   |        |      | ID:SNA07      |
| □ <u><u><u>x</u>_/<u>x</u>_/<u>r</u>_<u>1</u><br/>□<u><u>x</u>_/<u>r</u>_/<u>r</u>_<u>n</u><br/>□<u>x</u><u>r</u>_<u>x</u><br/>□<u>x</u><u>r</u>_<u>x</u></u></u></u> | 検索条件を非表      | <b>T</b>                  |            |                     |                                   |        | 検    | 索 EXCEL出力     |
| <u>運搬終了報告</u><br>紙フニフェフト 入力                                                                                                    | 支店           |                           | 部署         |                     |                                   | •      |      |               |
| 委託契約管理 ■                                                                                                    | 作業所          | - 作業所検索                   |            |                     |                                   |        |      |               |
| 業者情報入力・参照                                                                                                    | 排出日          | 2013/03/26                | 業者         | JJ工業                |                                   |        |      |               |
| ▲ <u>委託契約情報</u><br>委任運搬経路情報                                                                                                    | 対象           | ☑予約 □マニフェスト               |            |                     |                                   |        |      |               |
| 請求管理 ■                                                                                                    |              |                           |            |                     |                                   |        |      |               |
| <u>7二7ェ入請求一覧</u>                                                                                                    | 予約追加         |                           | 識別         | 番号をク                | リックする                             |        |      |               |
|                                                                                                    | No 支店 🔺      | 作業所 🔺                     |            |                     |                                   | 排出量▲   | 荷姿 🔺 | 運搬経路名称▲       |
| 7次9管理 ■                                                                                                    | 1東京支店        |                           | 1200000052 | 2013/03/11<br>00:00 | - <sub>予約</sub> コンクリートがら(未<br>分類) | 10.0t  | バラ   | 個) リ→リ        |
| <u>2-世"情報設定</u>                                                                                                    | 2東京支店        | The second second         | 1200000053 | 2013/03/11<br>00:00 | <sub>予約</sub> コンクリートがら(未<br>分類)   | 10.0t  | バラ   | 個) リ→リ        |
| ログイン                                                                                                    | 3東京支店        |                           | 1200000054 | 2013/03/11<br>00:00 | <sub>予約</sub> コンクリートがら(未<br>分類)   | 10.0t  | バラ   | 個) リ→リ        |
|                                                                                                    | 4東京支店        | Contraction of the second | 1200000055 | 2013/03/11<br>00:00 | <sub>予約</sub> コンクリートがら(未<br>分類)   | 10.0t  | バラ   | 個) リ→リ        |
|                                                                                                    | 5東京支店        |                           | 1200000056 | 2013/03/11<br>00:00 | 予約 コンクリートがら(未<br>分類)              | 10.0t  | バラ   | 個) リ→リ        |
|                                                                                                    | 6東京支店        | The second second         | 1200000057 | 2013/03/11<br>00:00 | - <sub>予約</sub> コンクリートがら(未<br>分類) | 10.0t  | バラ   | 個) リ→リ        |
|                                                                                                    | 7東京支店        | The second second         | 120000058  | 2013/03/11<br>00:00 | 予約 コンクリートがら(未<br>分類)              | 10.0t  | バラ   | 個) リ→リ        |
|                                                                                                    | 8東京支店        | Property and prove        | 1200000059 | 2013/03/11<br>00:00 | 予約 コンクリートがら(未<br>分類)              | 10.0t  | バラ   | 個) リ→リ        |
|                                                                                                    | 9東京支店        | ALC: N DESIGNATION        | 1200000060 | 2013/03/11<br>00:00 | 予約 コンクリートがら(未<br>分類)              | 10.0 t | バラ   | 個) リ→リ        |
|                                                                                                    |              |                           |            |                     |                                   |        |      |               |
|                                                                                                    |              |                           |            |                     |                                   |        |      |               |

予約一覧からマニフェスト登録する②

| ど 詳細情報入力・参照 - Wind                           | dows Internet Explorer |                                                                                                    |
|----------------------------------------------|------------------------|----------------------------------------------------------------------------------------------------|
| シミズ電子マニフェスト                                  | メイン.                   | ★(電)☆☆興業                                                                                                    |
| ·<br>■マニュアル                                  |                        | ーーーーーーーーーーーーーーーーーーーーーーーーーーーーーーーーーーーー                                                                                                    |
| 2_7_7_7」管理 ■                                 |                        |                                                                                                    |
| 予約一覧                                         | ■詳細情報入力・参照             | ID:SNA13                                                                                                    |
| <u>マニフェスト一覧</u><br>マニフェスト変更承認                |                        | 一括登録 🚺 件(最大99(作) 🛛 登録 👘 戻る                                                                                                    |
| <u>連搬終了報告</u><br><i> <sup></sup> 運搬終</i> 了報告 | 支店                     | 九州支店                                                                                                    |
| 委託契約管理 ■                                     | 識別番号                   |                                                                                                    |
| 業者情報入力・参照                                    | 排出予定日時                 | 2013/01/30 曲17:00     工事種別     建築新築     ▼      ▼      ●      ●      ●      ●      ●      ●      ●      ●      ●      ●      ●      ●      ●      ●      ●      ●      ●      ●      ●      ●      ●      ●      ●      ●      ●      ●      ●      ●      ●      ●      ●      ●      ●      ●      ●      ●      ●      ●      ●      ●      ●      ●      ●      ●      ●      ●      ●      ●      ●      ●      ●      ●      ●      ●      ●      ●      ●      ●      ●      ●      ●      ●      ●      ●      ●      ●      ●      ●      ●      ●      ●      ●      ●      ●      ●      ●      ●      ●      ●      ●      ●      ●      ●      ●      ●      ●      ●      ●      ●      ●      ●      ●      ●      ●      ●      ●      ●      ●      ●      ●      ●      ●      ●      ●      ●      ●      ●      ●      ●      ●      ●      ●      ●      ●      ●      ●      ●      ●      ●      ●      ● |
| 委托契約項報<br>委任連搬経路情報                           | 引渡し担当者                 |                                                                                                    |
| 請求管理 🕒                                       |                        | 個)★ ×× Z 運搬経路参照 区間 1 ▼                                                                                                    |
| 集計管理 ■                                       | <br>                   | 福岡県★★市☆☆4丁目56-78                                                                                                    |
| 作業所一覧                                        |                        | ★(電)☆☆興業 処分業者名称 ★(電)☆☆興業                                                                                                    |
| <b>₹ 从9管理</b> ■                              | <br>車両番号               | <b>車両番号検索 〕 クリア 〕 ■手入力   ドライバー氏名                                     </b>                                                                                                    |
| ログイン                                         | <br>運搬形態               |                                                                                                    |
|                                              |                        | <br>廃ALC板(ガラス・陶磁器くず) → 合積み □対象                                                                                                    |
|                                              |                        |                                                                                                    |
|                                              |                        | t                                                                                                    |
|                                              |                        |                                                                                                    |
|                                              | <br>備考                 |                                                                                                    |
|                                              |                        |                                                                                                    |
|                                              |                        |                                                                                                    |

予約で入力していなかった項目を入力して「登録」ボタンを押す。

## 電子マニフエストを作成する。

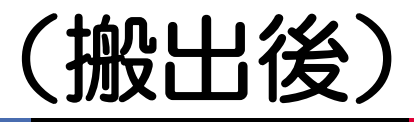

| 🍘 マニフェスト一覧 -                                                                                                    | Windows Intern | et Explorer                 |       |                       |     | ###_H1253 | #RPG-M | a Maria |                     |
|----------------------------------------------------------------------------------------------------|----------------|-----------------------------|-------|-----------------------|-----|-----------|--------|---------|---------------------|
| シミズ電子マニフェスト                                                                                                    | لا             | インメニュー                      |       |                       |     |           |        |         | O O 株 式 会 社<br>OOOO |
| <u> </u>                                                                                                    |                |                             |       |                       |     |           |        |         | 収運・処分(管理者)          |
| ?=フェスト管理    ■                                                                                                   |                |                             |       |                       |     |           |        |         |                     |
|                                                                                                    | ■マニフェスト-       |                             |       |                       |     |           | ି ଏ ସ  | tea     |                     |
| <u>7.7元/12史承認</u><br>運搬終了報告                                                                                     | 支店             |                             | 部署    | _                     |     |           |        | 175     |                     |
| <u>紙召玩从力</u><br>委託初約答理                                                                                          | 作業所            |                             | ]     |                       |     |           |        |         |                     |
| 業者情報入力・参照                                                                                                    | 排出日            | 2013/02/14 🛄 ~ 2013/02/14 🛄 | 業者    | 28.2.2                |     |           |        |         |                     |
| <u>委託契約情報</u><br>委任運搬経路情報                                                                                       | 対象             | □予約 ☑マニフェスト                 | 連携エラー | ■連携エラーのみ              |     |           |        |         |                     |
| 請求管理 □<br>7二7元7\請求一覧                                                                                            | マニフェスト追加       | 3                           |       |                       |     |           |        |         |                     |
| 集計管理 ■                                                                                                    | No 支店 🔺        | 作業所▲                        | 識別番号▲ | 習ってい ▲ 排出 ▲ 番号 ▲ 日時 ▲ | 状況▲ | 廃棄物種類 ▲   | 排出量 🔺  | 荷姿 🔺    | 運搬経路名称 ▲            |
| 11年来所一直<br>77次管理    ■                                                                                           |                |                             |       |                       |     |           |        |         |                     |
| <u>2-世情報設定</u>                                                                                                  |                |                             |       |                       |     |           |        |         |                     |
| ログイン 画面へ                                                                                                    |                |                             |       |                       |     |           |        |         |                     |
|                                                                                                    |                |                             |       |                       |     |           |        |         |                     |
|                                                                                                    |                |                             |       |                       |     |           |        |         |                     |
|                                                                                                    |                |                             |       |                       |     |           |        |         |                     |
|                                                                                                    |                |                             |       |                       |     |           |        |         |                     |
|                                                                                                    |                |                             |       |                       |     |           |        |         |                     |
|                                                                                                    |                |                             |       |                       |     |           |        |         |                     |
|                                                                                                    |                |                             |       |                       |     |           |        |         |                     |
| The second second second second second second second second second second second second second second second se |                |                             |       |                       |     |           |        |         |                     |

## 電子マニフエストを作成する。

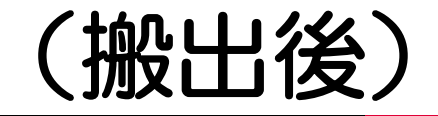

| () 詳細情報入力・参照 - W                       | Windows Internet E | Explorer     | -        | A Basel         | And and    |                 | -       | -       |                 |
|----------------------------------------|--------------------|--------------|----------|-----------------|------------|-----------------|---------|---------|-----------------|
| EDU<br>シミズ電子マニフェスト                     | رېر                | インメニュー       |          |                 |            |                 |         |         | DD 興産<br>教室田2 様 |
| <b>■</b> マニュアル                         |                    |              | 1        |                 |            |                 |         |         | 奴運・処分(管理者)      |
| 7=7≖スト管理 ■                             |                    |              |          |                 |            |                 |         |         |                 |
|                                        | ■詳細情報入力・参          | 照            |          |                 |            |                 |         |         | ID:SNA13        |
| <u>7:7:7:7一覧</u><br><u>7-7:7:7変更承認</u> |                    |              |          |                 |            |                 |         | 登録      | 戻る              |
| <u>運搬終了報告</u><br>紙マニフースト入力             | 支店                 | 東京支店         | 作業所名称    | 036262 - 1000 ( | 作業所検索      | 🖡 (テ) 00マンシ     | ョン 新築工事 |         |                 |
| 委託契約管理 🗉                               | 識別番号               |              | マニフェスト番号 |                 | 通知         |                 |         |         |                 |
| <u>業者情報入力・参照</u><br>季託契約情報             | 排出日時               | 2013/09/01   | 工事種別     | 建築新築            | ▼ 🔽 原単     | 位対象             |         |         |                 |
| 委任運搬経路情報                               | 承認日時               |              | 引渡し担当者   |                 |            | ▼               |         |         |                 |
| 請求管理 ■<br>7二元3/請求一覧                    | 運搬経路名称             | 個) D→D       |          |                 | ▼ 運搬経路参    | 照               | 区間      | 1 🔻     |                 |
| 集計管理 ■                                 | 運搬先                | dDリサイクル東京    |          |                 |            |                 |         |         |                 |
| <u>作業所一覧</u>                           | 収集運搬業者名称           | DD興産         |          |                 | 処分業者名称     | DD興産            |         |         |                 |
| <u>2-世。</u> 情報設定                       | 車両番号               | 品川100 お 9501 | 車両番号検索   | クリア 二手入力        | トッライハッー氏名  | 土橋功             | 「ドライノ   | 「一検索」「ク | リア 🗌 手入力        |
| ログイン                                   | 運搬形態               |              | -        |                 | 運搬終了日      |                 |         |         |                 |
|                                        | 廃棄物種類              | ダンボールくず(紙くず) |          |                 | <b>•</b>   | 合積み             | □対象     |         |                 |
|                                        | 排出量                | 3.0 m3 ▼     |          |                 |            | 荷姿              | バラ      | •       |                 |
|                                        | 自由項目 1             |              |          |                 |            |                 |         |         |                 |
|                                        |                    |              |          |                 |            |                 |         |         |                 |
|                                        | <i>h</i> .         |              | <u> </u> |                 |            | <u>≁- +m -+</u> |         |         |                 |
|                                        | - ● 北              | シ妥爭坦をノ       |          | 笠録] /           | <b>ホタン</b> | を押す。            | D       |         |                 |
|                                        | _                  | → 該当作業       | 所へ通知     | 口される            | ,<br>)     |                 |         |         |                 |

### 〔参考〕清水建設の承認①

#### 清水建設側画面

| 🏉 マニフェスト承認一                       | 覧-       | Windo        | ws I       | nternet Explorer    | 1000 Daily #1           | ROOM TO MAKE                          | rand Prost                           | Next Brook                        |   |       |           | -        |          |
|-----------------------------------|----------|--------------|------------|---------------------|-------------------------|---------------------------------------|--------------------------------------|-----------------------------------|---|-------|-----------|----------|----------|
| <sup>EDU</sup> 新Kanたす             |          |              |            | 作業所メニュ              | 1-                      |                                       |                                      |                                   |   |       | 総量原単位     | リサイクル率   | 最終処分率    |
|                                   | <b>•</b> |              |            | 亡 七回神神              |                         |                                       |                                      |                                   | ħ | 画     | 23.4kg/m2 | 100.0%   | 0.0      |
| B <u>マニュアル</u>                    | 文口       | 店:九<br> 座:03 | 州文<br>3670 | 店 福岡建衆<br>  JⅤ福)積水ア | イランドロー3                 | ;                                     |                                      |                                   | 実 | 績     | 0.0kg/m2  | 0.0%     | 100.0    |
|                                   | -        |              |            |                     |                         |                                       |                                      |                                   |   |       |           |          |          |
|                                   |          |              | フェ         | スト承認一覧              |                         |                                       |                                      |                                   |   |       |           |          | ID:SNA08 |
|                                   |          | 検索           | 条件         | を非表示                |                         |                                       |                                      |                                   |   |       |           |          | 検索       |
|                                   |          |              | 状態         | <br>①未承認            | <ul> <li>承認済</li> </ul> |                                       |                                      |                                   |   |       |           |          |          |
|                                   |          | +            | # ++ ⊏     |                     |                         |                                       | ──────────────────────────────────── |                                   |   |       |           |          |          |
| 電子マニフェスト 🛛                        |          | 1:           | /Fulu C    |                     |                         | ····································· |                                      | <del>(</del> * ) [ <u>) ) / ]</u> |   |       |           |          |          |
| 予約一覧                              | ſ        | 承認           | 面面         |                     |                         |                                       |                                      |                                   |   |       |           |          |          |
|                                   | Ξ        | No           |            | │ 状態▲               | 識別番号 ▲                  | 排出日時 🔺                                | 工事種別▲                                | 廃棄物種類▲                            |   | 排出量 ◢ | ▲荷姿▲      | 運搬経路4    | 名称 🔺     |
| 7.7元小承認<br>7.7元外変更承認<br>系法物調要作用作用 |          | 1            |            | 未承認                 | <u>1300000223</u>       | 2013/04/09 11:00                      | 建築新築                                 | 安定型混合廃棄物                          |   | 2.0   | )m3 バラ    | 個)福岡B→(  | 01       |
| 文波確認禁作成低視                         |          | 2            |            | 未承認                 | <u>1300000314</u>       | 2013/05/01 11:00                      | 建築新築                                 | 安定型混合廃棄物                          |   | 4.(   | )m3 コンテナ  | 個) 九州B→( | 201      |
|                                   |          | 3            |            | 未承認                 | 1300000315              | 2013/05/01 11:00                      | 建築新築                                 | 安定型混合廃棄物                          |   | 4.(   | )m3 コンテナ  | 個) 九州B→( | 01       |
|                                   |          | 4            |            | 未承認                 | <u>1300000316</u>       | 2013/05/01 11:00                      | 建築新築                                 | 安定型混合廃棄物                          |   | 4.(   | )m3 コンテナ  | 個) 九州B→( | 01       |
|                                   | _        | 5            |            | 未承認                 | <u>1300000317</u>       | 2013/05/01 11:00                      | 建築新築                                 | 安定型混合廃棄物                          |   | 4.(   | )m3 コンテナ  | 個) 九州B→( | 01       |
|                                   |          | 6            |            | 未承認                 | <u>1300000318</u>       | 2013/05/01 11:00                      | 建築新築                                 | 安定型混合廃棄物                          |   | 4.(   | )m3 コンテナ  | 個) 九州B→( | 001      |
|                                   |          | 7            |            | 未承認                 | <u>1300000319</u>       | 2013/05/01 11:00                      | 建築新築                                 | 安定型混合廃棄物                          |   | 4.(   | )m3 コンテナ  | 個) 九州B→( | 01       |

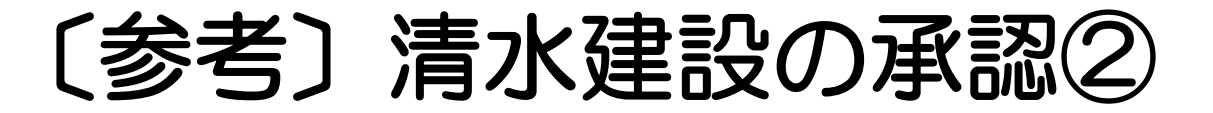

#### 清水建設側画面

| ∂ 詳細情報入力・参照 -                                                                    | Windows Internet E | xplorer            |          | 11.1.840       | CT. 885. NO. | 201000   | -               | Manager Pro- |                 |                |
|----------------------------------------------------------------------------------|--------------------|--------------------|----------|----------------|--------------|----------|-----------------|--------------|-----------------|----------------|
| <sup>EDU</sup> 新Kanたす                                                            | 作う                 | 美所メニュー             |          |                |              |          |                 | 総量原単位        | リサイクル率          | 最終処分率          |
|                                                                                  | 支店・力構支店 複歴         |                    |          |                |              | 計        | 画               | 23.4kg/m2    | 100.0%          | 0.0            |
| <u>■マニュアル</u>                                                                    | □座:033670 J V 社    | 副 積水アイランドC-3       |          |                |              | 美        | 額               | U.Ukg/m2     | 0.0%            | 100.03         |
|                                                                                  | ■詳細情報入力・参          | を照                 |          |                |              |          |                 |              | 承認              | ID:SNA13<br>戻る |
|                                                                                  | 支店                 | 九州支店               | 作業所名称    | 033670 - 000   | 九州◇◇第7マン     | ション-A    |                 |              |                 |                |
| 雪子マニフェスト 🔳                                                                       | 識別番号               | 1300000223         | マニフェスト番号 |                | 通知           | 承認待 マニフ: | ェスト             | 承認期限切れ 運搬    | <b>股終了報告期限切</b> | n              |
| 予約一覧                                                                             | 排出日時               | 2013/04/09 🛗 11:00 | 工事種別     | 建築新築           | ▼ 🔽 原単(      | 立対象      |                 |              |                 |                |
| <u>7:27: 入一覧</u><br><u>7:27: 入照会</u><br>7: <u>27: 入承認</u><br>7: <u>27: 入変更承認</u> | 承認日時               |                    | 引渡し担当者   | 清水 一郎          | ]            | <b>•</b> |                 |              |                 |                |
|                                                                                  | 運搬経路名称             | 個)福岡B→C01          |          | 清水 一郎<br>佐藤 太郎 |              |          |                 | 区間           | 1 🕶             |                |
| 受渡確認票作成依頼                                                                        | 運搬先                | CC福岡処理センター         |          |                |              |          |                 |              |                 |                |
|                                                                                  | 収集運搬業者名称           | Bb運送               |          |                | 処分業者名称       | cC環境     |                 |              |                 |                |
|                                                                                  | 車両番号<br>           | 品川 100 お 9301      | □手入力     |                | ト、ライハ、一氏名    | 馬場俊夫     |                 | □ 手入力        | ]               |                |
|                                                                                  | 運搬形態               |                    | ▼        |                | 運搬終了日        |          |                 |              |                 |                |
|                                                                                  | 廃棄物種類              | 安定型混合廃棄物           |          |                |              | 合積み      |                 | 対象           |                 |                |
|                                                                                  | 排出量                | 2.0 m3             |          |                |              | 荷姿       | 78 <del>5</del> | ∍            |                 |                |
|                                                                                  | 自由項目 1             |                    |          |                |              |          |                 |              |                 |                |
|                                                                                  |                    |                    |          |                |              |          |                 |              |                 |                |
|                                                                                  |                    |                    |          | ]              |              |          |                 |              |                 |                |

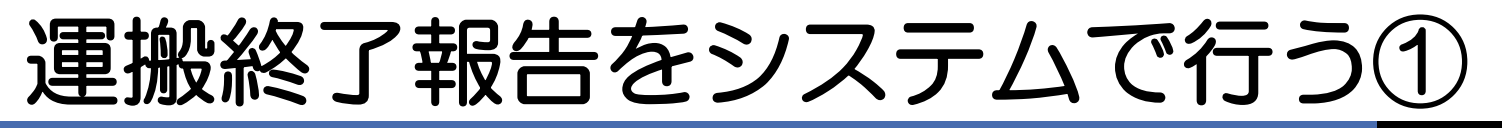

| 🏉 運搬終了報告一覧 - Windows            | s Internet Explorer   |                          |                                                 |                                  |                                            |                                     |
|---------------------------------|-----------------------|--------------------------|-------------------------------------------------|----------------------------------|--------------------------------------------|-------------------------------------|
| シミズ電子マニフェスト                     | メイン                   | Х 二 <b>-</b> -           |                                                 |                                  |                                            | ★(電)☆☆興業<br>星々輝彦祥                   |
| C <u>riark</u>                  |                       |                          |                                                 |                                  |                                            | 収運・処分(管理者)                          |
| マニフェスト管理  ■                     |                       |                          |                                                 |                                  |                                            |                                     |
| 予約一覧                            | ■運搬終了報告一覧             |                          |                                                 |                                  |                                            | ID:SNA12                            |
| <u>マニフェスト一覧</u><br>マニフェスト変更承認 1 | 検索条件を非表示              |                          |                                                 |                                  |                                            | (2) 検索                              |
| 運搬終了報告                          | 状態                    | ◎ 未報告 💿 報告済              | 排出日                                             | 2013/01/30 🕮 ~ 2013/01/30 🕮      | 連携エラー                                      | ■連携エラーのみ                            |
| <u> 截在五水人力</u><br>委託契約管理        | <br>支店                |                          |                                                 | - 作業所検索                          |                                            |                                     |
| 業者情報入力・参照                       |                       |                          |                                                 |                                  |                                            |                                     |
| 委託契約情報 3                        | 報告画面への一括幹             | <b>避告</b> 連搬終了日          | <ul><li>※報告前に</li><li>※一括報告</li></ul>           | 必ず確認を行ってください。<br>時は車両番号とドライバー名の入 | 、力が必要です。                                   |                                     |
| <u>要忙建搬程時情報</u><br>請求管理 ■       | No 🔲 支店 🔺             | 作業所名称 🔺 🛛 🐰              | ▲ 31757 ▲ 排出▲                                   |                                  | 排出量▲ ト*ライバー ▲ 氏名                           | Ĩ▲ 運搬先▲                             |
| <u>7二7ェスト請求一覧</u>               | 1. 1. 1支店 03903       | 3   ★ 〇〇学院 <sub>未軒</sub> | 最告 71200000047 2013/01/30<br>16:00              | ガラス・陶磁器くず                        | 4.5m3 星野昴                                  | 1 福岡県★★市☆☆4丁 <sub>そ</sub> ▲         |
|                                 | 2 □九州支店 03903<br>新築コ  | 3 ★ OO学院 <sub>未朝</sub>   | 展告 7120000047<br>16:00                          | ガラス・陶磁器くず                        | 4.5 m3                                     | 2 ★ ☆☆処理センターそ                       |
| ₹⊼汐管理 ■                         | 3 🔲 九州支店 03903<br>新築コ | 3 ★ 00学院 <sub>未朝</sub>   | 履告 7 <u>1200000048</u> 2013/01/30               | 廃ALC板(ガラス・陶<br>磁器くず)             | 5.0m3星野昴                                   | 1 福岡県★★市☆☆4丁 そ<br>目56-78            |
| <u>ユーザ情報設定</u>                  | 4 🔲 九州支店 03903<br>新築コ | 3 ★ 〇〇学院 <sub>未朝</sub>   | 履告 71200000048 2013/01/30                       | 廃ALC板(ガラス・陶<br>磁器くず)             | 5.0m3                                      | 2 ★ ☆☆処理センターそ                       |
| ログイン 画面へ                        | 5 🔲 九州支店 03903<br>新築コ | 3 ★ 〇〇学院 <sub>未朝</sub>   | 履告 <mark>71200000049</mark> 2013/01/30<br>16:09 | ガラス・陶磁器くず                        | 4.0m3 星野昴                                  | 1 福岡県★★市☆☆4丁バ<br>目56-78             |
|                                 | 6 🔲 九州支店 03903<br>新築コ | 3   ★ ○○学院 <sub>未朝</sub> | 履告 71200000049 2013/01/30<br>16:09              | ガラス・陶磁器くず                        | 4.0 m3                                     | 2 ★ ☆☆処理センターバ                       |
|                                 | 7 🔲 九州支店 03903<br>新築コ | 3 ★ 〇〇学院 <sub>未朝</sub>   | 履告 <mark>7120000050</mark> 2013/01/30<br>16:20  | グラスウール                           | 2.0m3 星野昴                                  | 1 福岡県★★市☆☆4丁 <sub>袋</sub><br>目56-78 |
|                                 | 8 回九州 (1)             |                          | ロ生したクロ                                          | シンクオス                            |                                            | 又一 袋                                |
|                                 | 9 □九州 💭               |                          |                                                 | ッシッション                           |                                            | ь <b>—</b>                          |
|                                 | 10 口九州 (2) 】          | 大態を「禾軒                   | は舌」に設定                                          | しく検索>ホタン                         | をクリック                                      | ノタる。                                |
|                                 | 11 回力州                | 未報告」の                    | マニフェスト                                          | ・が一覧で表示                          | する。                                        | 1丁代                                 |
|                                 |                       | 品生すスマー                   | -フェフトな                                          | 羿 <b>圯」、「</b> 報牛」                | 「一」、「」、「」、「」、「」、「」、「」、「」、「」、「」、「」、「」、「」、「」 | いを知す                                |
|                                 |                       |                          | -ノエヘトで)                                         |                                  |                                            | 12179                               |

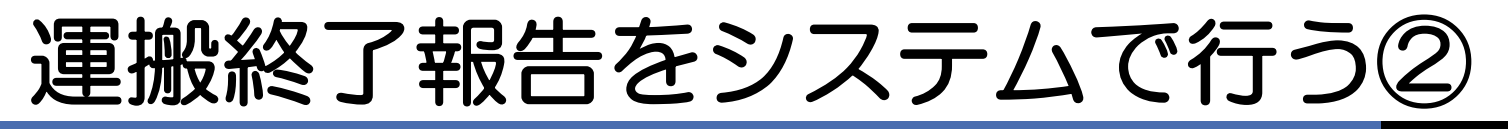

| 🏉 詳細情報入力・参照 - Win                                          | dows Internet Explorer |                    |             |                         |           |          |                   |
|------------------------------------------------------------|------------------------|--------------------|-------------|-------------------------|-----------|----------|-------------------|
| シミズ電子マニフェスト                                                | メイン                    | ×==-               |             |                         |           |          | ★(電)☆☆興業<br>星々講商組 |
| Breark                                                     |                        |                    |             |                         |           |          | 収運・処分(管理者)        |
| <b>7二7ェスト管理</b> ■<br>予約一覧<br><u>7二7ェスト一覧</u><br>7二7ェスト本画番詞 | ■詳細情報入力・参照             |                    |             |                         |           | <b>2</b> | ID:SNA13<br>古 戻る  |
| <u>連携終了報告</u><br><u> 運搬終了</u> 4月27日2月2日 1                  | 支店                     | 九州支店               | 作業所名称       | 1. S. S. S. S. S. S. X. | 〇〇学院 新築工事 |          |                   |
| 委託契約管理 ■                                                   | 識別番号                   | 1200000052         | マニフェスト番号    | 71200000052             | 通知        | 登録済      |                   |
| <u>業者情報入力・参照</u><br>季託初約時期                                 | 排出日時                   | 2013/01/30 16:30   | 工事種別        | 建築新築 📝 原単位対象            |           |          |                   |
| 委任運搬経路情報                                                   | 承認日時                   | 2013/01/30 16:30   | 引渡し担当者      | 金田 哲二                   |           |          |                   |
| <b>請求管理</b> □                                              | 運搬経路名称                 | 個)★ ××             |             | 運搬                      | 経路参照      | 区間       | 1                 |
| 集計管理 ■                                                     | <br>                   | 福岡県★★市☆☆4丁目56      | - 7 8       |                         |           |          |                   |
| <u>作業所一覧</u>                                               | 収集運搬業者名称               | ★(電)☆☆興業           |             | 処分業者名:                  | 称 ★(電)☆☆興 | 業        |                   |
| <u>AX管理</u><br><u>2-ザ情報設定</u>                              | 車両番号                   | 福岡 100 お 9911 (車両) | 番号検索 クリア 日日 | 入力 ドライバーダ               | :名 星山光    | □手入力     |                   |
| <u>ログイン</u>                                                | 運搬形態                   |                    |             | (1) 運搬終了E               | 20130130  |          |                   |
|                                                            | 廃棄物種類                  | 廃岩綿吸音板(ガラス・陶磁器     | ≹< ฮ )      |                         | 合積み       | □対象      |                   |
|                                                            |                        | 2.5 m3             |             |                         | 荷姿        | その他      |                   |
|                                                            | 自由項目 1                 |                    |             |                         |           |          |                   |
|                                                            | 自由項目 2                 |                    |             |                         |           |          |                   |
|                                                            |                        |                    |             |                         |           |          |                   |
|                                                            | Г                      | <b>星搬終了日</b>       | 」を登録        | 录し、「報                   |           | タンを打     | 甲す                |

# 処分終了報告をJWNETで行う

#### 4-1 マニフェスト情報を検索して報告(処分終了報告)

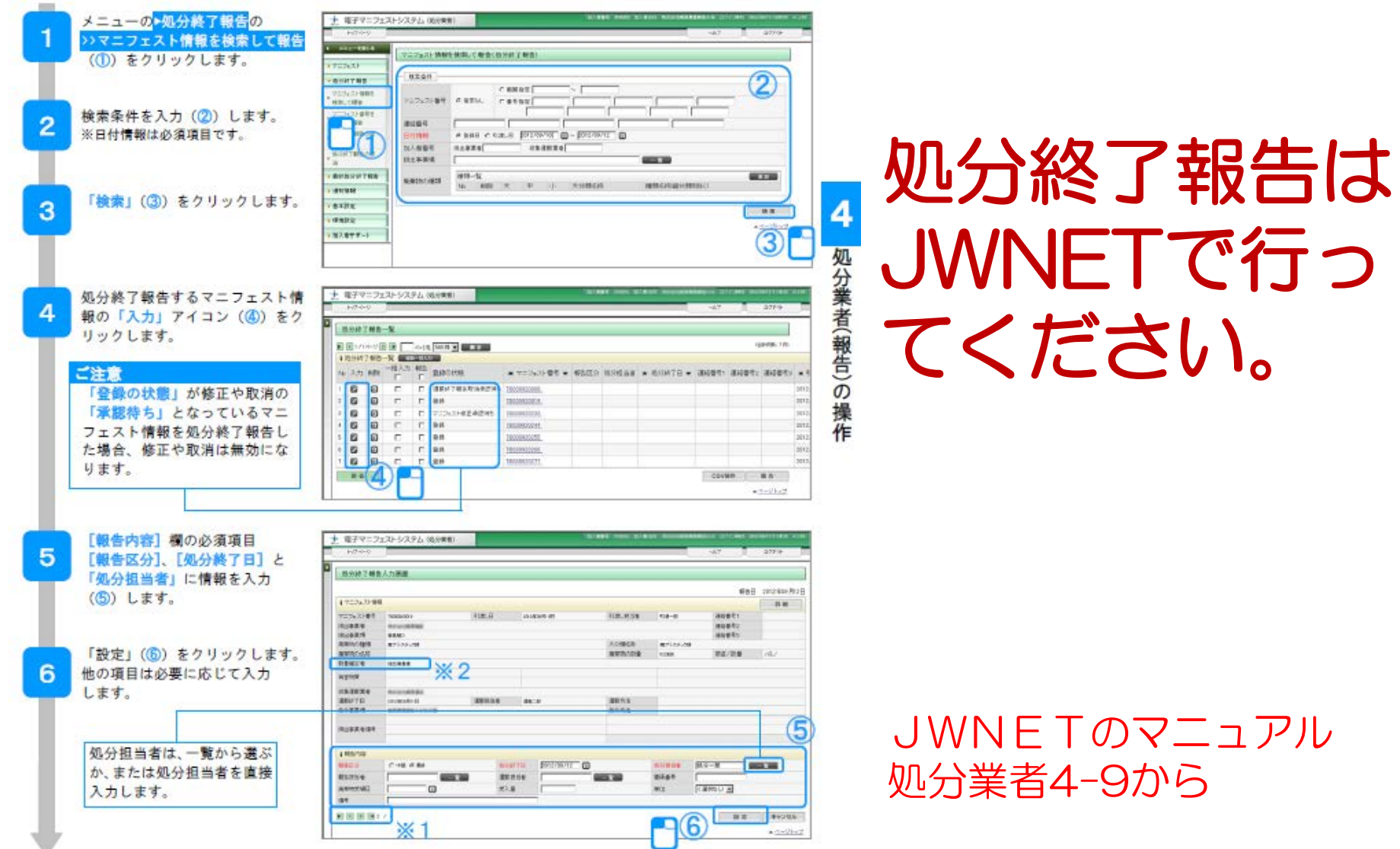

### マニフェスト照会機能

| _  |          | <b>DT</b>     |                      |                   |               |                    |      |       |          |         |     |          |           | TD 00000               |
|----|----------|---------------|----------------------|-------------------|---------------|--------------------|------|-------|----------|---------|-----|----------|-----------|------------------------|
|    | ?ニフェスト   | 照会            |                      |                   |               |                    |      |       |          |         |     |          |           | ID:SNAU9               |
| 検  | 索条件を非    | 表示            |                      |                   |               |                    |      |       |          |         |     |          | 検索        | EXCEL出力                |
|    | 支店       | [             |                      | •                 | 作業所           | f 🗌                |      | -     |          | 作業所     | 「検索 | 1        |           |                        |
|    | 排出日      | 3             | 2015/01/01 🛄 ~ 2015/ | 12/18 🏥           | 業者            |                    | 業者検索 | 索 (   | フリア      | ]       |     |          |           |                        |
|    | 車両番号     | [             |                      |                   | ドライバー         | 氏名                 |      |       |          |         |     | 運搬経路名称   |           |                        |
|    | 状態       |               | ◎全て ◎未完了 ◎           | 完了                | 廃棄物租          | 類                  | 廃棄物種 | 重类更换点 | ₹ ) [·   | クリア     | ]   |          |           |                        |
|    | 727ェスト区分 | }             | ◎ 電子 ◎ 紙             |                   | 7_7±7⊁番       | 号                  |      |       |          |         |     | 識別番号     |           |                        |
| _  |          |               |                      |                   |               |                    |      |       |          |         |     |          |           |                        |
|    |          |               |                      |                   |               |                    |      |       |          |         |     |          | K < ベージ 🗆 | 1/144 >>>              |
| No | 支店 🔺     |               | 作業所名称 🔺              | 識別<br>番号▲         | 7二7ェ자<br>番号 🔺 | 排出<br>日時 ▲         | 作成人  | 承認へ   | 運▲<br>搬▲ | 処<br>分▲ | 最▲  | 、    状態▲ | 通知状態 🔺    | 廃棄物種類                  |
|    | 1 東京支店   | 031481<br>発・建 | 月島一丁目再開              | <u>1401730023</u> | 12698747497   | 2015/01/0<br>07:30 | 6    | ٠     | ٠        | ٠       | ٠   | 完了       | 完了        | 硬質系塩ビ系廃 ▲<br>ブラスチック類 Ⅲ |
| 1  | 2東京支店    | 031481<br>発・建 | 月島一丁目再開              | 1401730024        | 12698747509   | 2015/01/0<br>07:30 | 6    | ٠     | ٠        | ٠       | ٠   | 完了       | 完了        | ガラス・タイル                |
| 3  | 3東京支店    | 031481<br>発・建 | 月島一丁目再開              | 1401730026        | 12698747510   | 2015/01/0<br>07:30 | 6    | ٠     | ٠        | ٠       | ٠   | 完了       | 完了        | リサイクル不可<br>ード(管理型混る    |
|    | 4東京支店    | 031481<br>発・建 | 月島一丁目再開              | 1401730027        | 12698747521   | 2015/01/0<br>07:30 | 6    | ٠     | ٠        | ٠       | ٠   | 完了       | 完了        | ガラくず                   |
| Ę  | 5 東京支店   | 031481<br>発・建 | 月島一丁目再開              | 1401730028        | 12698747532   | 2015/01/0<br>07:30 | 6    | ٠     | ٠        | ٠       | ٠   | 完了       | 完了        | コンクリートが<br>がら)         |
| ŧ  | 8東京支店    | 031481<br>発・建 | 月島一丁目再開              | 1401730029        | 12698747543   | 2015/01/0<br>07:30 | 6    | ٠     | ٠        | ٠       | -   | 完了       | 完了        | 木くず                    |
| -  | 7東京支店    | 031481<br>発・建 | 月島一丁目再開              | 1401730030        | 12698747554   | 2015/01/0<br>07:30 | 6    | ٠     | ٠        | ٠       | ٠   | 完了       | 完了        | 硬質系非塩ビ系<br>(廃プラスチック    |
| {  | 8東京支店    | 031481<br>発・建 | 月島一丁目再開              | <u>1401730031</u> | 12698747565   | 2015/01/0<br>07:30 | 6    | ٠     | ٠        | ٠       | ٠   | 完了       | 完了        | 紙< ず<br>-              |
|    |          |               |                      |                   |               | •                  |      |       | 111      |         |     |          |           | 4                      |

#### ◎期限が切れていると、薄い赤で表示され、「状態」に期限切れの表示がされる

| No | 支店▲   | f               | 業所名称 🔺    | 識別<br>番号*  | 727도자<br>番号 ~ |                     | ぱ▲ | 盏~ | 運☆ | <b>処</b> 分← | <b>R</b> - | 状態 🔺                   |
|----|-------|-----------------|-----------|------------|---------------|---------------------|----|----|----|-------------|------------|------------------------|
| 71 | 8東北支店 | 039601<br>ション-A | 東北◇◇第13マン | 1300000295 |               | 2013/05/01<br>11:00 | ٠  |    |    |             |            | マニフェスト承認期限<br>切れ 運搬終了… |
| 71 | 8北陸支店 | 037736<br>ション-A | 北陸00第24マン | 1300000224 | 71300000224   | 2013/04/09<br>11:00 | ٠  | ٠  | ٠  |             |            | 処分終了報告期限切れ             |
| 8  | 1北陸支店 | 037736<br>ション-A | 北陸00第24マン | 1300000225 | 71300000225   | 2013/04/09<br>11:00 | ٠  | ٠  |    |             |            | 運搬終了報告期限切れ<br>処分終了報告…  |
| 8  | 北陸支店  | 037736<br>ション~A | 北陸〇〇第24マン | 1300000226 |               | 2013/04/09<br>11:00 | ٠  |    |    |             |            | マニフェスト承認期限<br>切れ 運搬終了… |

# 電子マニフェストの変更・削除

|         |   |        | ●友史・別院          |        |  |
|---------|---|--------|-----------------|--------|--|
|         |   | 作業所    | 収集運搬業者          | 処分業者   |  |
| 画 面     |   | 新Kanたす | シミズ電子マニフエストシステム | JW-NET |  |
| 承認前     |   |        |                 | —      |  |
| 承認済     |   |        |                 |        |  |
| 運搬終了報告済 |   |        |                 |        |  |
| 加八级了把牛汶 | A | 0      |                 | O      |  |
| 观刀枪」和百次 | В |        | 0               | 0      |  |

亦百。当此会

B:収集運搬業者が変更・削除を行わない場合

#### 〔収集運搬業者〕

- ・「シミズ電子マニフエストシステム」で修正・削除・承認した場合は、「JWNET」で修正・ 削除・承認しない。
- ・同様に「JWNET」で修正・削除・承認した場合は、「シミズ電子マニフエストシステム」で 修正・削除・承認しない。

#### 〔処分業者〕

・「JWNET」で修正・削除の承認を行う。

## 電子マニフエストの変更①

| 🏉 マニフェスト一覧 - Windo            | ws Internet Explore | er             |                |                                |               |                     |     |                       |       |       |      |                 |
|-------------------------------|---------------------|----------------|----------------|--------------------------------|---------------|---------------------|-----|-----------------------|-------|-------|------|-----------------|
| シミズ電子マニフェスト                   | k                   | インメニュー         |                |                                |               |                     |     |                       |       |       |      | ★(電)☆☆騨<br>星々輝倉 |
| <u> ■ 7 ル</u>                 |                     |                |                |                                |               |                     |     |                       |       |       | 収    | 運・処分(管理者        |
| マニフェスト管理 ■                    |                     |                |                |                                |               |                     |     |                       |       |       |      |                 |
| 予約一覧                          | ■マニフェスト             | 一覧             |                |                                |               |                     |     |                       |       |       |      | ID:SNA07        |
| <u>717x 小一覧</u><br>717x 沿変更承認 | 検索条件を非表             | ज              |                |                                |               |                     |     |                       |       | 1     | 検索   | EXCEL出力         |
| <u>運搬終了報告</u><br>紙757-75入力    | 支店                  | 九州支店           | -              | 部署                             |               |                     |     |                       | •     |       |      |                 |
| 季手契約管理 日                      | 作業所                 |                | 作業所検索          |                                |               |                     |     |                       |       |       |      |                 |
| 業者情報入力・参照                     | 排出日                 | 2013/01/30 🏥 - | ~ 2013/01/30 🛗 | 業者                             | ★(電)☆         | ☆興業                 |     |                       |       |       |      |                 |
| <u>委託契約情報</u><br>委任運搬経路情報     | 対象                  | □予約 ☑マ:        | ニフェスト          | 連携エラー                          | ■連携:          | エラーのみ               |     |                       |       |       |      |                 |
| <b>請求管理</b> ■                 | マニフェスト追加            |                |                |                                |               |                     |     |                       |       |       |      |                 |
| 集計管理 -                        | No 支店▲              | 作              | 業所▲            | 識別番号▲                          | 717고가<br>番号 ▲ | 排出 ▲<br>日時 ▲        | 状況▲ | 廃棄物種類 ▲               | 排出量 🔺 | 荷姿 🔺  | 運搬   | 経路名称 🔺          |
|                               | 1九州支店               | 039033 ★<br>工事 | 〇〇学院 新業        | <sup>E</sup> <u>1200000047</u> | 71200000047   | 2013/01/30<br>16:00 | 登録済 | ガラス・陶磁器くず             | 4.5 m | 3 その他 | 個) ★ | ××              |
| <u>2-ザ情報設定</u>                | 2九州支店               | 039033 🗙<br>工事 | ○○学院 新築        | <sup>§</sup> <u>1200000048</u> | 71200000048   | 2013/01/30<br>17:00 | 登録済 | 廃ALC板(ガラス・陶磁<br>器くず)  | 5.Om  | 3 その他 | 個) ★ | ××              |
| <u>ログイン</u>                   | 3九州支店               | 039033 🗙<br>工事 | 〇〇学院 新築        | <sup>E</sup> <u>1200000049</u> | 71200000049   | 2013/01/30<br>16:09 | 登録済 | ガラス・陶磁器くず             | 4.0 m | 3 バラ  | 個) ★ | ××              |
|                               | 4九州支店               | 039033 🗙<br>工事 | ○○学院 新業        | <sup>E</sup> <u>120000050</u>  | 71200000050   | 2013/01/30<br>16:20 | 登録済 | グラスウール                | 2.Om  | 3 袋   | 個) ★ | ××              |
|                               | 5九州支店               | 039033 ★<br>工事 | 〇〇学院 新業        | <sup>E</sup> 120000052         | 71200000052   | 2013/01/30<br>16:30 | 登録済 | 廃岩綿吸音板(ガラ<br>ス・陶磁器くず) | 2.5 m | 3 その他 | 個) ★ | ××              |
|                               | 6九州支店               | 039033 🗙<br>工事 | 〇〇学院 新業        |                                | 71,00000053   | 2013/01/30<br>16:31 | 登録済 | 廃ALC板(ガラス・陶磁<br>器くず)  | 2.5m  | 3 袋   | 個)★  | ××              |

## 電子マニフエストの変更②

| 🏉 詳細情報入力・参照 - Wind                                  | dows Internet Explorer |                  |                |                  |             |              |                   |
|-----------------------------------------------------|------------------------|------------------|----------------|------------------|-------------|--------------|-------------------|
| シミズ電子マニフェスト                                         | メイン.                   | ×=               |                |                  |             |              | ★(電)☆☆興業<br>星々輝彦樽 |
| 6 <u>71171</u>                                      |                        |                  |                |                  |             |              | 収運・処分(管理者)        |
| <b>7二7ェスト管理</b> ■<br>予約→覧<br>21万小→覧                 | ■詳細情報入力・参照             |                  |                |                  | Ć           | 2<br>登録   削除 | ID:SNA13          |
| <u>YX 支 承認</u><br>運搬終了報告                            | 支店                     | 九州支店             | 作業所名称          | \$\$\$\$\$\$\$\$ | ○○学院 新築工事   |              |                   |
| ∰ <u>₹</u> ./1/1/1/2/2/2/2/2/2/2/2/2/2/2/2/2/2/2/2/ | 識別番号                   | 1200000053 1     | マニフェスト番号       | 7120000053       | 通知          | 登録済          |                   |
| <u>業者情報入力・参照</u><br>赤託初約時期                          | 排出日時                   | 2013/01/30       | 工事種別           | 建築新築             | - √         |              |                   |
| 委任運搬経路情報                                            | 承認日時                   | 2013/01/30 16:35 | 引渡し担当者         | 金田 哲二            | <b>v</b>    |              |                   |
| <b>請求管理</b> ■                                       | 運搬経路名称                 | (個)★ ××          |                | <br>             | 搬経路参照       | 区間           | 1 -               |
| 集計管理 ■                                              | <br>                   | 福岡県★★市☆☆4丁目:     | 56-78          |                  |             |              |                   |
| <u>作業所一覧</u>                                        | 収集運搬業者名称               | ★(電)☆☆興業         |                | 処分業者名            | 名称 ★(電)☆☆興業 | É            |                   |
| <u>2→ザ情報設定</u>                                      | 車両番号                   | 福岡 100 お 9912 🔳  | 車両番号検索 [クリア] 🗆 | 手入力 ドライバー        | 氏名 星野昴      | 「ドライバー検索     | クリア 日手入力          |
| <u>ログイン</u>                                         | 運搬形態                   |                  |                | 運搬終了             | B           |              |                   |
|                                                     | 廃棄物種類                  | 廃ALC板(ガラス・陶磁器    | < हाँ)         | •                | 合積み         | □対象          |                   |
|                                                     | 排出量                    | <u>3.5</u> m3 →  |                |                  | 荷姿          | 袋            | ]                 |
|                                                     | 自由項目 1                 | 13               |                |                  |             |              |                   |
|                                                     | 自由項目 2                 |                  |                |                  |             |              |                   |
|                                                     |                        |                  |                |                  |             |              |                   |
| (1                                                  |                        | 3時」「廃            | 棄物種類」          | 「排出量             | 」「荷姿」       | は変更す         | 可能                |
| ĺ Ž                                                 | )内容を破                  | 宿認し、「            | 登録」ボタ          | ンを押す。            | - · · ·     |              |                   |

## マニフェスト修正・削除の制約

### ※「確定情報」状態と4月14日を超えた前年度のマ ニフェストはシステムで修正・削除は出来ない。 「確定情報」とは下記条件を全て満たしたマニフェストデータ ・運搬終了、処分終了、最終処分終了は全報告済。 ・マニフェスト情報登録日より180日経過。

- ・ 修正または取消の要請状態ではない。
- ・最終更新日より10日以上経過。

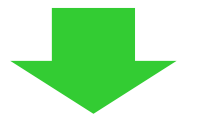

※修正・削除する場合は各都道府県担当部署と協議しますので、 清水建設の支店安全環境部に連絡してください。

★正確かつ確実な電子マニフェスト管理を行う必要があります。

## マニフェストに関係するメール

マニフェスト承認依頼
 JWNET連携エラー
 運搬終了報告期限間近 2回(2週間前、1週間前)
 運搬終了報告期限切れ
 最終処分終了報告期限間近 2回(2週間前、1週間前)
 最終処分終了報告期限切れ

赤字は必須メールです。

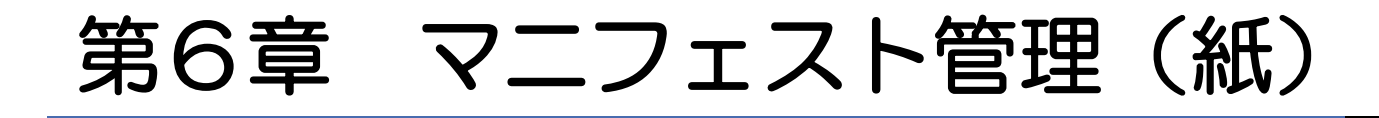

# 紙マニフェスト情報を入力①

| 🥔 紙マニフェスト情報入力 -                                                                                                    | Windows Internet Ex                                                                                   | plorer                                                       | Raid                                                      | 44                                        | 4.11                                                                                                    |                      | 1                                         | _                      | _                  |                     |
|----------------------------------------------------------------------------------------------------|----------------------------------------------------------------------------------------------------|--------------------------------------------------------------|-----------------------------------------------------------|-------------------------------------------|----------------------------------------------------------------------------------------------------|----------------------|-------------------------------------------|------------------------|--------------------|---------------------|
| シミズ電子マニフェスト                                                                                                    | - لا                                                                                                  | インメニュー                                                       |                                                           |                                           |                                                                                                    |                      |                                           |                        |                    | ★(電)☆☆興業<br>星々輝彦様   |
| <u>₽<sub>₹==</sub>₹ル</u>                                                                                                    |                                                                                                    |                                                              |                                                           |                                           |                                                                                                    |                      |                                           |                        | 1                  | 収運・処分(管理者)          |
| マニフェスト管理       ●         予約一覧       2.272人一覧         スニフェスト一覧       1         アニフェスト変更承認       ●         連搬終了報告       ●         独社ニフェスト人力       ●         委託契約管理       ●         業者情報入力・参照       委託契約情報         委託契約情報       ●         委任連搬経路情報       ● | <ul> <li>■紙マニフェスト</li> <li>検索条件を非表示</li> <li>支店</li> <li>交付年月日</li> <li>先頭行に追加</li> <li>No</li> </ul> | 情報入力<br><u>九州支店</u><br>2013/02/06 鼬 ~<br>3 —拍<br><u>工事</u> 原 | · 2013/02/06 ∰<br>被写 1 件 (最大<br><sup>単位</sup> 交付<br>年月日 ▲ | 作業所<br>99件)<br>7-7-7-자<br>番号              | ○ 200 - 200 - | 000 (作<br>E票<br>返却 - | 拝業所検索 〕★ ○○学                              | ② 院 新築工事 運搬経路名称 葉物種類 ▲ | 検索                 | ID:SNA14<br>EXCEL出力 |
| <u> てこフェ入請求一覧</u><br><u>集計管理</u><br><u>作業所一覧</u><br><u>マスタ管理</u><br><u>2-サ<sup>*</sup>情報設定</u><br>ログイン<br>画面へ                                                                                                    | <ol> <li>(1) 「</li> <li>(2) 「</li> <li>ボ</li> <li>(3) 「</li> </ol>                                    | 紙マニ<br>支店」<br>タンを打<br>先頭行                                    | フェスト<br>を選択し<br>甲し、作<br>こ <mark>追加</mark> 」               | *<br><b>入力</b> 」<br>、「<br>作<br>業所を<br>ボタン | <sup>藤結果があい</sup><br>をク<br>を業所<br>を選択<br>マ<br>押す                                                                                                    | リ検すと、                | ックする。<br><mark>家(略称に</mark><br>る。<br>下部に入 | よる検<br>、力欄が            | <b>索可</b> )<br>表示。 |                     |

# 紙マニフェスト情報を入力②

| 🤗 紙マニフェスト情報入力 -                 | Windows Internet Explorer                                                                                                    |                   |
|---------------------------------|----------------------------------------------------------------------------------------------------|-------------------|
| シミズ電子マニフェスト                     | ー ー ー ー ー ー ー ー ー ー ー ー ー ー ー ー ー ー ー                                                                                                    | ★(電)☆☆興業<br>星々輝彦村 |
| Ē <u>⊽=∍7ル</u>                  |                                                                                                    | 収運・処分(管理者)        |
| २=7±7⊁管理 ■                      |                                                                                                    | TD (DIALA         |
| <u>17約一頁</u><br><u>727z7h一覧</u> | ■ 紙 マー ノエス下11 年収入 月<br>検売冬 代本非素売                                                                                                    | ID:SNA14          |
| 7 <u>77元]) 変更承認</u><br>運搬終了報告   |                                                                                                    |                   |
| 紙マニフェスト入力 季手契約管理 ■              | 交付年月日 2013/02/06 □ ~ 2013/02/06 □ ~ 2013/02/06 □ 2013/02/06 □ 2013/02/02/00 □ 2013/02/00 □ 2013/02/000 □ 2013/02/00000000000000000000000000000000 |                   |
| 業者情報入力・参照                       |                                                                                                    |                   |
| 委任運搬経路情報                        |                                                                                                    | ▲                 |
| 請求管理                            |                                                                                                    | 排出量 ▲             |
| <u>集計管理</u> ■                   | 1 [登録]取消] 建築新築 マ 図 2013/02/01 曲 44676436742                                                                                                    | ▼ <u>30.0</u> t ▼ |
| 作業所一覧                           |                                                                                                    |                   |
| ¥ ★ X*官性 =                      |                                                                                                    |                   |
| <u> ログイン</u>                    |                                                                                                    |                   |
|                                 |                                                                                                    | フト釆旦              |
|                                 |                                                                                                    |                   |
|                                 | ・ 連搬 経路 名称・ 廃 案 物 種 親・ 排 出 重 を 人 力                                                                                                    |                   |
|                                 |                                                                                                    |                   |
|                                 |                                                                                                    |                   |
|                                 | フーフーフレイルホージはもう                                                                                                    | ī                 |
|                                 | マニノエスト 1149 ノ豆球/小少安                                                                                                    |                   |
|                                 |                                                                                                    |                   |

# 紙マニフェスト情報の修復・複写・削除

| 🎱 紙マニフェスト情報入力 - ۱           | Windows Internet Ex | plorer                  |                  | # 91×971      | 100            |               |              | and the second second sec                                                                                                    |                              |
|-----------------------------|---------------------|-------------------------|------------------|---------------|----------------|---------------|--------------|----------------------------------------------------------------------------------------------------|------------------------------|
| シミズ電子マニフェスト                 | بلا                 | インメニュー                  | -                |               |                |               |              |                                                                                                    | ★(電)☆☆興<br>見を輝き              |
| <u> ₽<sub>7=17</sub>μ</u>   |                     |                         |                  |               |                |               |              |                                                                                                    | <sub>星、禅彦</sub><br>収運・処分(管理者 |
| ?ニフェスト管理   ■                |                     |                         |                  |               |                |               |              |                                                                                                    |                              |
| <u>予約一覧</u>                 | ■紙マニフェスト            | 情報入力                    |                  |               |                |               |              |                                                                                                    | ID:SNA14                     |
| <u>717ェスト一覧</u>             | 12志久///太北主三         | -                       |                  |               |                |               |              |                                                                                                    |                              |
| <u>717ェ次変更承認</u>            | 快楽衆社で非な力            |                         |                  |               |                |               |              |                                                                                                    |                              |
| <u>理搬終了報告</u><br>紙フェフォフト】 カ | 支店                  | 九州支店                    |                  | <b>•</b>      | 作業所            | and 1         | 000          | 作業所検索──★ ○○学院 新築工事                                                                                                    |                              |
| 季手却幼管理 📑                    | 交付年月日               |                         |                  |               |                |               |              |                                                                                                    |                              |
|                             |                     |                         |                  |               |                |               |              |                                                                                                    |                              |
| 委託契約情報                      | 先頭行に追加              |                         | 一括複写「            | 1 件 (最大)      | 39件)           |               |              |                                                                                                    |                              |
| 委任運搬経路情報                    |                     | ,<br>                   | IFF W/J+         |               |                | ## <b>1</b> 8 |              | 運搬経路名称。                                                                                                    |                              |
| 請求管理 🛛 🗖                    | No                  | ⊥争<br>種別 ▲              | 県里12 ▲<br>  対象 ▲ | 父付<br>  年月日 ▲ | (_/エノト▲)       | 整理<br>番号▲     | E票<br>  返却 ▲ |                                                                                                    |                              |
| <u>717ェスト請求一覧</u>           |                     |                         |                  |               |                |               |              | ★ (電)☆☆興業→(電)☆☆興業                                                                                                    |                              |
| 集計管理 🛛 🗖                    | 1 修 削 複             | 建築新築                    | 1                | 2013/02/01    | 16672692761    |               | 1            | その他のがれき類                                                                                                    | 1.0t                         |
| <u>作業所一覧</u>                |                     | 7 <del>4</del> 55 10 55 |                  | 0010/00/01    | 0000 40 400 40 |               |              | ★ (電)☆☆興業→(電)☆☆興業                                                                                                    |                              |
| 77.9管理 🔳                    |                     | 建築机築                    | V                | 2013/02/01    | 66964645245    |               | ~            | 廃ブラスチック類(未分類)                                                                                                    | 10.0t                        |
| <u>2-ザ情報設定</u>              | 3 修 削 複             | 建筑新筑                    |                  | 2013/02/01    | 91769176321    |               |              | ★ (電)☆☆興業→(電)☆☆興業                                                                                                    |                              |
|                             |                     | XI 35 101 35            | 4                | 2010/02/01    | 31103110321    |               | V.           | コンクリートがら(未分類)                                                                                                    | 1.0t                         |
| ログイン 画面へ                    | 4 修 削 複             | 建築新築                    |                  | 2013/02/02    | 54625646121    |               |              | ★ (電)☆☆興業→(電)☆☆興業                                                                                                    |                              |
|                             |                     |                         |                  |               |                |               |              | コンクリートがら(未分類)                                                                                                    | 10.0t                        |
|                             | 5 修 削 複             | 建築新築                    | 1                | 2013/02/03    | 89745623111    |               | 1            | ★ (電)☆☆興業→(電)☆☆興業                                                                                                    |                              |
|                             |                     |                         |                  |               |                |               |              | ガラス・陶磁器くず                                                                                                    | 10.0t                        |
|                             | 6 修 削 複             | 建築新築                    | 1                | 2013/02/04    | 69762663401    |               | 1            | ★ (電)公公興業→(電)公公興業                                                                                                    |                              |
|                             |                     |                         |                  |               |                |               |              | カラス・陶磁器くす                                                                                                    | I.Ut                         |
|                             | 7 修 削 複             | 建築新築                    | 1                | 2013/02/04    | 78945612303    |               | ~            | ▼ (电) \ \ \ \ \ \ \ \ \ \ \ \ \ \ \ \ \ \ \                                                                                                    | 10.04                        |
|                             |                     |                         |                  |               |                |               |              | コレンソニトから(本方規)<br>★ (素)☆☆御業→(素)☆☆御業                                                                                                    | 10.Ut                        |
|                             | 8 修 削 複             | 建築新築                    | 1                | 2013/02/05    | 41676917693    |               | $\checkmark$ | ヘ (电) ベ ベ ベ ベ ベ ベ ベ ベ ベ ベ ベ ベ ベ ベ ベ ベ ベ ベ ベ                                                                                                    | 40,009                       |
|                             |                     |                         |                  |               |                |               |              | <ul> <li>C \(\nu \mathcal{C}\)\(\nu \mathcal{C}\)\(\nu \mathcal{D}\)\(\nu \mathcal{D}\)\(\nu \mathcal)\)\(\nu \mathcal{D}\)\(\nu \mathcal{D}\)\(\nu \mathcal{D}</li></ul> | 800.0 t                      |
|                             | 9 修 削 複             | 建築新築                    | 1                | 2013/02/05    | 46716936221    |               | $\checkmark$ | ~ (モ) へんたた (モ) へんたた (モンクリートがら(未分類)                                                                                                    | 1.0 <del>1</del>             |
|                             |                     |                         |                  |               |                |               |              |                                                                                                    |                              |

## 紙マニフェスト情報の一括複写入力

#### ★最大99件

| 4            | も頭行に追加    |                    | 一括複写 | 99 件(最大99  | 件           |    |     |             |       |  |
|--------------|-----------|--------------------|------|------------|-------------|----|-----|-------------|-------|--|
| No           |           |                    |      |            | 727±21      | 整理 | E票  | 運搬経路名称 ▲    |       |  |
| NU           |           | 種別                 | 対象 🦳 | 年月日一       | 番号 🗖        | 番号 | 返却一 | 廃棄物種類 🔺     | 排出量 🔺 |  |
|              | (夜) 街 友   | 建筑 斩 筑             |      | 2012/11/12 | 00001700022 |    |     | 個) E → F    |       |  |
|              |           | ))는 가도 하기 가도       |      | 2012/11/12 | 00001400033 |    | * 1 | 木くず         | 3.0m3 |  |
|              | (仮)[出][短] | <b>石聿 3年 3年 3年</b> |      | 2012/12/12 | 00001400044 |    |     | (𝔅) $𝗛 → 𝑌$ |       |  |
| <sup>4</sup> |           | )은 차 제 차           | v    | 2012/12/12 | 00001400044 |    |     | ガラス・陶磁器くず   | 1.5m3 |  |

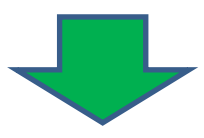

4

| 委託契約情報                      | 先頭 | 引い追加  |                  | 一括複写[ | 99 件 (最大99 | 件)                                      | (3)         |           | 登録 戻る                    |           |
|-----------------------------|----|-------|------------------|-------|------------|-----------------------------------------|-------------|-----------|--------------------------|-----------|
| 日連股経路情報<br>求管理 ■            | No |       | <b>工事</b><br>種別▲ | 原单位 / | 交付<br>年月日本 | 77도갔나 👞                                 | <b>幕理</b> 本 | E票<br>返却▲ | · 運搬経路名称▲                |           |
| <u>2.7.請求一覧</u><br>計管理    ■ | 1  | 取酒    | 建築新築             | •     | 2013/05/31 | 7777777825                              |             | 8         | D→D01<br>アスファルト・コンクリートがら | • 10.0 "3 |
| <u>新一覧</u><br>/管理 =         | 2  | IRIA) | 建築新築             |       | 2013,05/31 | 1111111825                              |             |           | D→D01<br>アスファルト・コンクリートがら | - 10.0 m3 |
| 164819定                     | 3  | [取消]  | 建築新築             | •     | 2013/05/31 | 1777777825                              |             |           | D→D01<br>アスファルト・コンクリートがら | - 10.0 a3 |
| グイン<br>動面へ                  | 4  | 取)百   | 建築新築             |       | 2013/05/31 | 111111825                               |             | 0         | D→D01<br>アスファルト・コンクリートがら | • 10.0 »3 |
|                             | 5  | 取消    | 建築新築             |       | 2013/05/31 | 7777777825                              |             | 8         | D→D01<br>アスファルト・コンクリートがら | - 10.0 "3 |
|                             | 6  | IQ:A  | 建築新築             |       | 2013/05/31 | 111111111111111111111111111111111111111 |             | 13        | D→D01<br>アスファルト・コンクリートがら | - 10.0 m3 |
|                             |    |       |                  |       |            |                                         |             |           | 0-01                     |           |